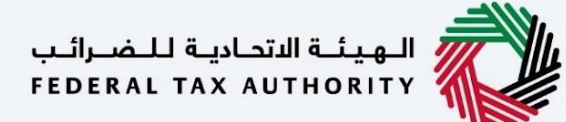

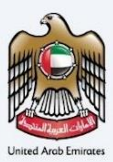

# إمــارات تـاكـس **ΞΜΛRΛΤΛΧ**

# شهادة الموطن الضريبي

دليل استخدام دافعي الضرائب

فبراير 2025

الاصدار 3.0.0.0

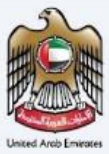

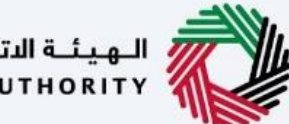

الـهيئـة الاتحاديـة للـضـرائـب FEDERAL TAX AUTHORITY

خاص و سري

تحتوي هذه الوثائق على معلومات سرية وخاصة بالهيئة الاتحادية للضرائب. اي نشر، توزيع, نسخ أو استخدام للمعلومات السرية الواردة غير مصرح به و ممنوع منعا باتاً.

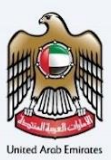

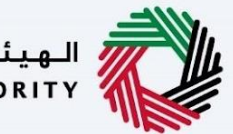

الـهـيئـة الاتحاديـة لـلـضـرائـب FEDERAL TAX AUTHORITY

# جدول المعطيات

| Error! Bookmark not defined. | معلومات التحكم بالوثائق                                                                   |
|------------------------------|-------------------------------------------------------------------------------------------|
| 5                            | التنقل عبر بوابة شهادة الموطن الضريي                                                      |
| 6                            | الوصول إلى بوابة شهادة الموطن الضريبي                                                     |
| 6                            | إعادة التوجه الى بوابة شهادة الموطن الضريي                                                |
| 7                            | اختيار رقم تسجيل الموطن الضربي/ لا يوجد رقم تسجيل مواطن ضربي                              |
| 8                            | الدخول إلى بوابة شهادة الموطن الضربي                                                      |
| 10                           | ريط عنوان البربد الإلكتروني المسجل لدى شهادة الموطن الضرببي                               |
| 11                           | مميزات شهادة الموطن الضربي                                                                |
| 12                           | طلب شهادة حديدة                                                                           |
|                              | صفحة طلبات                                                                                |
| 14                           |                                                                                           |
| 14                           |                                                                                           |
| 15                           |                                                                                           |
| 16                           | التقدم بطلب الحصول على شهادة الموطن الضريبي                                               |
| 16                           | الشهادات المحلية                                                                          |
| 17                           | شهادة الموطن الضربي المحلية - شخص طبيعي - الخطوة الأولى - البيانات الأساسية               |
| 17                           | - تنصمن الخطوة الأولى قيام المستخدم باحتيار ما يتي                                        |
| 19                           | سهاده الموص الصريبي المعنية - المحص طبيعي - المحصول المادية – بيانات الصلب                |
| 20                           | شهادة الموطن الضربي المحلية - شخص طبيعي - الخطوة الثالثة – معلومات التوصيل                |
| 22                           | شهادة الموطن الضربي المحلية – الشخص اعتباري - الخطوة الأولى - البيانات الأساسية           |
| 23                           | شهادة الموطن الضربي المحلية - شخص اعتباري - الخطوة الثانية – بيانات الطلب                 |
| 24                           | شهادة الموطن الضريبي المحلية - الشخص اعتباري - الخطوة الثالثة – معلومات التوصيل.          |
| 26                           | شهادة الموطن الضريبي المحلية - الحكومات - الخطوة الأولى - البيانات الأساسية               |
| 27                           | شهادة الموطن الضريبي المحلية - الحكومات - الخطوة الثانية – بيانات الطلب                   |
| 28                           | شهادة الموطن الضريبي المحلية - الحكومات - الخطوة الثالثة – بيانات التوصيل                 |
| 30                           | شهادات المعاهدة                                                                           |
| 31                           | شهادة الموطن الضربي للمعاهدة – شخص طبيعي - الخطوة الأولى - البيانات الأساسية              |
| 33                           | شهادة الموطن الضربي للمعاهدة - شخص طبيعي - الخطوة الثانية – بيانات الطلب                  |
| 35                           | شهادة الموطن الضربي للمعاهدة - شخص طبيعي - الخطوة الثالثة – معلومات التوصيل               |
| 37                           | شهادة الموطن الضريبي للمعاهدة - شخص اعتباري - الخطوة الأولى - البيانات الأساسية           |
| 38                           | شهادة الموطن الضريبيُّ للمعاهدة - شخص اعتباريَّ - الخطوَّة الثانيَّه - المعلومات المطلوبة |
| 39                           | شهادة الموطن الضريبي للمعاهدة - شخص اعتباري - الخطوة الثالثة - معلومات التوصيل            |
| 41                           | شهادة الموطن الضريبي للمعاهدة - الحكومات - الخطوة الأولى - المعلومات الأساسية             |
| 42                           | شهادة الموطن الضريبي للمعاهدة - الحكومات - الخطوة الثانية – بيانات الطلب                  |
| 43                           | شهادة الموطن الضريبي للمعاهدة - الحكومات - الخطوة الثالثة - معلومات التوصيل               |

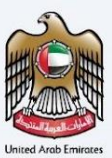

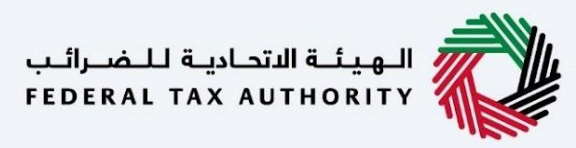

| 45 | شهادات الأنشطة التجارية                                                      |
|----|------------------------------------------------------------------------------|
| 47 | شهادة الأنشطة التجارية – الخطوة الأولى- الشخص الاعتباري– بيانات الطلب        |
| 48 | شهادات الأنشطة التجارية – الشخص الاعتباري - الخطوة الثانية – بيانات الطلب    |
| 49 | شهادات الأنشطة التجارية – الشخص الاعتباري - الخطوة الثالثة – معلومات التوصيل |
| 51 | دفع رسوم التقديم                                                             |
| 51 | تقديم الطلب و مراجعته                                                        |
| 52 | مراجعة مسودة شهادة الموطن الضريي                                             |
| 54 | طلب نسخ إضافية و نموذج خاص                                                   |
| 56 | طلب الغاء شهادة                                                              |
| 57 | التحقق من شهادة الموطن الضريبي الصادرة                                       |
| 57 | الخطوة الأولى – مسح رمز الإستجابة السريعة                                    |
| 57 | الخطوة 2 – إدخال المعلومات المطلوبة للاستمرار في عملية التحقق                |
| 58 | الخطوة 3 – صفحة تأكيد التحقق                                                 |

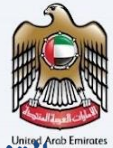

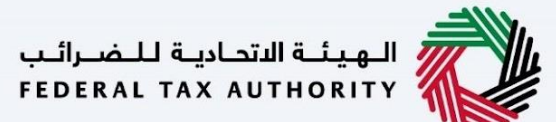

# ٱلتنفل عبر بوابة شهادة الموطن الضريي

تتوفر علامات التبويب والأزرار التالية لمساعدتك على التنقل خلال هذه العملية

| الزر                                                                | الوصف                                                                                                    |
|---------------------------------------------------------------------|----------------------------------------------------------------------------------------------------|
|                                                                     | البوابة الإلكترونية                                                                                                    |
| 🐥 Welcome, Planet Green ! 🔻                                         | يستخدم لعرض الحساب النشط الذي تم تسجيل دخوله إلى بوابة شهادة<br>الموطن الضريبي                                                       |
|                                                                     | يستخدم هذا لتبديل تباين الألوان لصفحات البوابة                                                                                       |
| English                                                             | يستخدم هذا للتبديل بين النسختين الإنجليزية والعربية من البوابة                                                                       |
| -A A +A                                                             | يستخدم هذا لتقليل وإعادة تعيين وزيادة دقة شاشة واجهة المستخدم<br>للبوابة                                                             |
| S User Profile                                                      | يتم استخدام هذا لإدارة تفاصيل ملف تعريف المستخدم مثل الاسم الكامل<br>وعنوان البريد الإلكتروني لشهادة الموطن الضريي<br>والعنوان.      |
|                                                                     | يستخدم للخروج من البوابة                                                                                                    |
|                                                                     | تطبيق آلية العمل                                                                                                    |
| Previous Step                                                       | يتم استخدام هذا للانتقال إلى القسم السابق من نموذج الإدخال                                                                           |
| Next Step                                                           | يتم استخدام هذا للانتقال إلى القسم التالي من نموذج الإدخال                                                                           |
| Save As Draft                                                       | يستخدم هذا لحفظ التطبيق كمسودة بحيث يمكن إكماله لاحقًا                                                                               |
| Cancel                                                              | يستخدم هذا لإلغاء نموذج الإدخال                                                                                                    |
| 02 03<br>Basic Information Request Information Delivery Information | توفر هذه القائمة الموجودة في الأعلى نظرة عامة على الأقسام المختلفة<br>داخل النماذج.                                                  |
|                                                                     | يجب إكمال جميع الأقسام لتقديم الطلب للمراجعه.<br>يتم تمييز القسم الحالي باللون الأزرق ويتم تمييز الأقسام المكتملة في شريط<br>العملية |

تقدم الهيئة الاتحادية للضرائب مجموعة من الخدمات الإلكترونية الشاملة والمتميزة من أجل إتاحة الفرصة للمكلفين للاستفادة من هذه الخدمات بأفضل وأبسط الطرق .<u>انقر هنا</u>

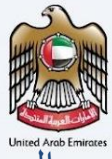

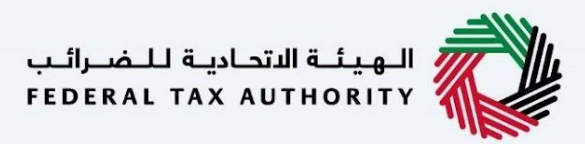

# الوصول إلى بوابة شهادة الموطن الضريبي

من أجل الوصول إلى بوابة شهادة الموطن الضريي، يتعين على المستخدمين التسجيل في بوابة إمارات تاكس، وبالتالي الحصول على التصريح اللازم للدخول إلى بوابة شهادة الموطن الضريبي. ستظل معلومات مقدم الطلب متسقة مع الطلبات المقدمة نيابة عن المستفيد.

| الهيئة التحادية للم                                                                               | Ê                                                                                                    |                              |                                                                                                    |                                                                                                    | إهـارات تـاكـس<br><b>EMARATAX</b>                                                                                                  |
|---------------------------------------------------------------------------------------------------|----------------------------------------------------------------------------------------------------|------------------------------|----------------------------------------------------------------------------------------------------|----------------------------------------------------------------------------------------------------|----------------------------------------------------------------------------------------------------|
| A+ English 너)                                                                                     |                                                                                                    |                              |                                                                                                    |                                                                                                    | ۵                                                                                                    |
| _                                                                                                 |                                                                                                    |                              |                                                                                                    |                                                                                                    | ▼ هل أنت مستخدم حالي للخدمات الإلكترونية؟                                                                                          |
| س<br>حول بالهوية الرقمية<br>و معتمدة نجمية المواطنين<br>بيمين والزوار                             | للضرائب إمارات تاك<br>(ش) تسجيل الده<br>هوية رقمية موحدة<br>والمق                                              | لاتحادية<br>الدخول<br>]<br>] | ر حبًا بكم في منصة الهيئة ال<br>تسجيل<br>ستخدام البريد الإنختروني الخاص بك<br>ه<br>عندي البريد الإنختروني الخاص بك<br>منتخبي الحكول | لح<br>عنهان البريد الإختيهان<br>عنهان البريد الإختيهان<br>عنهان البريد الإختيهان<br>خلمه السر<br>الحك رمز الأمان<br>الحك رمز الأمان | <b>لیس لدیك حساب؟</b><br>اذا لم تكن مسجلا ، یرجی التسجیل هنا<br>التسجیل<br>هل لدیك آي استفسارات عن النظام الجدید؟<br>هرا استه مشعه |
| استثمار العقاري ، ص: 2440 .<br>ية المتحدة<br>لية - مرخز دبي المالي العالمي ، ص.<br>لعربية المتحدة | موقعنا<br>(مبنی شرکه الامارات لا<br>اوطنیی الامارت العرب<br>(ماراج سنترال بارك التجا<br>(ماراک دینی الامارات ا |                              | روابط آخری<br>ما تجدید ®<br>الاسلنة الشائعة ®<br>الاصل بنا ®                                                                        | روابط سريعة<br>۴ tagovae @<br>قامة المصطلحات @                                                                                      | المهريانية المتحامية للمصراليب<br>Federal Tax Authority                                                                            |
|                                                                                                   |                                                                                                    |                              |                                                                                                    |                                                                                                    |                                                                                                    |

# إعادة التوجه الى بوابة شهادة الموطن الضريي

سيتمكن المستخدمون من التنقل عبر بوابة شهادة الموطن الضريي من خلال النقر على الخدمات الأخرى الموجودة على الشريط الجانبي لبوابة إمارات تاكس.

| الهيئة الدامية للمرالب<br>Federal Tax Authority                                                                                                    |                                               |                                                                              | امارات تراکس<br><b>EMARATAX</b> |
|----------------------------------------------------------------------------------------------------|-----------------------------------------------|------------------------------------------------------------------------------|---------------------------------|
| A+         A         English         (إ)         (أ)         (أ)         (أ)         (أ)         (أ)         (أ)         (أ)         (أ)         (أ)         (أ)         ([])         ([])         ([])         ([])         ([])         ([])         ([])         ([])         ([])         ([])         ([])         ([])         ([])         ([])         ([])         ([])         ([])         ([])         ([])         ([])         ([])         ([])         ([])         ([])         ([])         ([])         ([])         ([])         ([])         ([])         ([])         ([])         ([])         ([])         ([])         ([])         ([])         ([])         ([])         ([])         ([])         ([])         ([])         ([])         ([])         ([])         ([])         ([])         ([])         ([])         ([])         ([])         ([])         ([])         ([])         ([])         ([])         ([])         ([])         ([])         ([])         ([])         ([])         ([])         ([])         ([])         ([])         ([])         ([])         ([])         ([])         ([])         ([])         ([])         ([])         ([])         ([])         ([])         ([]) |                                               | من ماذا تبحث؟                                                                | ۹ ۲ 🛛 😜                         |
|                                                                                                    |                                               | ا اخرى                                                                       | ا فدمان                         |
| بحث                                                                                                    |                                               |                                                                              | م الصفحة الرئيسية               |
|                                                                                                    |                                               |                                                                              | 🗈 وكيل ضريبي للشخص الطبيعي      |
| ~                                                                                                    |                                               | فضلة                                                                         | غدمات اخرى                      |
|                                                                                                    |                                               | شهادة الإقامة الضريبية<br>اختيار رقم التسجيل الفريبي لشهادة الإقامة الضريبية | 🏦 مراسلاتي                      |
|                                                                                                    |                                               | Continue                                                                     |                                 |
| •                                                                                                    |                                               | حة عامة                                                                      | لم                              |
| استثناءات إدارية                                                                                                    | ربط رقم التسجيل الضريبي بالبريد<br>الالكتروني | التوضيحات                                                                    |                                 |
| *                                                                                                    | 0 إجمائي الطلبات                              | 0 إجمالي الطلبات                                                             |                                 |
| عرض الخل إنشاء جديد                                                                                                    | عرض الخل إنشاء جديد                           | عرض الخل                                                                     |                                 |
| مدفوعات ضريبة القيمة المضافة على<br>مبيعات العقارات التجارية                                                                                                    | قائمة السنع الانتقائية                        | طللبات الاعفاء و التقسيط                                                     | Ę                               |
| ٥ (وماني الطليات<br>عرض الخل إلشاء جديد                                                                                                    | عرض انخل                                      | عرض الخل                                                                     |                                 |

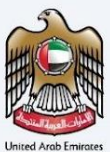

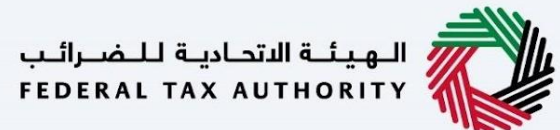

# اختيار رقم التسجيل الموطن الضربي/ لا يوجد رقم تسجيل ضربي

يمكن للمستخدمين تحديد رقم التسجيل الضريبي المرتبط بهم للتقدم بطلب للحصول على إحدى شهادات الموطن.

إذا لم يكن المستخدم مرتبطًا برقم التسجيل الضريبي، فيمكنه تحديد خيار "الرقم الضريبي غير متوفر".

بمجرد تحديد رقم التسجيل الضربي، يمكنك المتابعة إلى صفحة شهادة الموطن الضربي بالضغط على زر "تسجيل الدخول إلى شهادة "الموطن الضربي" عند الضغط عليه، يتم عرض رسالة تأكيد.

بعد التأكيد، ستتم إعادة توجيهك إلى صفحة شهادة الموطن الضريبي.

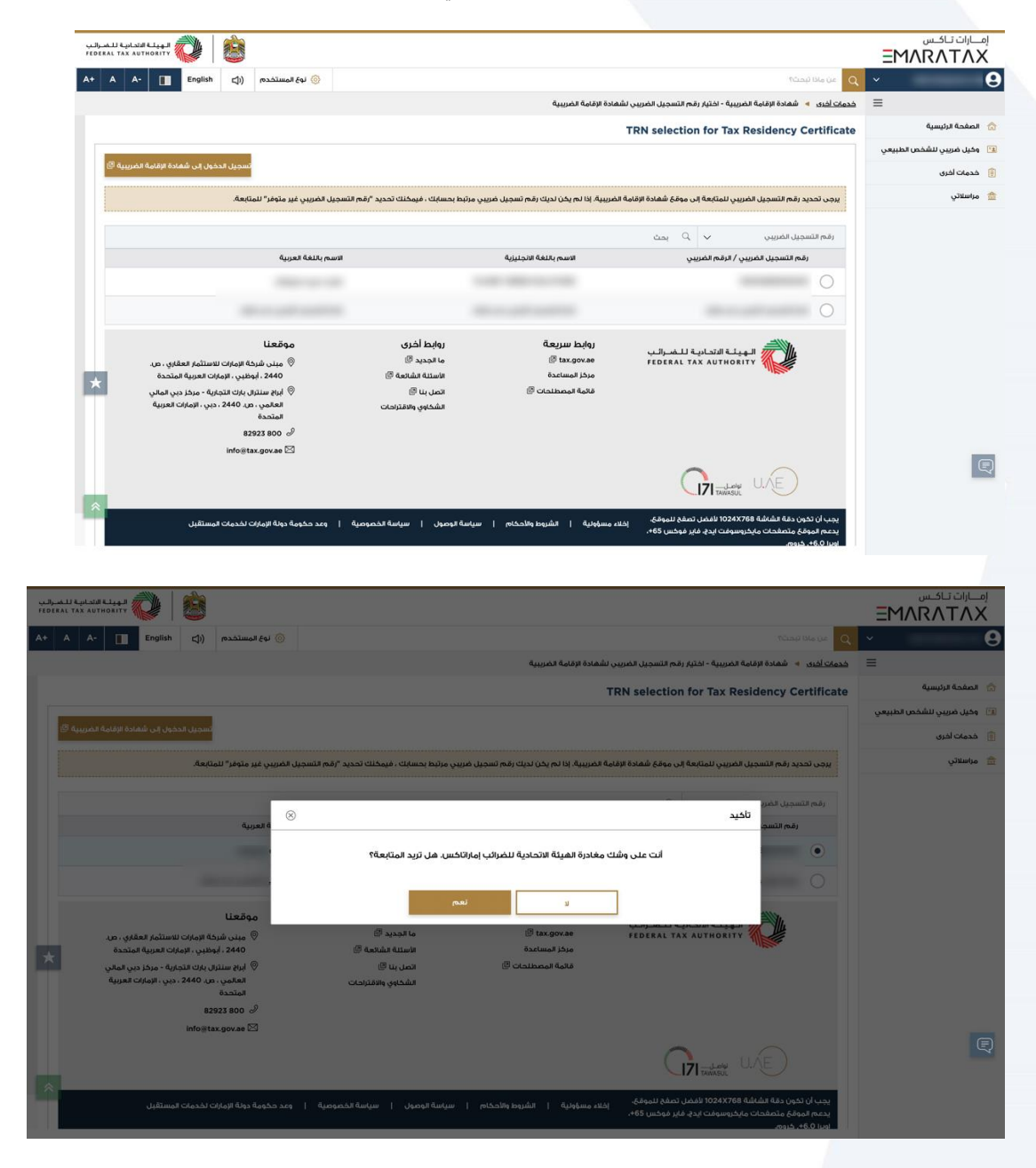

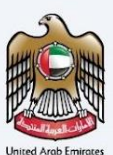

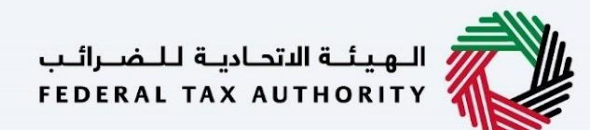

# الدخول الى بوابة شهادة الموطن الضريبي

عند الدخول إلى صفحة شهادة الموطن الضريي، سيتحقق النظام مما إذا كان البريد الإلكتروني الذي تم تسجيل الدخول إليه في امارات تاكس هو نفس البريد الإلكتروني المستخدم سابقًا في منصة الموطن الضريبي القديمة.

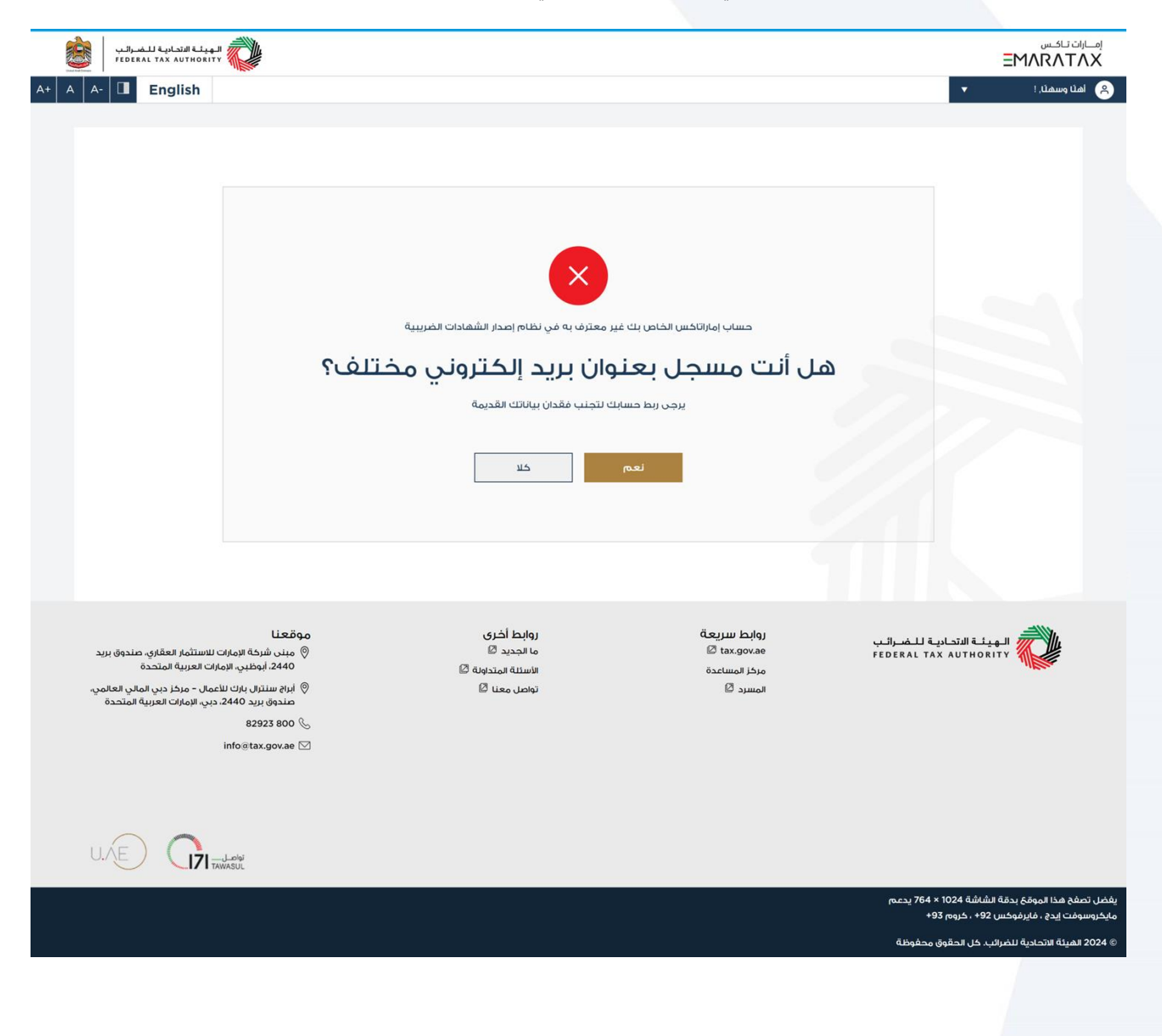

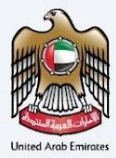

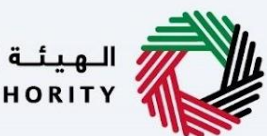

الـهـيئـة الاتحـاديـة لـلـضــرائـب FEDERAL TAX AUTHORITY

#### الحالة 1

إذا كان البريد الإلكتروني المستخدم لتسجيل الدخول الى امارات تاكس مختلفًا عن البريد الإلكتروني المستخدم لمنصة شهادة الموطن الضربي القديمة، فسيقوم النظام بإنشاء الرسالة المنبثقة أدناه. <u>هذه الخطوة مهمة لأنها تتطلب من مقدم الطلب إدخال البريد الإلكتروني</u> <u>الخاص بشهادة الموطن الضربي</u>، وإذا تم التحقق من صحته، سيتم إرسال كلمة المرور لمرة واحدة إلى البريد الإلكتروني الخاص بشهادة الموطن الضربي الذي تم استخدامه في منصة شهادة الموطن الضربي القديمة. سيؤدي عدم القيام بن مقدم الطلب إدخال البريد الإلكتروني الطلبات المقدمة مسبقًا من منصة الموطن الضربي القديمة.

| X         | لی معاد مربعہ میں نظام اعماد الشقادات العربینیک<br>۱۳۵۲ - ۲۳۵۲<br>۱۳۵۲ - ۲۳۵۲ | خساب (مارانگیر)<br>الدکی علوان البرید الارلحترونی الخاص یا<br>Bodushi goguse.com<br>البرجاء إدخان رمز ۲۲۳ الخاص یک<br>ایندهٔ إسال خلواه المرام واحدة |                                                                                                    |
|-----------|-------------------------------------------------------------------------------|----------------------------------------------------------------------------------------------------|----------------------------------------------------------------------------------------------------|
| <ul></ul> | 0 அல்ல் ம<br>மேல்லும் மேல்<br>மியல் புன்ற                                     | © tax garwan<br>Katimat Juga<br>€ simot                                                                                                    | VAJERALI RALAMBELAND                                                                                                    |
|           |                                                                               |                                                                                                    | يفضل تصفح فذا الموقع بدقة الشاشة 2014 × 764 يدعم<br>مايخروسوفت إيدع ، فايرفوخس +92 ، خروم 93+<br>2014 <u>تعميلة</u> الانحادية لتضرائب خل الحقوق محفوظة |

الحالة 2 -إذا كان البريد الإلكتروني المستخدم لتسجيل الدخول إلى امارات تاكس هو نفس البريد الإلكتروني المستخدم لمنصة شهادة الموطن الضربي القديمة، فسيتم توجيه مقدم الطلب إلى ملفه الشخصي.

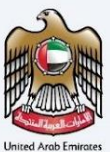

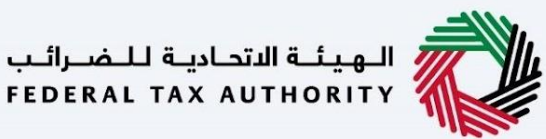

## ربط عنوان البريد الإلكتروني المسجل لدى شهادة الموطن الضريبي

لدى المستخدم خيار ربط عنوان البريد الإلكتروني المسجل لشهادة الموطن الضريبي إذا فاته المستخدم ريط عنوان البريد الإلكتروني لشهادة الموطن الضريبي الحالي في إنشاء الحساب الأولي وهو صالح للاستخدام مرة واحدة فقط.

تسمح هذه الميزة للمستخدم بربط حسابه بحساب شهادة الموطن الضريي القديمة فقط وإذا حاول المستخدم إضافة عنوان بريد إلكتروني غير موجود في قاعدة بيانات شهادة الموطن الضريي القديمة، فسوف يقيد المستخدم من متابعة الارتباط بعنوان بريد إلكتروني مختلف.

|                                                      |                                                                                                    | إمسارات تاكسی<br>EMARATAX<br>که امان وسعدنی :                                                |
|------------------------------------------------------|----------------------------------------------------------------------------------------------------|----------------------------------------------------------------------------------------------|
| مر معرف به فن نظام اعدار الشقادات المربعة<br>۱۹۹۳ ۲۰ | خساب إماراتكسر القامي لك ع<br>عنوان البيرد الإلكتروني الخاص بـ TRC<br>abdush@pguae.com<br>الجامل رمز OTP الخاص بك<br>ايسل خلمة المرام لمرة واحدة<br>التحقق من |                                                                                              |
| ما قدید ©<br>افضله سیریوم ©<br>توهن منا ۵            | © taxgorae<br>Gatagor Jog<br>© spacet                                                                                                    | FORMAL TAX AUTHORITY                                                                         |
|                                                      |                                                                                                    | يفضل تصفح مدا قروقى بدقة الشاشة 204 × 764 يدعم<br>مايخروسونت إيدع ، فايرفوخس 92 + ، خيوم 93+ |
|                                                      |                                                                                                    | ແມ່ນເຫັດເຊັ່ນເປັນ ເປັນ ເປັນເປັນ ແມ່ນເປັນ 2024 ເບ                                             |

ملاحظة -

بمجرد انتهاء المستخدم من مرحلة الربط مع عنوان البريد الإلكتروني لشهادة الموطن الضريي الحالي مع بوابة شهادة الموطن الضريي الجديدة، سيتمكن المستخدم من رؤية جميع الطلبات المقدمة بموجب نظام شهادة الموطن الضريي القديم واتخاذ المزيد من الإجراءات وفقًا لذلك.

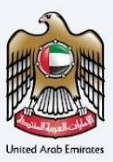

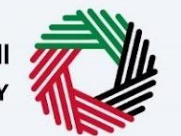

الـهيئـة الاتحاديـة للـضـرائـب FEDERAL TAX AUTHORITY

# مميزات شهادة الموطن الضريبي

- · طلبات الشهادات الجديدة شاشة لاختيار نوع شهادات الموطن الضريبي وتقديم طلب للحصول على شهادة الإقامة
  - طلباتي لإظهار كافة الطلبات المقدمة ضمن الحساب. ويشمل الطلبات المقدمة والمسودات
    - مسوداتي لإظهار كافة مسودات التطبيقات التي بدأها المستخدم النهائي.
  - سجل الدفع لعرض كافة المعاملات التي تمت على بوابة شهادة الموطن الضريبي من قبل المستخدم
    - ملف تعريف المستخدم لعرض وإدارة تفاصيل مقدم الطلب وعنوانه

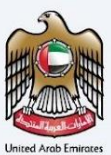

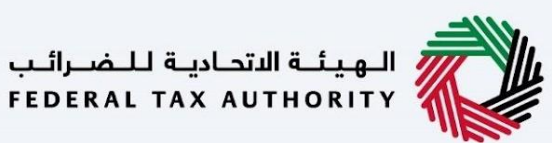

### طلب شهادة جديدة

عند الانتهاء من إنشاء الحساب، سيتم نقل المستخدم إلى صفحة مقصودة لاختيار نوع شهادة الموطن الضريبي التي يرغب في التقدم بطلب للحصول عليها.

| <ul> <li>India Control I and and and and and and and and and and</li></ul>                                                                                                    | للهوغاتة التحامية التضراليب FEDERAL TAX AUTHORITY                                                                                                    |                                                                  |                                                            | ارات تـاكـس<br>EMARATA                                                                                                    | <sub>آم</sub> |
|----------------------------------------------------------------------------------------------------|----------------------------------------------------------------------------------------------------|------------------------------------------------------------------|------------------------------------------------------------|----------------------------------------------------------------------------------------------------|---------------|
| Image: Status and the status and the status and th                                         | A+ A A- I English                                                                                                    |                                                                  |                                                            | املة وسمار. Trest 🔻<br>الرئيسية 🧹 طلبات الشهادات                                                                                                   | 8             |
| Image: Set and a set and a set and                                          |                                                                                                    | حصن لأغراض المعاهدات الضريبية .                                  | الازدواج الضريبي، فيرجى تقديم الطلب المد<br>               | الاخلت تسعى للحصول على شهادة إقامة ر ضريبية لغرض تجلب القاقية (                                                                                    | D             |
| مريريدون ( الله مريرية ( الله مريرية ) ( الله مريرية ) ( الله مريلية ) ( الله مريلية ) ( الله مريلية ) ( الله مريلية ) ( الله مريلية ) ( الله مريلية ) ( الله مريلية ) ( الله مريلية ) ( الله مريلية ) ( الله مريلية ) ( الله مريلية ) ( الله مريلية ) ( الله مريلية ) ( الله مريلية ) ( الله مريلية ) ( الله مريلية ) ( الله مريلية ) ( الله مريلية ) ( ال             | شهادة الأنشطة التجارية                                                                                                    | مريبية للأغراض الضريبية                                          | شهادة الإقامة الذ<br>المعاهدة                              | شهادة الإقامة الضريبية لأغراض الضرائب المحلية 🖹                                                                                                    |               |
| الموالي المحالي المحال                                          | عرض الخل إلشاء                                                                                                    | إنشاء                                                            | عرض الكل                                                   | عرض الخل إنشاء                                                                                                    |               |
| المعادة المعادة ال<br>المعادة المعادة المعادة المعادة المعادة المعادة المعادة المعادة المعادة المعادة المعادة المعادة المعادة المعادة المعادة المعادة المعادة المعادة المعادة المعادة المعادة المعادة المعادة المعادة المعادة المعادة المعادة المعادة المعادة ال                                        |                                                                                                    |                                                                  |                                                            |                                                                                                    |               |
| المعالية العادية العادي<br>العادية العادية العادية العادية العادية العادية العادية العادية العادية العادية العادية العادية العادية ال<br>العادية العادية العاد<br>العادية العادية العادية العادية العادية العادية العادية العادية العادية العادية العادية العادية العادية العادية العادية العادية العادية العادية العادية العادية العادية العادية العادية العادية العادية العادية العادية العادية العادية الع                   |                                                                                                    |                                                                  |                                                            |                                                                                                    |               |
| كان موقع الله الله الله الله الله الله الله الل                                                                                                    |                                                                                                    |                                                                  |                                                            |                                                                                                    |               |
| Markan Markan                                         |                                                                                                    |                                                                  |                                                            |                                                                                                    |               |
| المهدينة       المهدينة       والعظ الذينية       والمهدينة       والمهدينة <td></td> <td></td> <td></td> <td></td> <td></td>                                                                                                    |                                                                                                    |                                                                  |                                                            |                                                                                                    |               |
| لعلمي منهز بير 1940 دين بر 1941 ميرية<br>لمتحرة<br>100 و tax.gov.ae 🖂<br>لاب المراكب المراكب المر<br>المراكب المراكب المراكب المراكب المراكب المراكب المراكب المراكب المراكب المراكب المراكب المراكب المراكب المراكب المراكب المراكب المراكب المراكب المراكب المراكب المراكب المراكب المراكب المراكب المراكب المراكب المراكب المراكب المراكب ال | موقعنا<br>© مينى شركة الإمارات تلاستثمار العقاري صندوق<br>برد 400-140، الوطني، الامارات العربية المتحدة<br>© ابراج سنترال بارك تلاعمال – مركز دي آماني | روابط أخرى<br>ما الجديد ۞<br>الاستنة المتداولة ۞<br>تواصل معنا ۞ | روابط سریعة<br>tax.gov.ae 20<br>مرکز المساعدة<br>المسرد 20 | المهيئة التصادية للضرائب Federal Tax authority                                                                                                    |               |
| یامل<br>یفخل تصفح هذا امروقع بدقه الشاشة 2014 × 764 پر عم<br>193 میکر رسرفت اید ج. مایر فونس 1921 ، خراجه 933<br>2024 اهپله الاحديه للمراثب، خل الحقوق محفوظة                                                                                                    | العالمي صلحوق بريد 2440، دين الإمارات العربية<br>المتحدة<br>82923 800 س<br>info@tax.gov.ae 🖂                                                           |                                                                  |                                                            |                                                                                                    |               |
| ی ایشان تحفیج هذا الدواقع بدقه الشانیة 2014 × 2014 بر عمم<br>میکردوسولمت ایدج ، خابراموجی 1924 - 1928 دیمم<br>2024 الهیئة الاتحادیه للصرافیہ خل الحقوق محفوظة                                                                                                    |                                                                                                    |                                                                  |                                                            |                                                                                                    |               |
| يغضل نصفة هذا المؤتمي 194 x 1024 يدعم<br>ميُجردسوفت إيدم ، فايرفوخس 92 + ، خروم 93 +<br>2024 الهيئة الاتحادية للمرائب، خل الحقوق محفوظة                                                                                                    |                                                                                                    |                                                                  |                                                            |                                                                                                    |               |
|                                                                                                    |                                                                                                    |                                                                  |                                                            | يفصل تصفية مما لموقع بدقة الشابية 104 × 764 بدعم<br>ميكروسوفت إيدع ، فايزفوكس 924 ، خروم 935<br>@ 2024 الهيئة الاتحادية للغرائية، كا الحقوق وحفوظة |               |
|                                                                                                    |                                                                                                    |                                                                  |                                                            |                                                                                                    |               |

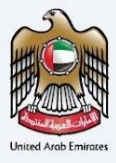

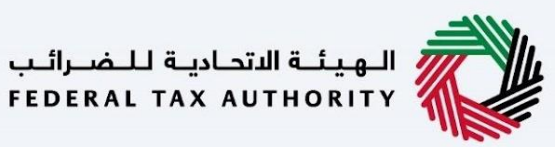

# صفحة طلباتي

تتيح هذه الشاشة للمستخدم عرض جميع طلبات التطبيق المعروضة على البوابة مع حالة طلبه

1) عرض الطلبات المقدمة

2) تتبع حالة كل طلب

3) تنفيذ إجراءات مثل تنزيل النسخة الإلكترونية من الشهادات وخطاب التقديم (للشهادة إذا تم اختيارها كنموذج أصلي ونموذج خاص وشهادة نموذج خاص (إذا تم اختيارها)

4) تصفية جميع الطلبات بناءً على رقم الطلب ونوع مقدم الطلب ونوع الشهادة والحالة والتواريخ ورقم التسجيل الضريي واسم المستفيد واسم المنشأة

5) دفع رسوم الشهادة النهائية للطلبات المعتمدة (رسوم الدفعة الثانية)

إعادة تقديم الطلب المعاد ومراجعة التعليقات المقدمة من مسؤول الهيئة الاتحادية للضرائب

6) طلب نسخ إضافية و نموذج خاص

| FED             | ئـة الاتحاديـة لـلـضـر<br>ERAL TAX AUTHO                        |                                                                       |                                |                                              |                                     |               |                                                    |                                   | EM                                                       | ARA               |
|-----------------|-----------------------------------------------------------------|-----------------------------------------------------------------------|--------------------------------|----------------------------------------------|-------------------------------------|---------------|----------------------------------------------------|-----------------------------------|----------------------------------------------------------|-------------------|
| A- 🔲            | English                                                         | - ILESS                                                               |                                |                                              |                                     |               |                                                    |                                   | ▼ ITe                                                    | st ,Uau           |
|                 |                                                                 |                                                                       |                                |                                              |                                     |               |                                                    |                                   | 🔺 طلباتي                                                 | سىق               |
|                 |                                                                 |                                                                       |                                |                                              |                                     |               |                                                    |                                   |                                                          |                   |
|                 |                                                                 |                                                                       |                                |                                              |                                     |               |                                                    |                                   | ي                                                        | لمبات             |
|                 |                                                                 | 0                                                                     | لتسليم 0   تم الإنتهاء         | 6   في انتظار اا                             | في انتظار الطباعة                   | نتظار الدفع 0 | ) 2   عاد 0   في ii<br>نا                          | جعة 42   مرفوض                    | للبات 88   قيد المرا                                     | الي الط           |
|                 | حانة                                                            | 👻 اختر ا                                                              | غتر نوع الشهادة                | ы <b>т</b>                                   | اختر نوع مقدم الطلب                 | ن الضريبي     | البحث حسب رقم التسجيز                              |                                   | ن طريق رقم الطلب                                         | لبحث عا           |
| 0               |                                                                 |                                                                       | الى تاريخ                      |                                              | منذ تاريخ                           |               | دث حسب اسم الخيان                                  | البد                              | سب اسم المستفيد                                          | لبحث ح            |
|                 | الإجراء                                                         | تاريخ التقديم                                                         | حالة الطلب                     | الدولة                                       | د/الجهة                             | اسم المستغي   |                                                    | نوع مقدم الطلب                    | رقم الطلب                                                |                   |
|                 | 0                                                               | 13-03-2024                                                            | قيد المراجعة                   |                                              | Abd                                 | ush Shakoor   | ا طبيعي                                            | شهادة محلية - شخص                 | TRCD-34029-2024                                          |                   |
|                 | 0                                                               | 13-03-2024                                                            | قيد المراجعة                   |                                              | ROHIT RAVAS                         | AHEB KARY     | ا طبيعي                                            | شهادة محلية <mark>-</mark> شخص    | TRCD-34028-2024                                          |                   |
|                 | 0                                                               | 12-03-2024                                                            | قيد المراجعة                   | 222                                          | ش يېشسىيسىش                         | سيبشسيبسي     | ا طبيعي                                            | شهادة محلية <mark>-</mark> شخص    | TRCD-34027-2024                                          |                   |
|                 | 0                                                               | 12-03-2024                                                            | قيد المراجعة                   |                                              | ROHIT RAVAS                         | AHEB KARY     | ، طبیعی                                            | شهادة محلية - شخص                 | TRCD-34023-2024                                          |                   |
|                 | 0                                                               | 12-03-2024                                                            | ميد المراجعة                   |                                              | ROHIT RAVAS                         | AHEB KARY     | اطبيعي                                             | شهادة محلية - شخص                 | TRCD-34022-2024                                          |                   |
|                 | ø                                                               | 12-03-2024                                                            | فيد إمارهة                     |                                              |                                     | asdas         | , sub-                                             | شهادة محلية - شخص                 | TRCD-34021-2024                                          |                   |
|                 | 0                                                               | 29-02-2024                                                            | فيد إمارهم                     | CountryAr                                    | ROHIT RAVAS                         | AHEB KARY     | سية - الشخص الطبيعي                                | شهادة المعاهدات الض               | TRC-34010-2024                                           |                   |
|                 | 0                                                               | 21-02-2024                                                            | destat site                    |                                              |                                     |               |                                                    | ກວທີ່ເຫັນໄວແລ້ວໄດ້ທີ່             | TRCD-34006-2024                                          |                   |
| Ļ               | e<br>0                                                          | 21.02.2024                                                            |                                |                                              |                                     |               |                                                    | معدد بديه مدير                    | TRCD-34005-2024                                          |                   |
| <u>ت</u>        | •                                                               | 10.02.2024                                                            | و من مصر مصر م                 |                                              | <u>س پیستیسی</u>                    |               | الميتعي                                            |                                   | TOC 74004 2024                                           |                   |
| Ľ               | 0                                                               | 10-02-2024                                                            | من النظار الطباعة              |                                              | <u>س پیستیس</u>                     |               | ريبية - الشخص الأغنباري                            |                                   | TDC 74007 2024                                           |                   |
| S.,             | •                                                               | 19-02-2024                                                            | ميد المراجعة                   |                                              | س يېسسيېسيس                         |               | ريبية - للحكومات                                   | شهادة المعاهدات الص               | TRC-34003-2024                                           |                   |
| ٽ<br>ا          | •                                                               | 19-02-2024                                                            | 🖉 من الطراطياتية               |                                              | س ييسسييس                           |               | رييه - محدومت                                      |                                   | TRC-34002-2024                                           |                   |
| ۳.              | •                                                               | 19-02-2024                                                            | فيد المراجعة                   |                                              | ش پیشسیبسیش                         | ,             | ريبية - الشخص الطبيعي                              | شهادة المعاهدات الص               | TRC-34001-2024                                           |                   |
| ٹ               | •                                                               | 19-02-2024                                                            | في انتظار الطباعة              | 127.57                                       | ش پیشسیبسیش                         | سيىشسيبسي     | مات                                                | شهادة محلية - للحكو               | TRCD-34000-2024                                          |                   |
|                 | 0                                                               | 19-02-2024                                                            | 🔹 قيد المراجعة                 |                                              | ش يىشسىبسىش                         | سيشسيبسي      | ، اعتباري                                          | شهادة محلية - شخص                 | TRCD-33999-2024                                          |                   |
|                 |                                                                 |                                                                       |                                | السجلات                                      | صفحة 1 / 9 من 88                    | < >           |                                                    |                                   |                                                          |                   |
| ندوق<br>دة<br>ب | ستثمار العقاري، صا<br>بارات العربية المتح<br>ل - مركز دبي المال | يا<br>ب شركة الإمارات للا<br>2440، أبوظيي، الإر<br>سنترال بارك للأعما | موقعا<br>مینر<br>برید          | ظ آخری<br>دید ©<br>به استداونه ©<br>ر معنا © | رواید<br>ما الج<br>الأستاد<br>تواصل | ة.<br>ا       | روابط سریع<br>tax.gov.ae مرکز المساعدة<br>المسرد 2 | تحاديثة للضرائب<br>FEDERAL TAX AL | الهینة ال<br>THORITY                                     |                   |
| العربية         | 244، دبي، الإمارات                                              | مي، صندوق بريد 0<br>حدة<br>82923 :<br>info@tax.go                     | العا<br>المن<br>300 &<br>vae M |                                              |                                     |               |                                                    |                                   |                                                          |                   |
| UÁ              |                                                                 | <u> </u>                                                              |                                |                                              |                                     |               |                                                    |                                   |                                                          |                   |
| U. U            |                                                                 | TAWASUL                                                               |                                |                                              |                                     |               |                                                    | 764 × 102 يدعم<br>روم 493         | ح هذا الموقع بدقة الشاشة :<br>بت إيدج ، فايرفوكس +92 ، ذ | غىل تصق<br>كروسوة |
|                 |                                                                 |                                                                       |                                |                                              |                                     |               |                                                    |                                   |                                                          |                   |

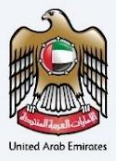

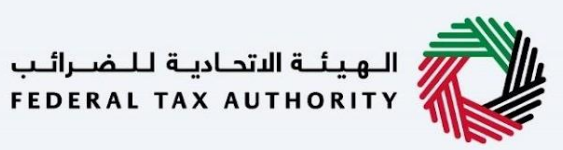

### مسوداتي

يمكن للمستخدم عرض جميع المسودات التي بدأت تحت ملفه الشخصي من خلال هذه الشاشة ويمكنه استئناف التطبيق.

| الهيئة الاتحادية للضرائب 🚽                                                                                                    |                                                                                       |                                                                                            |                                                           | ΞN                                                                                                    | ت تاکس<br>1ARAT                       |
|----------------------------------------------------------------------------------------------------|---------------------------------------------------------------------------------------|--------------------------------------------------------------------------------------------|-----------------------------------------------------------|----------------------------------------------------------------------------------------------------|---------------------------------------|
| A A- English                                                                                                    |                                                                                       |                                                                                            |                                                           | <br>▼                                                                                                    | ىل وسھىلا, est                        |
|                                                                                                    |                                                                                       |                                                                                            |                                                           | مسوداتي                                                                                                    | لرئيسية                               |
|                                                                                                    |                                                                                       |                                                                                            |                                                           |                                                                                                    |                                       |
|                                                                                                    |                                                                                       |                                                                                            |                                                           | تي                                                                                                    | مسودا                                 |
|                                                                                                    |                                                                                       |                                                                                            |                                                           | بات 68                                                                                                    | جمالي الطل                            |
| C.                                                                                                    | إلى تاريخ                                                                             | منذ تاريخ                                                                                  | اختر نوع مقدم الطلب                                       | طريق رقم الطلب                                                                                                    | البحث عن                              |
| الإجراء                                                                                                    | تاريخ آخر تعديل                                                                       | حالة الطلب                                                                                 | ة الشهادة                                                 | رقم الطلب نوع                                                                                                    | #                                     |
| Ø                                                                                                    | الخميس, 28 مارس 2024                                                                  | الإجراء                                                                                    | فادة محلية - للحكومات                                     |                                                                                                    | 1                                     |
| Ø                                                                                                    | الخميس, 28 مارس 2024                                                                  | الإجراء                                                                                    | فادة المعاهدات الضريبية - الشخص الاعتباري                 |                                                                                                    | 2                                     |
| Ø                                                                                                    | الخميس, 28 مارس 2024                                                                  | الإجراء                                                                                    | فادة محلية - شخص طبيعي                                    |                                                                                                    | 3                                     |
| Ø                                                                                                    | الخميس, 28 مارس 2024                                                                  | الإجراء                                                                                    | فادة محلية - شخص اعتباري                                  |                                                                                                    | 4                                     |
| Ø                                                                                                    | الخميس, 28 مارس 2024                                                                  | الإجراء                                                                                    | فادة الأنشطة التجارية - الشخص الاعتباري                   | شد                                                                                                    | 5                                     |
| Ø                                                                                                    | الاثنين, 25 مارس 2024                                                                 | الإجراء                                                                                    | فادة المعاهدات الضريبية - الشخص الطبيعي                   |                                                                                                    | 6                                     |
| Ø                                                                                                    | الثلاثاء, 19 مارس 2024                                                                | الإجراء                                                                                    | فادة المعاهدات الضريبية - للحكومات                        |                                                                                                    | 7                                     |
| Ø                                                                                                    | الثلاثاء, 19 مارس 2024                                                                | الإجراء                                                                                    | فادة المعاهدات الضريبية - الشخص الاعتباري                 |                                                                                                    | 8                                     |
| Ø                                                                                                    | الخميس, 14 مارس 2024                                                                  | الإجراء                                                                                    | فادة محلية - شخص طبيعي                                    | شد                                                                                                    | 9                                     |
| Ø                                                                                                    | الخميس, 14 مارس 2024                                                                  | مسودة                                                                                      | فادة محلية - شخص طبيعي                                    | شە                                                                                                    | 10                                    |
| رمارات للاستثمار العقاري، صندوق<br>تظبير، الإمارات العربية المتحدة<br>رك للأعمال - مرذز دبي المالي<br>وي بريد 2440، دبي، الإمارات العربية | موقعنا<br>مینی شرحه ۱۱<br>بر در 2440 لو<br>المانچ سنترال با<br>المتحدة<br>82923 800 % | روابط آخری<br>ما الجدید <sup>(2)</sup><br>الاستنه امندونه (2)<br>تواصل معنا <sup>(2)</sup> | ب روابط سریعة<br>المیونده وی<br>مرخز المساعدة<br>المسرد ∑ | الـهـِنـة التحادية لـلـضـرات<br>deral Tax Authority                                                                   |                                       |
| U.LE                                                                                                    | retax.gov.ae ⊠<br>∟olgi<br>ASUL                                                       |                                                                                            |                                                           | هذا الموقع بدقة الشاشة 764 × 764 يدعم<br>• إيدج ، فإيزفوخس 42+ ، خروم 43+<br>تلة الاتحادية للضرائب. خان الحقوق محفوضة | يفضل تصفح<br>مايكروسوفنا<br>2024 الهي |

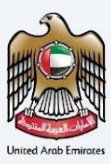

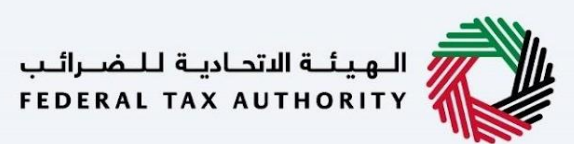

### تخفيض الرسوم

يرجى الملاحظة أن تخفيض رسوم شهادة الموطن الضريي لن يكون متاحًا إلا لمسجلي ضريبة الشركات الذين يتقدمون بطلب باستخدام رقم تسجيل ضريبة الشركات الخاص بهم.

يمكن استخدام رقم تسجيل ضريبة القيمة المضافة ولكنه سيدعم فقط استكمال الطلب، حيث لا يتوفر رقم تسجيل ضريبة الشركات. لا يمنح رقم تسجيل ضريبة القيمة المضافة تخفيضًا في الرسوم.

لمزيد من المعلومات، يرجى زيارة الرابط التالى:

#### https://tax.gov.ae//Datafolder/Files/Guides/VAT/VAT%20Guides/Tax-Resident-and-TRC--18-10-2024.pdf

للتأهل للحصول على تخفيض الرسوم، يجب أن تتطابق المعايير التالية مع المعلومات المقدمة من إماراتاكس:

- يجب أن يكون رقم التسجيل الضريبي الخاص بالشركات والمرتبطة بك صالحة.
- 2. يجب أن يكون اسم الكيان أو اسم المستفيد الذي تم إدخاله تماما كما تم إدخاله في بوابة إماراتاكس لإجراء التحقق.
- 3. إذا تم تقديم رقم رخصة تجارية، فيجب أن يتطابق مع التفاصيل المقابلة المتعلقة برقم التسجيل الضريبي الخاص بالشركات الذي تم إدخاله ويجب أن يتطابق مع المعلومات الموجودة على بوابة إماراتاكس.

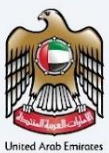

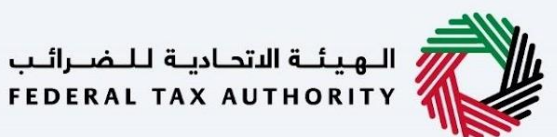

# التقدم بطلب الحصول على شهادة الموطن الضريبي

#### الشهادات المحلية

سيتم تقديم صفحة معلومات للمستخدم قبل التقدم بطلب شهادة الموطن الضريبي للشهادات المحلية والتي تتيح للمستخدم فهم المتطلبات والتفاصيل الأخرى قبل متابعة الطلب. يتعين على المتقدمين مراجعة بطاقة الخدمة وتحديد خانة اختيار التأكيد قبل متابعة النموذج.

|                                                                                                    | اللغرية التحارية اللغرية المعالم المعالية التحريقية التحريقية المعالم المعالية التحريقية المعالم المعالية المعالم المعالية المعالم المعالية المعالم المعالية المعالم المعالية المعالم المعالية المعالم المعالية المعالم المعالية المعالم المعالية المعالم المعالية المعالم المعالية المعالم المعالية المعالم المعالم المعالية المعالم المعالم المعالية المعالم المعالم المعالم المعالية المعالم المعالية المعالم المعالم المعالية المعالم المعالم المعالم المعالم المعالية المعالم المعالم المعالية المعالم المعالية المعالم المعالية المعالم المعالية المعالم المعالية المعالم المعالية المعالم المعالية المعالم المعالية المعالية المعالم المعالية المعالم المعالم المعالم المعالم المعالية المعالم المعالم المعالية المعالم المعالية<br>معالية المعالية المعالية المعالية المعالية المعالية المعالية المعالية المعالية المعالية المعالية المعالية المعالي                                                                                                    |
|----------------------------------------------------------------------------------------------------|----------------------------------------------------------------------------------------------------|
| 🔻 ITest: illaung tala 👔                                                                                                    | A+ A A- 🔲 English                                                                                                    |
| الرئيسية 🖌 شهادة الإقامة الضريبية لأغراض الضرائب المحلية                                                                                                    |                                                                                                    |
|                                                                                                    |                                                                                                    |
| 🕦 إذا كنت تسعى للحصول على شهادة إقامة ( ضربيية لغرض تجنب الفاقلية الازدواج الضربيني، فيرجى تقديم الطلب المخصص لأغراض المعاهدات الضربيية .                                                                                                    |                                                                                                    |
| شهادة الاقامة الضبيبية لأغباض الضبائب المحلية                                                                                                    |                                                                                                    |
|                                                                                                    |                                                                                                    |
| معدد اقسام النموذج ال الوقت المتوقع لإكمال هذا الطلب المعني المقام المعني المعني معني معني المعني المعني المعني<br>03 مقتداع                                                                                                    | فيلة الخدمة<br>من الحقومة إلى قطاع الاعمال، من الحقومة إلى الحقومة، من<br>الحقومة إلى الشعب                                                                                                    |
| المواد التعاريمية                                                                                                    |                                                                                                    |
| المهاد المختلوية<br>م <u>شاهد فيدية تغليمي</u><br>شهادة الاقامة الضيبية للأغاض المحلية - يناء على القار المائه، رقم (27) لسنة 2023                                                                                                    | 2023 āimi                                                                                                    |
| ى تحميل دليل المستخدم                                                                                                    |                                                                                                    |
| سسادة مواصل الطريخي شطراعا المطريخي فطراعا المطرية ولامعه المطرابي ولا مين المصولين بالتوسيح مر                                                                                                    | ین پانتونیج في انسینه انتخاذیه تنظرانید.                                                                                                    |
| إذا كان مقدم الطلب شخصا طبيعيًا قضى في دولة الإمارات العربية المتحدة اكثر من 3                                                                                                    | حدة اكتر من 183 يوما                                                                                                    |
| جواز السفر (الزامي) ويطاقة الموية الإماراتية / تأشيرة الإقامة في الإمارات إن توفرت. تقريب الدخمان مانخرمة من المانة الأتحاب قالمم قالدة المرتبي أقالمم قالدة السفرة المحكمينة المخت                                                                                                    | ك إن توفرت.<br>حكومية المختمة المحلية                                                                                                    |
| nembu višetkenen venin, ta višemejo di demo višemu On Edhenud Odersov Niber 🗕                                                                                                    | And a second second sec |
| إذا كان مقدم الطلب شخصًا طبيعيًا قضى في دولة الإمارات العربية المتحدة أقل من 3                                                                                                    | حدة أقل من 183 يومًا ولكن لا يقل عن 90 يومًا                                                                                                    |
| جواز السغر (الزامي) وبطاقة الفوية الإمارائية / تأشيرة الإقامة في الإمارات إن توفرت.                                                                                                    | ت إن توفرت.                                                                                                    |
| تقرير الدخول والخروج من الفيئة الاتحادية نئفوية والجنسية أو الجفة الحكومية المختر<br>الحمول والخروج من الفيئة الاتحادية نئفوية والجنسية أو الجفة الحكومية المختر<br>الحمول والخروج من الفيئة الاتحادية نئفوية والجنسية أو الجفة الحكومية المختر<br>الحمول والخروج من الفيئة الاتحادية نئفوية والجنسية أو الجفة الحكومية المختر<br>الحمول والخروج من الفيئة الاتحادية نئفوية والجنسية أو الجفة الحكومية المختر<br>الحمول والخروج من الفيئة الاتحادية نئفوية والجنسية أو الجفة الحكومية المختر<br>الحمول والخروج من الفيئة الجفة الحمول والحمول والخروج من الفيئة الاتحادية نئفوية والجنسية أو الجفة الحكومية المختر<br>الحمول والخروج من الفيئة الاتحادية الحمول والخروج من الفيئة الاتحادية المحمولة والحمول والخروج من الفيئة الاتحادية الحمول والحمول والحمول والخروج من الفيئة الاتحادية المحمولة والحمول والحمول والحمول والحمول والحمول والحمول والحمول والحمول والحمول والحمول والحمول والحمول والحمول والحمول والحمول والحمول والحمول والحمول والحمول والحمول والحمول والحمول والحمول والحمول والحمول والحمول والحمول والحمول والحمول والحمول والحمول والحمول والحمول والعمول والحمول والحمول وا | حكومية المختصة المحلية                                                                                                    |
| مصدر الدخل / شهادة الراتب / دليل اخر على ممارسة نشاط تجاري في الإمارات. أو إثبات<br>إيجار طويل الأمد اخر                                                                                                    | دِمارات. أو إثبات مكان الإقامة الدائم: سند الملكية، إيجاري، فواتير المرافق أو عقد                                                                                                    |
|                                                                                                    |                                                                                                    |
|                                                                                                    |                                                                                                    |
|                                                                                                    |                                                                                                    |

#### تفاصيل الخدمة

السابق

| ^ | وصف الخدمة                                                                                                    |
|---|----------------------------------------------------------------------------------------------------|
|   | من خلال هذه الخدمة، تقوم الهيئة بإصدان                                                                                                    |
|   | 01 شهادة الموطن الضربين للمكين مقدم الطلب من الاستقادة من القاقيات تجلب الازدواع الضربين التي تخون دولة الإمارات طرفا فيها<br>02 شهادات الاشطة التجارية<br>03 شهادة الموطن الضربين للأغراض المحلية |
| ~ | مَنوات وساعات عمل تقديم الخدمة                                                                                                    |
| ~ | تقاصيل رسوم الخدمة                                                                                                    |
| ~ | الوقت المتوقع لإتمام الطلب من قبل الهيئة                                                                                                    |
| v | الإجزاءات والخطوات                                                                                                    |
| ~ | استنة متخررة                                                                                                    |
| ~ | الشروط والأحكام                                                                                                    |
|   | الأكد أنني قد قرات التعليمات والارشادات المذكورة أغلاه                                                                                                    |

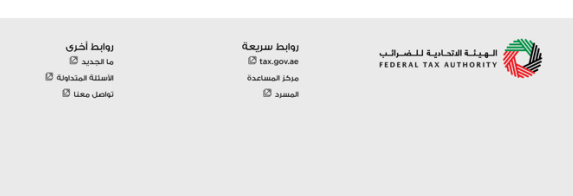

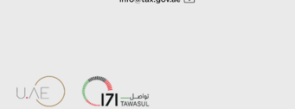

فضل تصفح هذا الموقع بدقة الشاشة 204 × 764 يدعم. بايخروسوفت إيدج ، فايزفوخس 92 + . خروم 93+

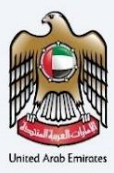

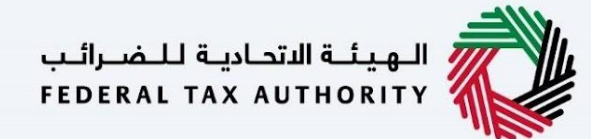

شهادة الموطن الضربي المحلية - شخص طبيعي - الخطوة الأولى - البيانات الأساسية

#### - تتضمن الخطوة الأولى قيام المستخدم باختيار ما يلي

- نوع الطلب (شخص طبيعي، شخص اعتباري وحكومات) سيتم نقل المستخدم إلى حقول الطلب المعنية بناءً على الاختيار الذي تم إجراؤه.
- تاريخ بدء السنة المالية المطلوبة يحدد تاريخ بدء الشهادة وسينعكس ذلك على النظام. يرجى ملاحظة أن تاريخ بدء السنة المالية المطلوبة لا يمكن أن يكون تاريخًا مستقبليًا ولن يتمكن المستخدم من اختياره من قائمة التاريخ.
  - اللغة المفضلة لشهادة الإقامة لاختيار اللغة المفضلة التي يرغب المستخدم في إصدار الشهادة بها.

| بعالم المراجع المراجع المراجع المراجع المراجع المراجع المراجع المراجع المراجع المراجع المراجع المراجع المراجع ا                                                                                                    |                                                                              |                                                  |                                                                                                    | إمـــارات تــا<br>TAX |
|----------------------------------------------------------------------------------------------------|------------------------------------------------------------------------------|--------------------------------------------------|----------------------------------------------------------------------------------------------------|-----------------------|
| A+ A A- English                                                                                                    |                                                                              |                                                  | للملال. Test                                                                                                    | ng Unai 🔗             |
|                                                                                                    |                                                                              | حمل طبيعي (الجرام)<br>خص طبيعي                   | هيد <b>فيسوني في مسمدة الإمامة المربية المحلية - ش</b><br>هادة الإقامة الضريبية المحلية - ش                                                 | =<br>ش                |
| 03                                                                                                    |                                                                              | 2                                                | 01                                                                                                    |                       |
| معلومات التوصيل                                                                                                    | الطلب                                                                        | بيانات                                           | البيانات الأساسية                                                                                                    |                       |
|                                                                                                    | الوسم الخاص باللغة العربية<br>Test Uker<br>البريد الإخذوفني<br>tett@taxgovae | +971 50 123 4567                                 | <b>البیانات الأساسیة</b><br>الإسم الخابل بالنفة الإنجلیزیة<br>Test User<br>رفم الفائك المحلي                                                |                       |
|                                                                                                    | التعنية الموضية الشعادة<br>التعنية الموضية للشعادة                           | •                                                | <b>نوع الطلب</b><br>نوع مقدم الطلب<br>شهدة محلية - شخص طلبعي                                                                                |                       |
|                                                                                                    |                                                                              | 8                                                | تاريخ بدء السنة المالية المطنوبة<br>18-09-2023                                                                                              |                       |
| القام حفظ كمسودة التاني                                                                                                    |                                                                              |                                                  | ىسابق                                                                                                    |                       |
| ويقتعنا<br>© مينى بلدية الوبارات للاستثمار العقاري. مندية<br>يرد 2440، أوطني الوبات العربية الماحدة<br>© بابار استان بالا الالعامات مردان من العالى<br>لا المرح مدونة بيرد 2440، درب الوبارات العربية<br>© 2923.80<br>⊡ info@tax.gov.ae | روابط لخری<br>ما تحدید ۵۵<br>استه تمیدیات ۵۵<br>تواصل معنا ۵۵                | روابط سریعیّ<br>۲ همری<br>مرکز اهساعده<br>۲ مسرد | الهيئة التحادية للضرائب FEDERAL TAX AUTHORITY                                                                                               |                       |
| U.LE Contraction                                                                                                    |                                                                              |                                                  | مى تصفح هذا الموقع بدقة الشائلة 1024 × 764 بدعم<br>كروسيفت إيد - مايرفونس 92 + خروم 93 +<br>2024 لفييلة الانحادية للضرائب، كل الحقوق محفوظة | یفد<br>مار<br>©       |

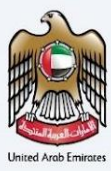

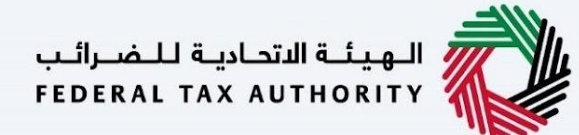

#### شهادة الموطن الضربي المحلية - شخص طبيعي - الخطوة الثانية – بيانات الطلب

يتعين على المستخدمين ملء المعلومات المطلوبة الصحيحة لمتابعة طلبهم الخاص بالمستفيد من الشهادة واستيفاء المعايير التالية-

- جواز السفر (مطلوب)
- تفاصيل الهوية الإماراتية (اختياري)
- تقرير الدخول والخروج من الهيئة الاتحادية للهوية والجنسية أو إحدى الجهات الحكومية المحلية المختصة
  - مرفقات أخرى (اختياري)
  - المستندات المطلوبة بنَّاءً على الأيام التي قضاها في دولة الإمارات العربية المتحدة

المستندات المطلوبة بناءً على الأيام التي قضاها في دولة الإمارات العربية المتحدة

- أن يكون المتقدم شخصاً طبيعياً قضى في الدولة أكثر من 183 يوماً
- مقدم الطلب شخص طبيعى قضى في الدولة أقل من 183 يوماً، وتساوي أو تزيد عن 90 يوماً
- مصدر الدخل: شهادة الراتب/ دليل آخر على ممارسة الأعمال التجارية في دولة الإمارات العربية المتحدة
  - إثبات مكان الإقامة الدائم: سند الملكية أو إيجاري أو فواتير الخدمات أو أي عقد إيجار طويل الأجل
    - أن يكون مقدم الطلب شخصاً طبيعياً قضى في الدولة أقل من 90 يوماً أو حالات أخرى
- إثبات المصالح المالية والشخصية (مكان عمل الشخص الطبيعي، والعلاقات الأسرية والاجتماعية، والأنشطة الثقافية أو غيرها من الأنشطة، ومكان العمل، والمكان الذي تدار منه ممتلكات الشخص الطبيعي، وأي حقائق وظروف أخرى ذات صلة( يؤخذ في الاعتبار عند تحديد ما إذا كان مركز المصالح المالية والشخصية للشخص الطبيعي يقع في الدولة)
  - إثبات مكان الإقامة الدائم: سند الملكية أو إيجاري أو فواتير الخدمات أو أي عقد إيجار طويل الأجل.

يرجى ملاحظة أنه أثناء تقديم تفاصيل بطاقة الهوية الإماراتية، يجب على المستخدم التأكد من أن الاسم الكامل وتاريخ انتهاء الصلاحية. ورقم الهوية الإماراتية يجب أن يتطابق تمامًا مع المعلومات الموجودة على البطاقة.

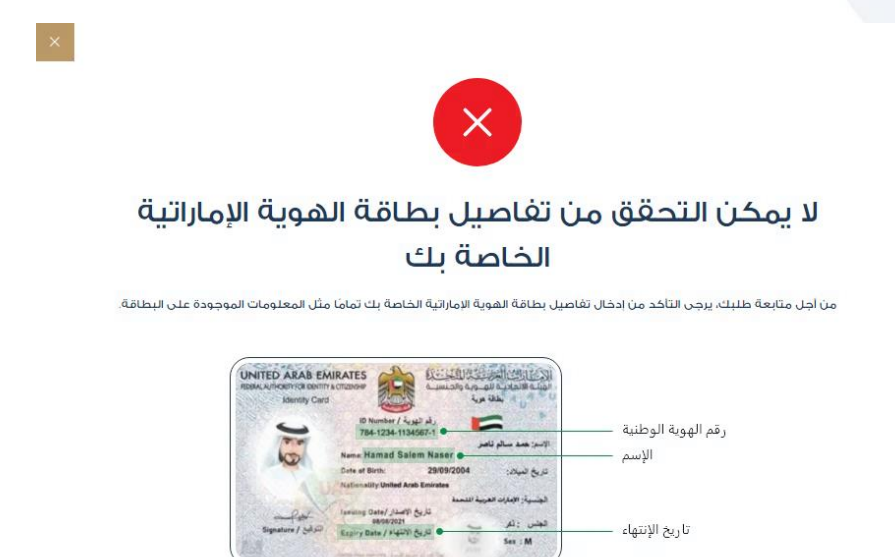

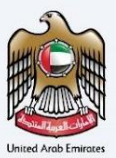

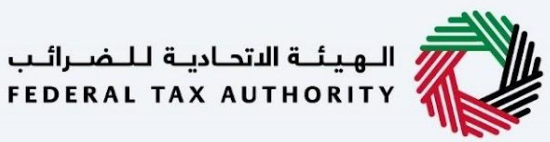

يمكن للمستخدمين إدخال اسمهم المرغوب للشهادة، بما يتماشى مع جواز سفرهم.

| AVAMUE AVAMUE   AVAMUE AVAMUE   Availe Availe   Availe Availe   Availe <t< th=""><th>الهيئة التمارية للمسراليا</th><th></th><th></th><th></th><th></th><th>تائىس</th></t<>                                                                                                    | الهيئة التمارية للمسراليا                                                                                                    |                                                               |                  |                                            |                                                                    | تائىس                       |
|----------------------------------------------------------------------------------------------------|----------------------------------------------------------------------------------------------------|---------------------------------------------------------------|------------------|--------------------------------------------|--------------------------------------------------------------------|-----------------------------|
| <pre>in the set of the set of the</pre>                                                                                                    |                                                                                                    |                                                               |                  |                                            | •                                                                  | EMARA-                      |
| table reproduct from the product of the product of                                                                                                    |                                                                                                    |                                                               |                  | يية - شخص طبيعي (الإجراء)                  | <u>مسوداتي</u> 📥 شغادة الإقامة الضريبية المحا                      | نىسىق 🔻                     |
| <ul> <li> <ul> <li> <ul></ul></li></ul></li></ul> |                                                                                                    |                                                               |                  | - شخص طبيعي                                | إقامة الضريبية المحلية                                             | بهادة ال                    |
| ••••••••••••••••••••••••••••••••••••                                                                                                    |                                                                                                    |                                                               |                  |                                            | <b>• •</b>                                                         |                             |
| <pre>www.www.www.www.www.www.www.www.www.ww</pre>                                                                                                    | 03                                                                                                    |                                                               |                  |                                            |                                                                    |                             |
| Julie Induit   Structure de barbor de la service de barbor de la service de la service de la servic                                                                                                    | معلومات التوصيل                                                                                                    |                                                               | بيانات الطلب     |                                            | البيانات الأساسية                                                  |                             |
| Juit TidLy   (and the form of the form of the fo                                                                                                    |                                                                                                    |                                                               |                  |                                            |                                                                    |                             |
| To be a set of the set of the set                                                                                                    |                                                                                                    |                                                               |                  |                                            | الطلب                                                              | ىيانات                      |
| Image: Second Second Secon                                                                                                    |                                                                                                    | نجبل الضريبي للشرخات (اختياري)                                | رقم التب         |                                            | "<br>ل الضريبي لضريبة القيمة المضافة (اختياري)                     | رقم التسجير                 |
| <ul> <li>A static strategy and a static strategy and a static strategy and a static strategy and a static strategy and a strategy and a strategy a strategy a str</li></ul>                                                                                                    |                                                                                                    |                                                               |                  |                                            | 10000000                                                           | 000000                      |
| Text and the set of which build and and the set of which and the set of which and                                                                                                    |                                                                                                    | ستفيد باللغة العربية (اختياري)                                |                  |                                            | ييد باللغة الإنجليزية                                              | اسم المستة                  |
| market set under de under de under                                                                                                    |                                                                                                    | Test                                                          | User             |                                            | 1                                                                  | fest User                   |
|                                                                                                    | 8                                                                                                    | ناء بطاقة الغوية الإماراتية (اختياري)                         | تاريخ الته       |                                            | بة الإماراتية (اختياري)                                            | بطاقة الهوي                 |
| ان التفلين السور مريك باللذة التوبية"   ان التفلين التفليز التوليز التوبية   انتها التفليز التوليز التوبيز التوبيز التيوبيز التوبيز التوبيز التوبيز ال                                                                                                    | 5                                                                                                    | السفر                                                         | la mêi           |                                            |                                                                    |                             |
|                                                                                                    |                                                                                                    | a                                                             | sdsad            |                                            | ل اسم جواز سفرك على الشهادة المطبوعة؟<br>                          | مل تفضا                     |
| Mitklam and Set of Lange and Set of Lange   Set of Construction and Set of Lange   Set of Lange and Set of Lange   Set of Lange and Set of Lange   Set of La                                                                                                    |                                                                                                    |                                                               |                  |                                            | 12 <b>(</b> )                                                      | <i>w</i> ()                 |
| الانتراكي         الانتراكي         المحكون المحكون                                                                                                    |                                                                                                    | السفر                                                         | مرفق جو          |                                            | صلاحية جواز السقر                                                  | تاريخ التهاء و              |
|                                                                                                    | PDF, JPEG, JPG, PNG التنسيقات:                                                                                                    | الحد الأقصى تحجه الملغ: 5MB                                   | 8                |                                            | 09-                                                                | 01-2024                     |
| Evaluation       Antique Cardinal (Cardinal (Cardina (Cardina (Cardinal (Cardinal (Cardina (Cardinal (Car                                                                                                    | ) •                                                                                                    | te                                                            | st.jpg           |                                            |                                                                    |                             |
| اون اون اون اون اون اون اون اون اون اون                                                                                                    | 0                                                                                                    | ىيەر (اختياري)                                                | رقم المق         |                                            |                                                                    | الجنسية                     |
| Instrumentary Start Start                                                                                                    |                                                                                                    |                                                               | •                |                                            | مربية المتحدة                                                      | الامارات ال                 |
| attendent of attendent of attendent o                                                                                                    |                                                                                                    |                                                               |                  |                                            |                                                                    |                             |
| ن الذين وه به له يدهد الذي الذي الذي الذي الذي الذي الذي الذي                                                                                                    |                                                                                                    |                                                               |                  |                                            | مقيم في دولة الإمارات العربية المتحدة.                             | عدد الأيام ال               |
| Structure       Structure       Structure <td></td> <td></td> <td>•</td> <td></td> <td>9 يوما أو أي حالة أخرى</td> <td>أقل من 0</td>                                                                                                    |                                                                                                    |                                                               | •                |                                            | 9 يوما أو أي حالة أخرى                                             | أقل من 0                    |
| والي عن المراكب         • • • • • • • • • • • • • • • • • • •                                                                                                    | D<br>PDF, JPEG, JPG, PNG تاللیسیفات                                                                                                    | صالح المانية والشخصية<br>dummy.<br>الحد الأقص لحجم الملقد 5MB | البات الم<br>pdf | PDF, JPEG, JPG, PNG تتنسيقات               | ا للإقامة<br>الحد الأفصن لحجم الملغد 5MB                           | تقرير الفجرة                |
| با بها مدال المراجع بين به بعر به المراجع بين به بعر به المراجع بين به بعر به المراجع بين به به به به به به به به به به به به به                                                                                                    |                                                                                                    |                                                               | <b>†</b> 0       |                                            | <b>O</b> etaloit                                                   | test.jpg                    |
| المراس         المراس         المراس<                                                                                                    | + إطريق ويستند                                                                                                    | حجه الملف تتسبة الملف                                         |                  | المنفقر                                    | دمن بفاما مسا                                                      | #                           |
| ا با با با با با با با با با با با با با                                                                                                    | <b>m o</b>                                                                                                    | PDF 12.95 KB                                                  |                  | تبر الخدمات التي تغطى الفترة المطلعية      | lað dummy.pdf                                                      | 1                           |
| ب بيند ديني بين المراكب بين المراكب بين                                                                                                    | <u>س</u>                                                                                                    |                                                               |                  |                                            |                                                                    |                             |
| ع اسم العلي في المها العربي الجراب المراجع المراجع<br>المراجع المراجع المراجع المراجع المراجع المراجع المراجع المراجع المراجع المراجع المراجع المراجع المراجع المراجع ا<br>المراجع المراجع المراحي المراجع المراجع المراجع المراجع المراجع المراجع المراجع المراجع المراجع المراجع المراجع المراجع المراجع المراجع المراع                                                                                                    | + إضافة وستند                                                                                                    |                                                               |                  |                                            | ى (اختياري)                                                        | مرفقات أخرز                 |
| الساب         الساب         <                                                                                                    | الإجراء                                                                                                    | تتسيق الملف                                                   | حجم الملف        | نوع المرفق                                 | اسم الملف                                                          |                             |
| الله علم المعلم المملم المعلم المعلم المعلم المعلم المعلم المعلم المعلم المعلم المعل                                                                                                    | <b>†</b> •                                                                                                    | JPG                                                           | 211.30 KB        | أخرى                                       | test.jpg                                                           | 1                           |
| المعادي هي موقعيا<br>معاديد هي ماديد هي موقعيا<br>ميز السادي هيرون سازم<br>المعاد هي موقع المعادي مندو<br>ميز السادي السادي<br>المعاد في موقع مندو المعادي المعادي<br>المعاد في موقع مندو المعادي<br>المعاد في موقع مندو المعادي<br>المواجع مولي المعادي<br>المواجع مولي المواجع مولي المواجع مولي المعادي<br>المواجع مولي المعادي<br>المواجع مولي المعادي<br>المواجع مولي المواجع مولي المواجع مولي المواجع مولي المواجع مولي المواجع مولي المواجع مولي المواجع مولي المواجع مولي المعادي<br>المواجع مولي المواجع مولي مولي مولي مولي مولي مولي مولي مولي                                                                                                    | حقظ كوسودة                                                                                                    | AAA                                                           |                  |                                            |                                                                    | سابق                        |
| ريمس ميد الالمالي المراكب المراكب المراكب المراكب المراكب المراكب المراكب المراكب المراكب المراكب المراكب المراكب<br>المتحدة<br>19232 Ber Son المراكب المراكب المرا                                                                                                    | وقعنا<br>) مبنى شركة الإمارات للاستثمار المقاري، صندوق<br>بريد 4440، أبوظيتي الإمارات العربية المتحدة                                          | روابط آخری م<br>ما تجدید 🖾 🖉 🕫                                |                  | روابط سريعة<br>Tax.gov.ae<br>مرذا المساعدة | برائية التحارية للضرائية<br>FEDERAL TAX AUTHORITY                  |                             |
| U/E) (21 Total All All All All All All All All All A                                                                                                    | ) أيراغ سنترال بارك للأعمال – مردار دين الماني<br>العالمين مستدول بريد 2440، دين الإمارات العربية<br>المتحدة<br>82923 800<br>infostax.gov.ae ( | واصل معنا <sup>6</sup> ا<br>ا                                 |                  | المسرد 2                                   |                                                                    |                             |
| مدعد 764 + 1024 هذا الله من المعالي المعالي ال<br>المعالي المعالي المعالي المعالي المعالي المعالي المعالي المعالي المعالي المعالي المعالي المعالي المعالي المعالي                                                                                                    |                                                                                                    |                                                               |                  |                                            |                                                                    |                             |
| لىنىن ئىمۇنچ مىلا ئا ھۇنىڭ 1024 × 1944 يىتىم<br>ئۇرىسىنى ئىمۇن بولۇر - بولۇر - بولۇر - بولۇر - بولۇر - بولۇر - بولۇر - بولۇر - بولۇر - بولۇر - بولۇر - بولۇر - ب                                                                                                    |                                                                                                    |                                                               |                  |                                            |                                                                    |                             |
| +95 parts +92 unsaluta -252 rianuarist                                                                                                    |                                                                                                    |                                                               |                  |                                            | الموقع بدقة الشاشة 1024 × 764 يدعم                                 | فضل تصفح هذا                |
| άζουμα με το του ματικά το του του του του του του του του του                                                                                                    |                                                                                                    |                                                               |                  |                                            | الموقعُ بدقة الشاشة 1024 × 764 يدعم<br>5 ـ فايزفوكس 92+ ـ خروم 93+ | ضل تصفح هذا<br>بكروسوقت إيد |

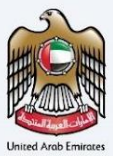

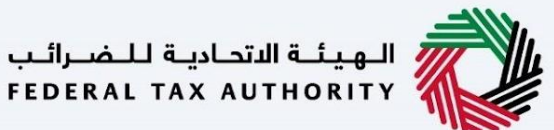

### شهادة الموطن الضريبي المحلية - شخص طبيعي - الخطوة الثالثة – معلومات التوصيل

في الخطوة الثالثة من التطبيق، يسمح للمستخدم بالتأكد مما إذا كانت الشهادة المطبوعة مطلوبة أم لا مع تحديد عدد نسخ الشهادة المطلوبة. كما يسمح للمستخدم باختيار عنوان مختلف إذا كان المستخدم يريد تسليم الشهادة إلى عنوان مختلف أو مستلم مختلف. إذا تم اختياره كـ "لا"، فسيتم اعتبار العنوان الافتراضي بمثابة عنوان التسليم المُضاف في ملف تعريف المستخدم. لدى المستخدم خيار تعديل عدد النسخ والعنوان قبل إجراء الدفعة النهائية.

| المورثة التدارية للمسراتين<br>FEDERAL TAX AUTHORITY                                                                                                    |                                                                  | اران ناکس<br>EMARATA                                                                                                    | <sub>ما</sub><br>X |
|----------------------------------------------------------------------------------------------------|------------------------------------------------------------------|----------------------------------------------------------------------------------------------------|--------------------|
| A+ A A- English                                                                                                    |                                                                  | امان وسمان Trest المان وسمان .<br>در الداني من من من من من من من من من من من من من                                                                                                    | 8                  |
|                                                                                                    |                                                                  | شهادة الاقادة الضيبية ♦ مستعلم منطبية مستويا منطبة (مبرم)                                                                                                    | 6                  |
|                                                                                                    |                                                                  | متفادة الإقامة الطريبية المحتية - متحص طبيعي                                                                                                    |                    |
| 03                                                                                                    | 02                                                               |                                                                                                    | e                  |
|                                                                                                    |                                                                  |                                                                                                    | ۵                  |
| معلومات التوصيل                                                                                                    | بيانات الطلب                                                     | البيانات الأساسية                                                                                                    |                    |
|                                                                                                    |                                                                  | معلومات التوصيل                                                                                                    |                    |
|                                                                                                    |                                                                  | فل تريد شهادة مطبوعة؟ (250 درفهم إماراتي للنسخة)<br>(250 درفهم إماراتي للنسخة)                                                                                                    |                    |
|                                                                                                    |                                                                  | مناحظت اخرى (اختياري)<br>asd                                                                                                    |                    |
|                                                                                                    |                                                                  | المالي على الشروط والأحكام، من الهيئة الاتحادية للضرائب.<br>المالية فتحفيس علمًا للأشباب المالية الاتحادية المرائب .                                                                                             |                    |
|                                                                                                    |                                                                  | الا بان جميع المعلومات المدخلة محيحة العامي به مي بود الممرك معربية المسحد []                                                                                                    |                    |
| لغاء حفظ كمسودة تقديم                                                                                                    |                                                                  | سابق                                                                                                    |                    |
| موقعنا<br>(٢) بين شركة الموان لاستثمار العقاري، صندوق<br>بريد 2440، ليوغني، الوارات العربية المتحدة<br>(م) الراة ستثرار الي الناعمان - مركز من المان<br>المتحدة<br>(2) 2008 200<br>(2) Info@tax.gov.ae | روابط أخرى<br>ما الحديد ۞<br>الاسلنة المتداونة ۞<br>تواصل معنا ۞ | روابط سريعة<br>(وابط سريعة<br>(وابط سريعة<br>مرجز المساعدة<br>مرجز المساعدة<br>المسرد (٥)                                                                                                    |                    |
| U.VE TRAVISOR                                                                                                    |                                                                  | يغضل تصفق هذا الموقع بدقة الشائلية 1024 × 264 يدعم<br>مايخروسوفت إيدع ، فايرفوخس 492 ، خروه<br>- المعامين العام - خروف العام - خروف - خروف - خروف - خروف - خروف - خروف - خروف - خروف - خروف - خروف - خروف - خروف |                    |
|                                                                                                    |                                                                  |                                                                                                    |                    |

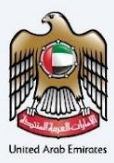

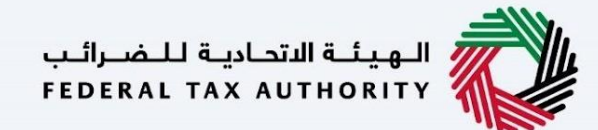

بعد ذلك، ستتم إعادة توجيه مستخدم إلى صفحة المراجعة لتأكيد جميع التفاصيل التي تم إدخالها قبل الشروع في دفع رسوم التقديم.

| =MVKV                                                                                                    |                             |                                                                                                    |                                                                                                    |
|----------------------------------------------------------------------------------------------------|-----------------------------|----------------------------------------------------------------------------------------------------|----------------------------------------------------------------------------------------------------|
| ▼ Pest, Jaka                                                                                                    |                             |                                                                                                    | A- English                                                                                                    |
| سة » ممنيعه: فمسمع » مسمعهم » ممنيعهم » سمره<br>راجعة طلبك - شهادة محلية - شخص طبيعي                                                                                                    |                             |                                                                                                    |                                                                                                    |
| ö                                                                                                    |                             |                                                                                                    |                                                                                                    |
| البيونات الدلك لليها<br>وسم الدامل باللغة الاختبارية                                                                                                    |                             | الرسم الخابل بالتغة العربية                                                                                                    |                                                                                                    |
| Test User                                                                                                    |                             | Test User                                                                                                    |                                                                                                    |
|                                                                                                    | +971 50 123 4567            | test ii tax.gov.ae                                                                                                    |                                                                                                    |
| نوع الطلب                                                                                                    |                             |                                                                                                    |                                                                                                    |
| نوع مقدم فطلب                                                                                                    |                             | التغة اليفضتة تتشعادة                                                                                                    |                                                                                                    |
| شفادة محلية - شخص طبيعي                                                                                                    |                             | ن مرية ، ترجيزية                                                                                                    |                                                                                                    |
| تاريخ بدء السنة المانية المانيجية.<br>2010-2011                                                                                                    | 0                           |                                                                                                    |                                                                                                    |
|                                                                                                    | 5                           |                                                                                                    |                                                                                                    |
| بيانات الطلب                                                                                                    |                             | مريقة المعار المعالم                                                                                                    |                                                                                                    |
| 10000000000000                                                                                                    |                             |                                                                                                    |                                                                                                    |
| اسم المستقرد بالتغة الانجليزية<br>Test User                                                                                                    | 0                           | (چزیزیک) قوریها فغلبه العربیه (ختیاری)<br>Test User                                                                                                    |                                                                                                    |
| بطاهة الفوية الوغارانية (الانتياري)                                                                                                    |                             | تاريخ انتهاء بطاطة الفوية الإمارانية (احتيار                                                                                                    |                                                                                                    |
|                                                                                                    |                             | وقرم حواز السلار                                                                                                    | 8                                                                                                    |
| على تلاصل اسم جواز سلارك على الشفادة اليطيوعة؟<br>نعام ١١ هـ حلا                                                                                                    |                             | asdsad                                                                                                    |                                                                                                    |
| ناريخ اللغاء صلاحية جواز السفر<br>09-01-2024                                                                                                    | 8                           | مرفق جواز السقر<br>test.jpg                                                                                                    |                                                                                                    |
| تجنسية                                                                                                    |                             | رقم المقيم (اختباري)                                                                                                    |                                                                                                    |
|                                                                                                    |                             |                                                                                                    |                                                                                                    |
| عدد الأيام المقرم في دولة الإمارات العربية المتحدة.<br>اقتل من 90 يوما أو أي حالة أخرى                                                                                                    |                             |                                                                                                    |                                                                                                    |
|                                                                                                    |                             |                                                                                                    |                                                                                                    |
| نقرير المحدرة للإقامية<br>test_jog                                                                                                    | •                           | ائبات اعصائغ المالية والشخصية<br>dummy.pdf                                                                                                    |                                                                                                    |
| المات الماقية الماتم 🔘                                                                                                    |                             |                                                                                                    |                                                                                                    |
| السم المثق المرفق                                                                                                    |                             | مجم الملك                                                                                                    | - Needs                                                                                                    |
| ម៉ូរ៉ង់ស៊ី (Januar) អ៊ីរ៉ង់ dummypdf 1                                                                                                    | للوية                       | 12.95 KB                                                                                                    | 0                                                                                                    |
| (وباشاه) واشتياري                                                                                                    |                             |                                                                                                    |                                                                                                    |
|                                                                                                    | Nel 1999                    | تسيق الو                                                                                                    | الاخذاء                                                                                                    |
| السح الملق الحوادق                                                                                                    | 21.30 KB                    | JPG                                                                                                    | Ø                                                                                                    |
| ی استرالیک نوا استرالی<br>رومان افغان ا                                                                                                    |                             |                                                                                                    |                                                                                                    |
| • سمینی بیاست<br>۱ ویایه<br>معلومات التوصیل                                                                                                    |                             |                                                                                                    |                                                                                                    |
| <ul> <li>سمانت براستو<br/>دونه برای<br/>دونه برای<br/>دونه برای<br/>دونه برای<br/>در برای<br/>در برای</li></ul>                                                                                                    |                             |                                                                                                    |                                                                                                    |
| <ul> <li>استرابته ورابط</li> <li>الروابط</li> <li>الروابط</li> <li>معلومات التوصيل</li> <li>موابط المعام المواجع المعامين المنظمة</li> <li>موابط المعام المواجع المعامين المنظمة</li> <li>موابط المعام المواجع المعام المعامين المعامين المعام المعامين المعام المعامين المعام المعامين المعام المعامين المعام المعامين المعام المعامين المعام المعامين المعام المعامين المعام المعامين المعام المعامين المعام المعامين المعام المعامم المعام المعام المعام المعام المعام المعام المعام المعام المعام المعام المعامم المعام المعام المعام المعام المعام المعام المعام المعامم المعام المعام المعام المعامم المعام المعام المعامم المعام ا</li></ul>                                       |                             |                                                                                                    |                                                                                                    |
| <ul> <li>سمانی براستی</li> <li>سرای سرایی</li> <li>سرایی</li> <li>سرایی&lt;</li></ul>                                                                                                    |                             |                                                                                                    |                                                                                                    |
| <ul> <li>سمانشد براست. براست المراجع مست من المراجع المراجع الم<br/>مراجع المراجع المراجع<br/>مراجع المراجع المراجع المراجع المراجع المراجع المراجع المراجع المراجع المراجع المراجع المراجع المراجع المراجع الم<br/>مراجع المراجع المراجع المراجع المراجع المراجع المراجع المراجمع المراجع المراجع المراجمع المراجع المراجع المراجع ا<br/>مراجع</li></ul> |                             |                                                                                                    |                                                                                                    |
| <ul> <li>استرابقا و المراق</li> <li>المراقة المراق</li> <li>المراق</li> <li>المرة</li> <li>المراق</li> <li>المر</li></ul>                                                                                                    |                             |                                                                                                    |                                                                                                    |
| <ul> <li>استاماند بالاستان بالاستان بالاست<br/>بالاستان بالاستان بالاستان بالاستان بالاستان بالاستان بالاستان بالاستان بالاستان بالاستان بالاستان بالاستان بالاستان بالاستان بالاستان بالاستان بالاستان بالاستان بالاستان بالاستان بالاستان بالاستان بالاستان بالاستان بالاستان بالاستان</li></ul>            |                             |                                                                                                    |                                                                                                    |
|                                                                                                    |                             |                                                                                                    |                                                                                                    |
|                                                                                                    |                             |                                                                                                    |                                                                                                    |
|                                                                                                    |                             | οφοί                                                                                                    | ې 50 درغم                                                                                                    |
|                                                                                                    | as quar que avait de        | نية التلك على<br>المجمع                                                                                                    | ې 50 درفم                                                                                                    |
| <ul> <li></li></ul>                                                                                                    | la feloritan aplitat        | u nama ny                                                                                                    | ي 50 درهم                                                                                                    |
|                                                                                                    | as quartera case availadora | no nate nj                                                                                                    | ب 50 درشم                                                                                                    |
| <ul> <li></li></ul>                                                                                                    | da figura (da maja) da      | يند تنفد بن<br>بور تنفد بن<br>بور الطفاري                                                                                                    | ر هم می اور اور اور اور اور اور اور اور اور اور                                                                                                    |
| ・ このした         15 いたい         15 いたい         15 いたい           ・ このした         15 いたい         15 いたい         15 いたい           ・ このした         ・ いたい         ・ いたい         15 いたい         15 いたい           ・ このした         ・ いたい         ・ いたい         ・ いたい         15 いたい         15 いたい           ・ このした         ・ いたい         ・ いたい         ・ いたい         ・ いたい         15 いたい         15 いたい                                                                                                    | as faire Garmadria          | ریم برسم بن<br>ایم افغان<br>برایط آفغان<br>برایط آفغان<br>سریم این کا<br>سریم کا<br>سریم کا<br>مام کا<br>سریم کا<br>سریم کا<br>م<br>م<br>سریم کا<br>سریم کا<br>م<br>سریم کا<br>م<br>م<br>م<br>م<br>م<br>م<br>م<br>م<br>م<br>م<br>م<br>م<br>م<br>م<br>م<br>م<br>م<br>م<br>م | مومع المعادي المعادي المعادي المعادي المعادي المعادي المعادي المعادي المعادي المعادي المعادي المعادي المعادي ال<br>المعادي المعادي المعادي المعادي المعادي المعادي المعادي المعادي المعادي المعادي المعادي المعادي المعادي المعادي<br>المعادي المعادي المعادي المعادي المعادي المعادي المعادي المعادي المعادي المعادي المعادي المعادي المعادي المعادي                                                                                                    |
| •         Markleb         Splands         Splands           •         Splands         Splands         Splands           •         Splands         Splands         Splands           •         Splands         Splands         Splands         Splands           •         Splands         Splands         Splands         Splands         Splands           •         Splands         Splands         Splands         Splands         Splands           •         Splands         Splands         Splands         Splands         Splands           •         Splands         Splands         Splands         Splands         Splands           •         Splands         Splands         Splands         Splands         Splands           •         Splands         Splands         Splands         Splands         Splands         Splands                                                                                                    | an feriner fan rejalit of   | يتم بينمد بن<br>الموجه<br>الموجه<br>الموجه<br>الموجه<br>الموجع<br>الموجع                                                                                                    | ی 55 درضم<br>ی 2 میناند<br>به میناند است.<br>۱۹ میناند است.<br>۱۹ میناند است.<br>۱۹ میناند است.<br>۱۹ میناند است.<br>۱۹ میناند است.                                                                                                    |
| • matte         tyte utip           1         1000000000000000000000000000000000000                                                                                                    | as form that exclude a      | يند سند، بن<br>المركز<br>بند سند، ع<br>سند، ع<br>سند، ع<br>سند، ع<br>سند، ع<br>سند، ع                                                                                                    | ی معنی این این این این این این این این این ا                                                                                                    |
| •         Markle         Ight reg           •         Test         Test           •         Test         Test                                                                                                    |                             | يند سند، بن<br>المركز<br>المركز<br>المرما<br>المركز<br>المركز<br>المركز<br>المركز<br>المركز<br>المركز<br>المركز<br>المركز<br>المركز<br>المركز<br>المركز<br>المركز<br>المركز<br>المركز<br>المركز<br>المركز<br>المركز<br>المرمان المرم<br>المرم<br>المرم<br>المم<br>المرم المم<br>المرم<br>المرم<br>المرم<br>المرم<br>المرم<br>المرما<br>المرما<br>ممالم<br>ممالمم<br>المرما<br>ممالممالمما<br>ممالممالممالمما<br>ممالممالم                                                                                                    | ی 55 درضم<br>این می این می این این این این این این این این این ای                                                                                                    |
| •         Andreak         Spinks           1         Spinks         Spinks           1         Spinks         Spinks           1         Spinks         Spinks           1         Spinks         Spinks           1         Spinks         Spinks           1         Spinks         Spinks           1         Spinks         Spinks           1         Spinks         Spinks           1         Spinks         Spinks           1         Spinks         Spinks           1         Spinks         Spinks           2         Spinks         Spinks           2         Spinks         Spinks           2         Spinks         Spinks           2         Spinks         Spinks           3         Spinks         Spinks           3         Spinks         Spinks           3         Spinks         Spinks           3         Spinks         Spinks           3         Spinks         Spinks                                                                                                    | ar tulor fair reador d      | يند سند، بن<br>المركز<br>المركز<br>المرما المركز<br>المركز<br>المركز<br>المركز<br>المركز<br>المركز<br>المركز<br>المركز<br>المركز<br>المركز<br>المركز<br>المركز<br>المركز<br>المركز<br>المركز<br>المركز<br>المركز<br>المرام المرام<br>المرم<br>المرم<br>المم<br>المرما<br>المرم<br>المم<br>الم                                                                                                    | ی State<br>کر درضم<br>کر درضم<br>کر<br>درضم<br>کر<br>درضم<br>کر<br>م<br>کر<br>م<br>کر<br>کر<br>کر<br>کر<br>کر<br>کر<br>کر<br>کر<br>کر<br>کر |

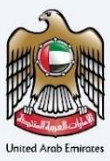

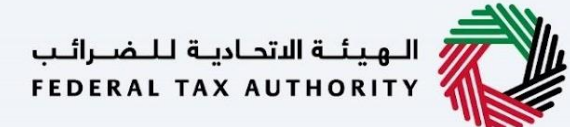

### شهادة الموطن الضربي المحلية – الشخص اعتباري - الخطوة الأولى - البيانات الأساسية

تتضمن الخطوة الأولى قيام المستخدم باختيار ما يلي--

- نوع الطلب (شخص طبيعي، شخص اعتباري وحكومات) سيتم نقل المستخدم إلى حقول الطلب المعنية بناءً على الاختيار الذي تم إجراؤه.
  - اللغة المفضلة لشهادة الإقامة لاختيار اللغة المفضلة يرغب المستخدم في إصدار الشهادة.
    - يمكن للمستخدمين الإشارة إلى ما إذا كانت المنظمة فرعًا أجنبيًا.
      - معلومات رقم المنشأ الضريبي ومعلومات الرخصة التجارية
  - تاريخ بدء السنة المالية المطلوبة يحدد تاريخ بدء الشهادة وسيظهر ذلك في النظام. يرجى ملاحظة أن تاريخ بدء السنة المالية المطلوبة لا يمكن أن يكون تاريخًا مستقبليًا ولن يتمكن المستخدم من اختياره من منتقي التاريخ.

| المورث التعديات التعديات المراجع 🚫                                                                                                    |                                          |                                                 |
|----------------------------------------------------------------------------------------------------|------------------------------------------|-------------------------------------------------|
| At A Brglish                                                                                                    |                                          | 🔹 Mest Jiang Gal 🦉                              |
|                                                                                                    | ىرىپىيە لامخلىيە - شخص لىتبارى (الاجراء) | 🗄 لائىسىل 🕨 مىسىرلان 🍋 ئىمىدە بولىپە تە         |
|                                                                                                    | حلية - شخص اعتباري                       | شهادة الإقامة الضريبية الم                      |
| 0                                                                                                    |                                          |                                                 |
| 03                                                                                                    |                                          |                                                 |
| غلب معلومات اللوصيل                                                                                                    | אוויר                                    | البيانات الأساسية                               |
|                                                                                                    |                                          |                                                 |
|                                                                                                    |                                          | a contractor or                                 |
| Sure State - Laboratory                                                                                                    |                                          |                                                 |
| Test User                                                                                                    |                                          | Test User                                       |
| يېږېد فرامکېونې                                                                                                    |                                          | رشم الفائف المحلي                               |
| test #tax.gov.ae                                                                                                    | +971 50 123 4567                         |                                                 |
|                                                                                                    |                                          |                                                 |
|                                                                                                    |                                          | نوع الطلب                                       |
| النغة المفصلة للشعادة                                                                                                    |                                          | نوع وقدم المتلب                                 |
| 🔿 Receito 🔿 Receitorio                                                                                                    | •                                        | شمادة بحلية - شخص اعتباي                        |
|                                                                                                    |                                          |                                                 |
|                                                                                                    |                                          |                                                 |
|                                                                                                    |                                          | فتل تعمل المنظمة خفرع تحيان اجتبي؟              |
|                                                                                                    |                                          |                                                 |
|                                                                                                    |                                          |                                                 |
|                                                                                                    | الضريبي                                  | معلومات رقم التسجيل                             |
| فم التسجيل الغربي للشرحات (اختياري)                                                                                                    |                                          | رقح التسجيل الضريبي لضريبة القيمة المضافة       |
|                                                                                                    |                                          | 100000000000000                                 |
| قەر ئىدىغا ئىدىزىيە<br>1944-1945 - 1944-194                                                                                                    | ä.                                       | معلومات الرخصة التجار<br>سنطة إمدر اردمة للجرية |
| Additional and a second second                                                                                                    |                                          | Adolfánistair.                                  |
| ₿ 01-03-2020                                                                                                    | ø                                        |                                                 |
|                                                                                                    | PDF, JPES, JPS, PNS scalamilit           | الحد الاقمى لحجم البلغاء 1940                   |
|                                                                                                    |                                          | ourwey.par                                      |
|                                                                                                    | يزال باسكانت متابسة طليت                 | والمحققة التلفت متنحية يخملك التجارية ولخن لا   |
|                                                                                                    | 8                                        | 30-11-2023                                      |
|                                                                                                    |                                          |                                                 |
|                                                                                                    | 8                                        | اريخ بدء السنة المالية المطلوبة<br>19-04-2023   |
|                                                                                                    |                                          |                                                 |
|                                                                                                    |                                          |                                                 |
| العاد حضرونة التعن                                                                                                    |                                          | سابق                                            |
|                                                                                                    |                                          |                                                 |
|                                                                                                    |                                          |                                                 |
| روابط آخری موقعنا<br>مناحب 🛱 🔍 میں شرک اعماد الاستان کا ماندہ مندی                                                                                        | روابط سريعة<br>tax.gov.ae                | منا فردامته فنبهه 💏                             |
| الاستنابة الماديونية (2) بود 1440 لمحتدي العابلات العربية الماديدية                                                                                       | مردز الوساعدة<br>المنابع                 |                                                 |
| لواقعل معلا 10 الله من من معني المانين المانيين 10 من معني المانين العربية العربية العربية العربية العربية<br>المانيي مندول بريد 2460 من الويارات العربية | tor against                              |                                                 |
| 82923 800 %                                                                                                    |                                          |                                                 |
| iefositax.gov.ee 😒                                                                                                    |                                          |                                                 |
|                                                                                                    |                                          |                                                 |
| 0.0                                                                                                    |                                          |                                                 |
| UNE (7) where                                                                                                    |                                          |                                                 |
|                                                                                                    |                                          |                                                 |
|                                                                                                    |                                          | يفضل تصفح هذا البوقع بدقة الشاقة 1024 × 764 يد  |

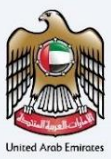

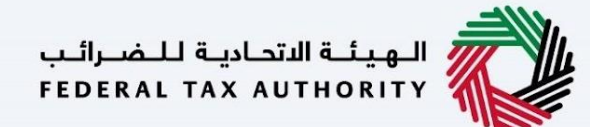

#### شهادة الموطن الضربي المحلية - شخص اعتباري - الخطوة الثانية – بيانات الطلب

يتعين على المستخدمين ملء المعلومات المطلوبة الصحيحة لمتابعة طلبهم الخاص بالمستفيد من الشهادة وملء التفاصيل أدناه

- اسم الجهة باللغتين الإنجليزية والعربية
- عقد التأسيس أو أي وثيقة أخرى ذات صلة
  - البيانات المالية المدققة (اختياري)
    - کشف الحساب البنکی (اختیاري)
      - مرفقات أخرى (اختياري)

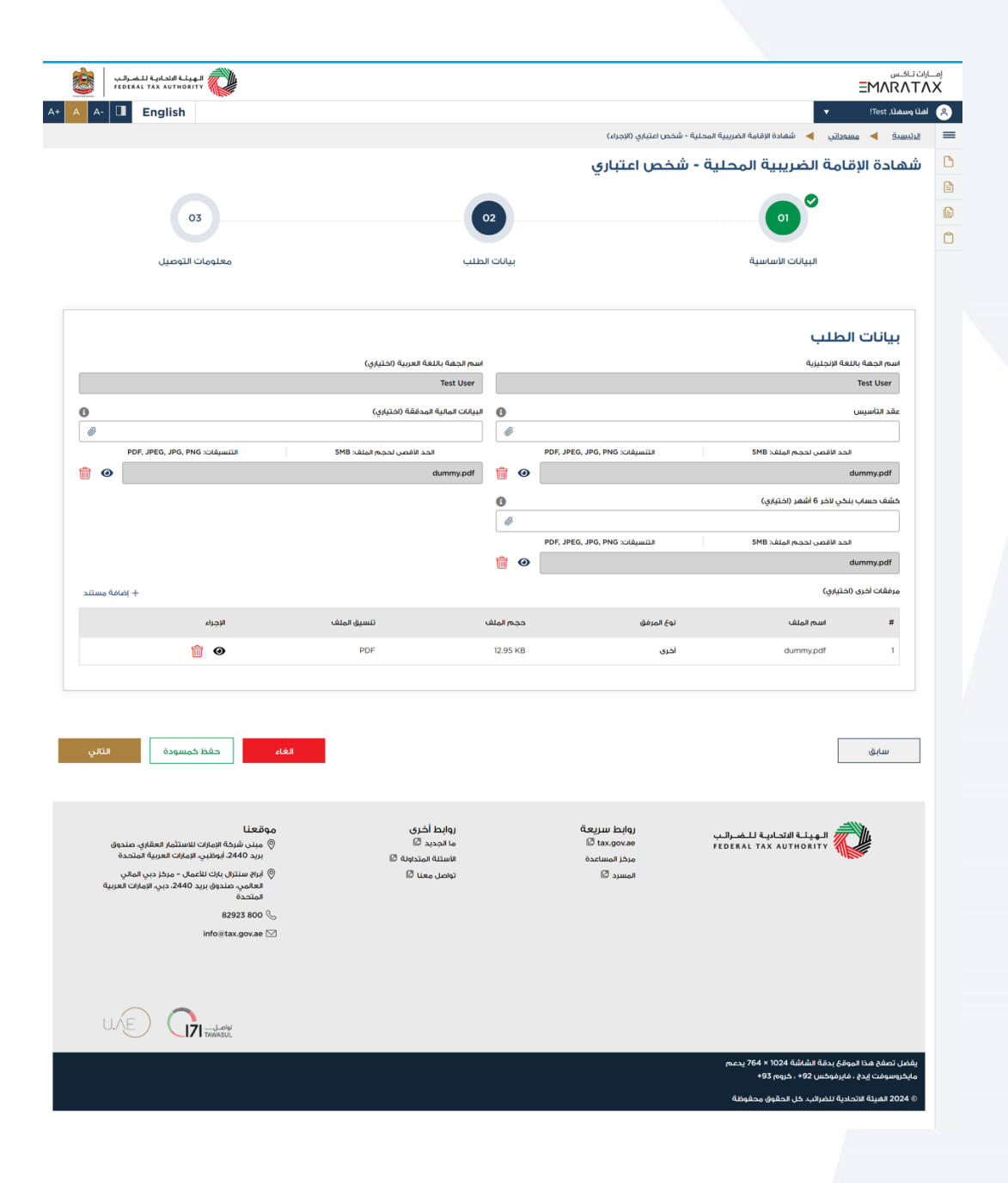

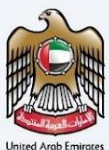

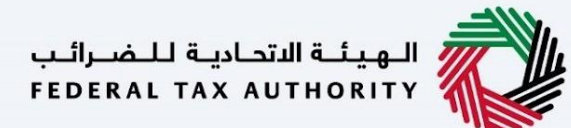

### شهادة الموطن الضريبي المحلية - الشخص اعتباري - الخطوة الثالثة – معلومات التوصيل

في الخطوة الثالثة من التطبيق، يسمح للمستخدم بالتأكد مما إذا كانت الشهادة المطبوعة مطلوبة أم لا مع تحديد عدد نسخ الشهادة المطلوبة. كما يسمح للمستخدم باختيار عنوان مختلف إذا كان المستخدم يريد تسليم الشهادة إلى عنوان مختلف أو مستلم مختلف. إذا تم اختياره كـ "لا"، فسيتم اعتبار العنوان الافتراضي بمثابة عنوان التسليم المُضاف في ملف تعريف المستخدم.

| الهيئة التحادية للضرائب FEDERAL TAX AUTHORITY                                                                                                    |                                                                |                                                                | رات تباکس<br>/ EMARAT                                                                         | امت<br>XX |
|----------------------------------------------------------------------------------------------------|----------------------------------------------------------------|----------------------------------------------------------------|-----------------------------------------------------------------------------------------------|-----------|
| A+ A A- English                                                                                                    |                                                                |                                                                | ها وسهال, ITest                                                                               | 8         |
|                                                                                                    |                                                                | شخص اعتباري (الإجراء)                                          | الرئيسية 🗕 مسوداتي 🔰 شفادة الإقامة الضريبية المحلية -                                         | =         |
|                                                                                                    |                                                                | شخص اعتباري                                                    | شهادة الإقامة الضريبية المحلية - ر                                                            | C         |
|                                                                                                    |                                                                |                                                                |                                                                                               |           |
| 03                                                                                                    |                                                                |                                                                |                                                                                               |           |
| معلومات التوصيل                                                                                                    | بيانات الطلب                                                   |                                                                | البيانات الأساسية                                                                             |           |
|                                                                                                    |                                                                |                                                                |                                                                                               |           |
|                                                                                                    |                                                                |                                                                | معلومات التوصيل                                                                               |           |
|                                                                                                    |                                                                | نعم 💿 خلا                                                      | هل تريد شهادة مطبوعة؟ (250 درهم إماراتي للنسخة)<br>(250 درهم إماراتي للنسخة)                  |           |
|                                                                                                    |                                                                |                                                                | تعليمات آخرى نلتسليم (اختياري)                                                                |           |
|                                                                                                    |                                                                |                                                                |                                                                                               |           |
|                                                                                                    |                                                                |                                                                | ا وافق على الشروط والأحكام من العبثة الاتحادية للضرائب                                        |           |
|                                                                                                    |                                                                | ، دولة الإمارات العربية المتحدة                                | 🔳 آنا مقيم غربيي وفقا للتشريعات الضريبية المعمول بفا فح                                       |           |
|                                                                                                    |                                                                |                                                                | اقر بأن جميعُ المعلومات المدخلة صحيحة 🔳                                                       |           |
|                                                                                                    |                                                                |                                                                |                                                                                               |           |
| الغاء حفظ كمسودة تقديم                                                                                                    |                                                                |                                                                | سابق                                                                                          |           |
| موقعنا<br>(٢) مبن شركه الرمارات للاستثمار العقاري، مندوق<br>البريد 1440، اوطنيد العرارات العربية المنحدة<br>(٢) ابراة سنتران براي تا للأممان – مردز دين المالي<br>العامري مندوق بريد 2440، دين الإمارات العربية<br>المنحدة<br>20 موع 200<br>20 موج 200<br>20 موج 200<br>20 موج | روابط آخری<br>ما تجدید ۵<br>الاستنه اتمدنویه ۵<br>تواصل معنا ۵ | روابط سريعة<br>هديو: تهي هي موريع<br>مرذز المساعدة<br>المسرد 2 | المِيلَة التَحامِية الصُرائين<br>Federal Tax Authority                                        |           |
| info stax.gov.ae 🖂                                                                                                    |                                                                |                                                                |                                                                                               |           |
|                                                                                                    |                                                                |                                                                |                                                                                               |           |
|                                                                                                    |                                                                |                                                                | يفضل تصفح هذا الموقع بدقة الشاشة 1024 × 764 يدعم<br>مايكروسوفت إيدج ، فايرفوكس 924 ، كروم 93+ |           |
|                                                                                                    |                                                                |                                                                | © 2024 الفيئة الاتحادية للضرائب. كل الحقوق محفوظة                                             |           |

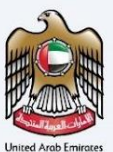

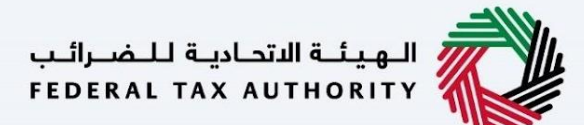

بعد ذلك، ستتم إعادة توجيه مستخدم إلى صفحة المراجعة لتأكيد جميع التفاصيل التي تم إدخالها قبل الشروع في دفع رسوم التقديم.

| 🗃 və 3, all balanda laşa                                                                                                    | EMARATAX                                                                                                    |
|----------------------------------------------------------------------------------------------------|----------------------------------------------------------------------------------------------------|
| A+ A A- D English                                                                                                    | (ج) امان وسفار ۱۳۹۱ ب           ج) امان وسفار ۱۳۹۱ ب         بالمان وسفار المان المان الم |
|                                                                                                    | 🗅 مراجعة طلبك - شهادة محلية - شخص اعتباري                                                                                                    |
|                                                                                                    |                                                                                                    |
| 5.000 5.012 - 1-1-13 mark                                                                                                    | البيانات الأساسية                                                                                                    |
| Test User                                                                                                    | Test User                                                                                                    |
| البريد الالختياني<br>test#tax.gov.ae                                                                                                    | رغم الفائف المحلي<br>+971 50 123 4567                                                                                                    |
|                                                                                                    |                                                                                                    |
|                                                                                                    | نوع الطلب                                                                                                    |
| اللغة الرشمارة                                                                                                    | توع وقدم الطلب                                                                                                    |
| الالمربية المربية المربية                                                                                                    | شعادة يحتية - شخص اغتباري                                                                                                    |
|                                                                                                    |                                                                                                    |
|                                                                                                    | هان تعمل المنظمة دفرغ لحيان اجتبري؟<br>ن المحب دان                                                                                                    |
|                                                                                                    | <u>т ()</u> (м) ()                                                                                                    |
|                                                                                                    |                                                                                                    |
| رقيم التسحيل المديب للشكات (اختباء)                                                                                                    | معلومات رقم التسجيل الضريبي<br>بغم تسجيل المس لفسة العفاقة                                                                                                    |
|                                                                                                    | 10000000000000                                                                                                    |
|                                                                                                    |                                                                                                    |
|                                                                                                    | معلومات الرخصة التجارية                                                                                                    |
| رقىم لىنىمىة للىجىرية<br>125456789                                                                                                    | ستندا إمسار الجمعة التجارية<br>منطقة رأس الخيمة الاقتصادية (المنطقة الحرة برأس الجيمة وهيئة رأس الجيمة للاستثمار)                                                                                                    |
| اين امدا تردمه تتداية<br>محمد حد د                                                                                                    | مرفق لبذمه الجارية<br>مرفق لبذمه الجارية                                                                                                    |
|                                                                                                    | لتربخ تنقبه لردمه التجارية                                                                                                    |
|                                                                                                    | 8 30-11-2023                                                                                                    |
|                                                                                                    | المراجع المراجع المراجع المراجع                                                                                                    |
|                                                                                                    | 19-04-2023                                                                                                    |
|                                                                                                    |                                                                                                    |
|                                                                                                    | بيانات الطلب                                                                                                    |
| (پرېليانه) البيبية الغنان البيبية<br>Tost User                                                                                                    | البيمة الإنجليزية<br>Test User                                                                                                    |
| البيانات المانية المدتقة (تختياري)                                                                                                    | عقد تناسیس                                                                                                    |
| dummy.pdf                                                                                                    | و مساب بندی نادر ۵ آشمر (محتیایی)<br>مشف مساب بندی نادر ۵ آشمر (محتیایی)                                                                                                    |
|                                                                                                    | ⊘ dummy.pdf                                                                                                    |
| Buckleich Inch                                                                                                    | موهقات الدون (تحقياتون)<br>الا المراجع المراجع المراجع المراجع المراجع المراجع المراجع المراجع المراجع المراجع المراجع المراجع المراجع الم                                                                                                    |
| PDF                                                                                                    | 12.95 KB dabi dumnypdf 1                                                                                                    |
|                                                                                                    |                                                                                                    |
|                                                                                                    | معلومات التوصيل                                                                                                    |
|                                                                                                    | الله توج معال (فرید الله دور مردم (مرازی للنسفة) (مرازی للنسفة) (مرازی للنسفة)                                                                                                    |
|                                                                                                    | Comment Cables Leader 1 100                                                                                                    |
|                                                                                                    | تحتيمات اخرى تتتمنيم (اختياري)                                                                                                    |
|                                                                                                    |                                                                                                    |
|                                                                                                    |                                                                                                    |
|                                                                                                    | 🔳 أوافق على الشرودا والحكام من الغيلة الالحادية للغبرالب                                                                                                    |
|                                                                                                    | انا مثليم فربين وفقا لنتشريعات الفربيية المعمول بفا في دونة الإمارات العربية المتحدة                                                                                                    |
|                                                                                                    | الار بأن جميع المعلومات المدخلة محيحة                                                                                                    |
|                                                                                                    |                                                                                                    |
|                                                                                                    | 8-1-10 8 - 1- 0                                                                                                    |
| ينم سنه، من المجموع التقديري 50 درهم                                                                                                    | الحرطحات التوليلية<br>يرجن العلم أن الدفعة الرابية في رسوم التقديم وعند الموافقة على الطلب سيتم تعطيلك تنقديم دفعة إلمانية حتى                                                                                                    |
|                                                                                                    | Classific All Andrews                                                                                                    |
| الدفع الأن                                                                                                    |                                                                                                    |
|                                                                                                    |                                                                                                    |
|                                                                                                    |                                                                                                    |
| روابط آخری موقعنا<br>ما تجدید 🎲 🧳 مینی شرکه ازمران تاستقیار تعقیق، مندوق<br>بید 1444، ایونید، ازمران تعریبه آمانحده                                   | البهريلة المتدانية للنفسرالت والإطار سريعة<br>10 tac.gov.as FEDERAL TAX AUTHORITY                                                                                                    |
| الاستينة المتداوية من<br>تواصل معنا [3] ( في الزام ستيترك بابك تلاعمات ، ميذكر دين المادي<br>العامي مندوق بيرد (440، دين الإمادي العربية)<br>ما در مد | Total Association                                                                                                    |
| 82923 800 %                                                                                                    |                                                                                                    |
| moni can govan Col                                                                                                    |                                                                                                    |
|                                                                                                    |                                                                                                    |
|                                                                                                    |                                                                                                    |
|                                                                                                    | ىملىكى ئىملام قىدا قىمۇنى بىغار قانلىكى 1024 قىلار 1024 مىلىر<br>1921 - يىلار ئىلارغۇرلىكى 192 - يۈرىم 192                                                                                                    |
|                                                                                                    | ى يېرىكى يېرىكى يېرى بىرىمۇرىكى بىرىمۇرىيى بىرىمۇرىيى يېرىيى<br>© 2024 ئەيرۇلە ئېزىدىرىلەر كىل ئەتھۇرۇ يەتھۇرۇلە                                                                                                    |
|                                                                                                    |                                                                                                    |

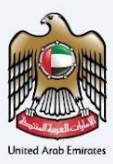

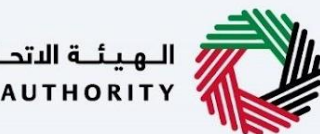

الـهـيئـة الاتحـاديـة لـلـضــرائـب FEDERAL TAX AUTHORITY

#### شهادة الموطن الضربيي المحلية - الحكومات - الخطوة الأولى - البيانات الأساسية

تتضمن الخطوة الأولى قيام المستخدم باختيار ما يلى –

- نوع الطلب (شخص طبيعي، شخص اعتباري و حكومات) سيتم نقل المستخدم إلى حقول الطلب المعنية بناءً على الاختيار الذي تم إجراؤه.
- تاريخ بدء السنة المالية المطلوبة يحدد تاريخ بدء الشهادة وسيظهر ذلك في النظام. يرجى ملاحظة أن تاريخ بدء السنة المآلية المطلوبة لا يمكن أن يكون تاريخًا مستقبليًا ولن يتمكن المستخدم من اختياره من منتقي التاريخ.
  - اللغة المفضلة لشهادة الإقامة لاختيار اللغة المفضلة يرغب المستخدم في إصدار الشهادة. •

| الهيئة الاحادية للضرائب Federal Tax Authority                                                  |                             |                             | ارات تاکسن<br>MARATA                                                                                         | ∟]<br>\X |
|------------------------------------------------------------------------------------------------|-----------------------------|-----------------------------|----------------------------------------------------------------------------------------------------|----------|
| + A A- I English                                                                               |                             |                             | اها وسهار. !Test!                                                                                            | 8        |
|                                                                                                |                             |                             | الرئيسية 🔰 مسوداتي 🚽 شهادة الإقامة الضريبية - للحكومات (الإجراء)                                             | =        |
|                                                                                                |                             |                             | شهادة الإقامة الضريبية - للحكومات                                                                            | ٥        |
|                                                                                                |                             |                             |                                                                                                    |          |
| 03                                                                                             |                             | 12                          |                                                                                                    | C        |
|                                                                                                |                             |                             |                                                                                                    | Ċ        |
| معلومات التوصيل                                                                                | الطلب                       | بيانات ا                    | البيانات الأساسية                                                                                            |          |
|                                                                                                |                             |                             |                                                                                                    |          |
|                                                                                                |                             |                             |                                                                                                    |          |
|                                                                                                |                             |                             | البيانات الأساسية                                                                                            |          |
|                                                                                                | الإسم الكامل باللغة العربية |                             | الإسم الكامل باللغة الإنجليزية                                                                               |          |
|                                                                                                | Test User                   |                             | Test User                                                                                                    |          |
|                                                                                                | البريد الإلكتروني           |                             | رقم الفاتف المحلي                                                                                            |          |
|                                                                                                | test@tax.gov.ae             | +971 50 123 4567            |                                                                                                    |          |
|                                                                                                |                             |                             |                                                                                                    |          |
|                                                                                                |                             |                             |                                                                                                    |          |
|                                                                                                |                             |                             | نوع الطلب                                                                                                    |          |
|                                                                                                | اللغة المفضلة للشهادة       |                             | نوع مقدم الطلب                                                                                               |          |
|                                                                                                | العربية 🔘 الإنجليزية        | •                           | شهادة محلية - للحكومات                                                                                       |          |
|                                                                                                |                             |                             |                                                                                                    |          |
|                                                                                                |                             |                             |                                                                                                    |          |
|                                                                                                |                             | 0                           | تاريخ بدء السنة المالية المطلوبة                                                                             |          |
|                                                                                                |                             | 8                           | 01-02-2024                                                                                                   |          |
|                                                                                                |                             |                             |                                                                                                    |          |
|                                                                                                |                             |                             |                                                                                                    |          |
|                                                                                                |                             |                             |                                                                                                    |          |
| الكام حفظ حمسودة                                                                               |                             |                             | سابق                                                                                                    |          |
|                                                                                                |                             |                             |                                                                                                    |          |
|                                                                                                |                             |                             |                                                                                                    |          |
| موقعنا<br>@ مندىشىدة المالة بالستثمار العقابة، صنحمة،                                          | روابط أخرى<br>ما الحديد 🛙   | روابط سریعة<br>tax.gov.ae 🛙 | الهيئة الاتحادية للضرائب                                                                                     |          |
| بين شرك الإمارات ششتنغار العادي. تعديها<br>بريد 2440، أبوظبي، الإمارات العربية المتحدة         | الأسئلة المتداولة 🖾         | مركز المساعدة               | FEDERAL TAX AUTHORITY                                                                                        |          |
| أبراج سنترال بارك للأعمال – مركز دبي المالي<br>العالمي، صندوق بريد 2440، دبي، الإمارات العربية | تواصل معنا 🖉                | المسرد 🖄                    |                                                                                                    |          |
| المتحدة                                                                                        |                             |                             |                                                                                                    |          |
| info⊛tax.gov.ae ⊠                                                                              |                             |                             |                                                                                                    |          |
|                                                                                                |                             |                             |                                                                                                    |          |
|                                                                                                |                             |                             |                                                                                                    |          |
|                                                                                                |                             |                             |                                                                                                    |          |
|                                                                                                |                             |                             |                                                                                                    |          |
|                                                                                                |                             |                             | າຈະລະນ 764 × 1024 ຊຶກກໍມກິສີ ຊີຄ້າງ 55ຄດສາໂລ ລຸດຄະ⊺ີ ແຕ່ດຳ                                                   |          |
|                                                                                                |                             |                             | ينتغل تطنيع للما المونين جلمه المانية الحوادة علوادة عام ويعمار<br>مايكروسوفت إيدع ، فايرفوكس 92+ ، كروم 93+ |          |
|                                                                                                |                             |                             | © 2024 الهيئة الاتحادية للضرائب. كل الحقوق محفوظة                                                            |          |
|                                                                                                |                             |                             |                                                                                                    |          |
|                                                                                                |                             |                             |                                                                                                    |          |
|                                                                                                |                             |                             |                                                                                                    |          |

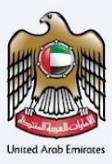

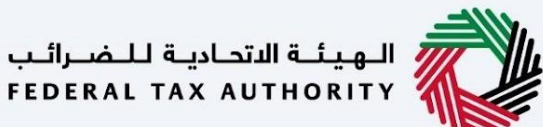

#### شهادة الموطن الضريبي المحلية - الحكومات - الخطوة الثانية – بيانات الطلب

يُطلب من المستخدمين ملء المعلومات المطلوبة الصالحة للمضي قدمًا في طلبهم الذي ينتمي إلى المستفيد من الشهادة وتحميل المعلومات أدناه -

- رقم تسجيل ضريبة القيمة المضافة والضريبة الانتقائية
  - اسم الجهة باللغتين الإنجليزية والعربية
- النوع الحكومي مملوكة بالكامل/ ناقل وطني/ صندوق عام
  - مملوكة لأي إمارة
  - مرسوم أو قانون التأسيس المرفق
  - نسخة مصدقة من عقد التأسيس
    - أي مرفقات أخرى (اختياري)

| الهيناء التحارية للضرائب Federal Tax Authority                                                 |                                           |           |                                |                                                  | ارات تاکس<br>EMARATA                               | _₀<br>X |
|------------------------------------------------------------------------------------------------|-------------------------------------------|-----------|--------------------------------|--------------------------------------------------|----------------------------------------------------|---------|
| A+ A A- I English                                                                              |                                           |           |                                | •                                                | امت وسمت, Test!                                    | 8       |
|                                                                                                |                                           |           | ت (الإجراء)                    | ير ┥ شفادة الإقامة الضريبية - للحكوما            | الرئيسية 🕨 مسوداتي                                 | =       |
|                                                                                                |                                           |           | 0                              | ة الضريبية - للحكومان                            | شهادة الإقام                                       | C       |
|                                                                                                |                                           |           |                                |                                                  |                                                    |         |
| 03                                                                                             |                                           | 02        |                                |                                                  |                                                    | e       |
|                                                                                                |                                           |           |                                |                                                  |                                                    | ٥       |
| معلومات التوصيل                                                                                | لطلب                                      | بیانات ا  |                                | البيانات الأساسية                                |                                                    |         |
|                                                                                                |                                           |           |                                |                                                  |                                                    |         |
|                                                                                                |                                           |           |                                |                                                  |                                                    |         |
|                                                                                                |                                           |           |                                | لمب                                              | بيانات الط                                         |         |
| ت (اختياري)                                                                                    | رقم التسجيل الضريبي للشركا                |           |                                | ي لضريبة القيمة المضافة                          | رقم التسجيل الضريب                                 |         |
|                                                                                                |                                           |           |                                | 1000                                             | 0000000000                                         |         |
| ياري)                                                                                          | اسم الجهة باللغة العربية (اخا<br>مسل الحم |           |                                | نجليزية                                          | اسم الجفة باللغة الإ                               |         |
|                                                                                                | Test User                                 |           |                                |                                                  | Test User                                          |         |
| •                                                                                              | مملوكة من قبل أي إمارة<br>داد:            | •         |                                |                                                  | نوع الحكومة                                        |         |
|                                                                                                | دين                                       |           |                                |                                                  | ine v                                              |         |
|                                                                                                | عفد الناسيس                               | Ø         |                                | u                                                | مرسوم عقد التاسيية                                 |         |
| PDF, JPEG, JPG, PNG مج الملف: SMB مج الملف:                                                    | الحد الأقصى لحم                           | _         | التنسيقات: PDF, JPEG, JPG, PNG | نقصى لحجم الملف: SMB                             | الحد ال                                            |         |
| <b>†</b> •                                                                                     | test.jpg                                  | 💼 📀       |                                |                                                  | test.jpg                                           |         |
| بالقافة +                                                                                      |                                           |           |                                | (5                                               | مرفقات أخرى (اختيار                                |         |
| تتسيق الملف الإجراء                                                                            |                                           | حجم الملغ | نوع المرفق                     | اسم الملف                                        | #                                                  |         |
| DPG JPG                                                                                        |                                           | 211.30 KB | أخرى                           | test.jpg                                         | 1                                                  |         |
| Dqu 🕑 前                                                                                        |                                           | 211.30 KB | أخرى                           | test.jpg                                         | 2                                                  |         |
|                                                                                                |                                           |           |                                |                                                  |                                                    |         |
|                                                                                                |                                           |           |                                |                                                  |                                                    |         |
|                                                                                                |                                           |           |                                |                                                  |                                                    |         |
| الغاء حفظ كمسودة التالي                                                                        |                                           |           |                                |                                                  | سابق                                               |         |
|                                                                                                |                                           |           |                                |                                                  |                                                    |         |
|                                                                                                |                                           |           |                                |                                                  |                                                    |         |
| موقعنا                                                                                         | روابط أخرى                                |           | روابط سريعة                    | الهيئة الاتحادية للضرائب                         |                                                    |         |
| >>>>>>>>>>>>>>>>>>>>>>>>>>>>>>>>>>>                                                            | ى الجديد ص<br>الأستلة المتداولة 🏼         |           | مرکز المساعدة                  | FEDERAL TAX AUTHORITY                            |                                                    |         |
| أبراج سنترال بارك للأعمال – مركز دبي المالي<br>العالمي، صندوق بريد 2440، دبي، الإمارات العربية | تواصل معنا 🖾                              |           | المسرد                         |                                                  |                                                    |         |
| المتحدة                                                                                        |                                           |           |                                |                                                  |                                                    |         |
| info@tax.gov.ae 🕅                                                                              |                                           |           |                                |                                                  |                                                    |         |
|                                                                                                |                                           |           |                                |                                                  |                                                    |         |
|                                                                                                |                                           |           |                                |                                                  |                                                    |         |
|                                                                                                |                                           |           |                                |                                                  |                                                    |         |
|                                                                                                |                                           |           |                                |                                                  |                                                    |         |
|                                                                                                |                                           |           |                                | 764 × 1024 8 41 4 - 5 - 5                        |                                                    |         |
|                                                                                                |                                           |           |                                | دقة الشاشة 1024 × 64/ يدغم<br>وكس 92+ ، كروم 93+ | يفضل نصفة هذا الموقع ب<br>مايكروسوفت إيدج ، فايرفو |         |
|                                                                                                |                                           |           |                                | للضرائب. كل الحقوق محفوظة                        | © 2024 الهيئة الاتحادية ل                          |         |
|                                                                                                |                                           |           |                                |                                                  |                                                    |         |

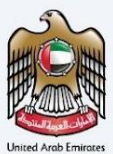

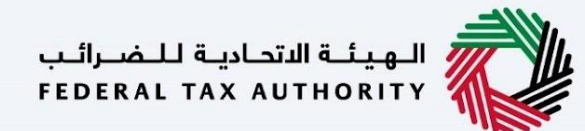

### شهادة الموطن الضريبي المحلية - الحكومات - الخطوة الثالثة – بيانات التوصيل

في الخطوة الثالثة من التطبيق، يسمح للمستخدم بالتأكد مما إذا كانت الشهادة المطبوعة مطلوبة أم لا مع تحديد عدد نسخ الشهادة المطلوبة. كما يسمح للمستخدم باختيار عنوان مختلف إذا كان المستخدم يريد تسليم الشهادة إلى عنوان مختلف أو مستلم مختلف. إذا تم اختياره كـ "لا"، فسيتم اعتبار العنوان الافتراضي بمثابة عنوان التسليم المُضاف في ملف تعريف المستخدم.

| الهويلة الاتحادية للغبراليو<br>FEDERALTAX AUTHORITY                                                                                                    |                                                              |                                                                                                    |
|----------------------------------------------------------------------------------------------------|--------------------------------------------------------------|----------------------------------------------------------------------------------------------------|
| A+ A A- English                                                                                                    |                                                              | ▼ ITest, المنا وسماد, ITest                                                                                          |
|                                                                                                    |                                                              | الانيسية > مسعداني > شهادة الإقامة الضريبية - للحكومات (الإجراء)                                                     |
|                                                                                                    |                                                              | شهادة الإقامة الضريبية - للحكومات                                                                                    |
| 03                                                                                                    | 02                                                           | 01                                                                                                    |
| معلومات التوصيل                                                                                                    | بيانات الطلب                                                 | البيانات الأساسية                                                                                                    |
|                                                                                                    |                                                              |                                                                                                    |
|                                                                                                    | عدد النسخ الوطلوبة                                           | معلومات التوصيل<br>هل نريد شفادة مطبوعة؟ (20 دوهم اوارتي للنسخة)                                                     |
|                                                                                                    | 2                                                            | (250 درغم إماراتي للنسخة) . 💿 نعم 🕒 خلا                                                                              |
|                                                                                                    |                                                              | هل ترغب في الحصول على الشفادة في عنوان مختلف؟<br>نعم                                                                 |
|                                                                                                    |                                                              |                                                                                                    |
|                                                                                                    |                                                              | ملاحظات اخری ((ختیاری)                                                                                               |
|                                                                                                    |                                                              |                                                                                                    |
|                                                                                                    |                                                              | الوافق على الشروط والأحخام من الهيئة الاتحادية للضرائب                                                               |
|                                                                                                    |                                                              | انا مقيم ضريبي وفقا للتشريعات الضربيية المعمول بها في دولة الإمارات العربية المتحدة                                  |
|                                                                                                    |                                                              | اقر بان جميع المعلومات المدخلة صحيحة                                                                                 |
| الغاء حفظ خمسودة تقديم                                                                                                    |                                                              | سابق                                                                                                    |
| موقعنا<br>(*) ميني شيدة الميارات للاستشرار المقاري، صليدون<br>بيد 2440، ليعطيس الايمارات العيريية تمتيددة<br>(*) بابرا استشرار الن الاستمرار - ميدز دين الماري<br>المارين ميدونه ايريد 2440، دين الامارات العيريية<br>(*) 2923 800<br>(*) Info@tax.gov.ae | روابط آخری<br>ما تجدید ©<br>انستنه استدونه ©<br>تواصل معنا © | البهينية التحادية للخصرات بر (وابط سيريعة<br>20 tax.gov.ae<br>مردز لمساعده<br>المسرد ©                               |
| UNE CONTRACTOR                                                                                                    |                                                              | يقضل تصفح هذا الموقع بدقة الشاشة (1024 من 264 بدعم                                                                   |
|                                                                                                    |                                                              | مايكروسوفت إيدغ ، فأيرفوكس 924 ، كروم 939 .<br>هايكروسوفت إيدغ ، فارتفوكس 922 ، كروم 939 .                           |
|                                                                                                    |                                                              | אינע אונט אונטאי אונטאי אינטאי אונטאי אונטאי אונטאי אונטאי אונטאי אונטאי אונטאי אונטאי אונטאי אונטאי אונטאי אונטאי א |

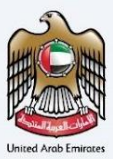

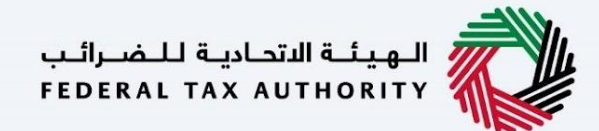

بعد ذلك، ستتم إعادة توجيه مستخدم إلى صفحة المراجعة لتأكيد جميع التفاصيل التي تم إدخالها قبل الشروع في دفع رسوم التقديم.

|                                                                                                    |                                                                                                    |                               |                                                                                  |                  | 18564                                                                                                    |
|----------------------------------------------------------------------------------------------------|----------------------------------------------------------------------------------------------------|-------------------------------|----------------------------------------------------------------------------------|------------------|----------------------------------------------------------------------------------------------------|
| عملار Test اللغة                                                                                                    |                                                                                                    |                               |                                                                                  |                  | English                                                                                                    |
| سة 🗕 شفادة محلبة-للحجومات 🔺 التطبيق الخا                                                                                                    | مدينك 🖊 استعراض                                                                                                   |                               |                                                                                  |                  |                                                                                                    |
| جعة طلبك - شهادة محلية - ا                                                                                                    | لحكومات                                                                                                    |                               |                                                                                  |                  |                                                                                                    |
| البيانات الأساسية                                                                                                    |                                                                                                    |                               |                                                                                  |                  |                                                                                                    |
| الإسم الخامل باللغة الإنجليزية                                                                                                    |                                                                                                    | الزسم                         | الإسم الخامل باللغة العربية                                                      |                  |                                                                                                    |
| Test User                                                                                                    |                                                                                                    | lser                          | Test User                                                                        |                  |                                                                                                    |
| رقم الغائف المحلي                                                                                                    | 567                                                                                                    | اليريد ا<br>4971 50 123 (.ae  | اليريد الإلكتروني<br>test@tax.gov.ae                                             |                  |                                                                                                    |
|                                                                                                    |                                                                                                    |                               |                                                                                  |                  |                                                                                                    |
| نهع الطلب                                                                                                    |                                                                                                    |                               |                                                                                  |                  |                                                                                                    |
| uliai maão fai                                                                                                    |                                                                                                    | -13                           | مَاهْمُالقَامُوْمُوْهُمْ                                                         |                  |                                                                                                    |
| شفادة محتية - لتحكومات                                                                                                    |                                                                                                    |                               | العربية () ا                                                                     | ونجليزية         |                                                                                                    |
|                                                                                                    |                                                                                                    |                               |                                                                                  |                  |                                                                                                    |
| تاريخ بدء السنة المالية المطلوبة                                                                                                    |                                                                                                    |                               |                                                                                  |                  |                                                                                                    |
| 01-02-2024                                                                                                    |                                                                                                    | 8                             |                                                                                  |                  |                                                                                                    |
| a stile it swith as                                                                                                    |                                                                                                    |                               |                                                                                  |                  |                                                                                                    |
| بيانات الطلب<br>رقم التسجيل الغريبي نغريبة القيمة المضافة                                                                                                    |                                                                                                    | رقم ال                        | رقم التسجيل الضريبي للشرك                                                        | ات (اختباری)     |                                                                                                    |
| 1000000000000000                                                                                                    |                                                                                                    |                               |                                                                                  |                  |                                                                                                    |
| اسى الجفة باللغة الإنجليزية<br>Tost Licor                                                                                                    |                                                                                                    | l puul                        | اسم الجشة باللغة العربية (اذ<br>Test Liser                                       | لياري)           |                                                                                                    |
| نوع الحخومة                                                                                                    |                                                                                                    | مملوذ                         | مملوكة من قبل أي إمارة                                                           |                  |                                                                                                    |
| الصندوق العام                                                                                                    |                                                                                                    | دېې                           | ديې                                                                              |                  |                                                                                                    |
| مرسوم عقد التأسيس<br>test ino                                                                                                    |                                                                                                    | عقد ال                        | عقد التأسيس<br>test ing                                                          |                  |                                                                                                    |
| وروريندي<br>مرفقات آخرى (اختياري)                                                                                                    |                                                                                                    |                               | contrained                                                                       |                  |                                                                                                    |
| اسم الملف                                                                                                    | نوع المرفق                                                                                                    | حجم الملف                     |                                                                                  | تتسيق الملف      | الزجراء                                                                                                    |
| test.jpg 1                                                                                                    | لقرى                                                                                                    | 211.30 KB                     |                                                                                  | JPG              | Θ                                                                                                    |
| test.jpg 2                                                                                                    | اخرى                                                                                                    | 211.30 KB                     |                                                                                  | JPG              | •                                                                                                    |
| مل تريد شفدة مدينومكا (250 درامم إمارتي للنسخة)<br>(250 درامم المالاتي للنسخة)<br>مل تركيب فين التصول على الشفادة في عليها مختلفاً)<br>في نعم @ علا                                                                                                    | ا نعم 🔵 خلا                                                                                                    | 2                             | عدد النسخ المطلوبة<br>2                                                          |                  |                                                                                                    |
| متحطف لمرق (خليفري)                                                                                                    |                                                                                                    |                               |                                                                                  |                  |                                                                                                    |
|                                                                                                    |                                                                                                    |                               |                                                                                  |                  |                                                                                                    |
| المربق من المراجع المحتمة (م) معتليه محدثة معراج                                                                                                    |                                                                                                    |                               |                                                                                  |                  |                                                                                                    |
|                                                                                                    | ني دولة الإمارات العربية المتحدة                                                                                  |                               |                                                                                  |                  |                                                                                                    |
| انا مقيم ضريبي وفقا للتشريعات الضريبية المعمول بفا 🔳                                                                                                    |                                                                                                    |                               |                                                                                  |                  |                                                                                                    |
| الا مقيم غريبي وفقا للتشريعات الغريبية المعمول بفا<br>الا بان جميع المعلومات المدخلة صحيحة                                                                                                    |                                                                                                    |                               |                                                                                  |                  |                                                                                                    |
| ا تا مقيم غريني بغلا للتشريفت تغريبية المدينية المحول بفا<br>الار بأن جبيع المعلومات المدلية محيحة                                                                                                    |                                                                                                    |                               |                                                                                  |                  |                                                                                                    |
| ال المايم المريب بالالتشريبة تصوير بعاد الم<br>الديان دوية المايمات المدلنة مديمة<br>الديار ماية الأولية<br>الدفعية الأولية                                                                                                    |                                                                                                    |                               |                                                                                  |                  |                                                                                                    |
| العليم المرتبي بعلم التشريبة المدينية العميرينية المعيمان بعد<br>التريان دميغ المعلومات المدلقة المدينية<br>التريان المرتبية الأوليق<br>المرتبة الشمارة التدامة التريان من وعوم التقديم وعدا المدرية<br>مدرية المدامة المرتبية من وعوم التقديم وعدا المدرية<br>مدرية المدامة المدرية التريان من وعوم التقديم وعدا المدرية المدرية المدريية المدالمدامية المدرية المدرية المدريية المدرية المد  | ووافقة على الحلب سيتم تعطيلت تتقد                                                                                 | دفعة إضافية حتى يتم الا       | يتم الانتهاء من                                                                  | المجموع التقديري | درضم 50                                                                                                    |
| العليم مريب وطل للشروعات تخريبية تعميمان بعا<br>الد بان وميغ المعلومات لمدخلة محيمة<br>الد بان وميغ المعلمان<br>الدغمة الأولية<br>يون معلمان الدفاة الإذارة في رسوم القديم وعاد ا<br>مريامة الشمارة.                                                                                                    | وقفقة على الطلب سيلم العطيك للألم                                                                                 | دفعة إمامية حتى يتم الا       | يتح الانتماء من                                                                  | المجموع التقديري | 50 درهم                                                                                                    |
| العليم موسي بطل التشويف تحسيمية تعسيمي بعد<br>الديان وميغ تصفيفات تحدثنا محيمة<br>الديان وميغ المولية<br>بومن العلم أن تدليفه التولية<br>موابقه الشفاف.                                                                                                    | موافقة على الطلب سيلم الحليلك للألد                                                                               | الفاقية حتى يتم الا           | يتم الاتفاء من                                                                   | المجموع التقديري | 50 درهم                                                                                                    |
| أو المقيم المعليم بالمعليم المعليم ا<br>المعليم المعليم الم<br>المعليم المعليم المعليم المعليم المعليم المعليم المعليم المعليم المعليم المعليم المعليم المعليم المعليم المعليم المعليم المعليم المعليم المعليم المعليم المعليم المعليم المعليم المعليم المعليم ال<br>المعليم المعليم المعليم المعليم المعليم المعليم المعليم المعليم المعليم المعليم المعليم المعليم المعليم المعليم المعليم المعليم المعليم المعليم المعليم المعليم المعليم المعليم المعليم المعليم المعليم المعليم المعليم المعليم المعليم المعليم المعليم المعليم المعليم المعليم المعليم المعليم المعليم الم<br>المعليم المعليم المعليم المعليم المعليم المعليم المعليم المعليم المعليم المعليم المعليم المعليم المعليم المعليم المعليم المعليم المعليم المعليم المعليم المعليم المعليم المعليم المعليم المعليم المعليم المعليم المعليم المعليم المعليم ال | موافقة عنى احتلب سيتم العديلات تلقم                                                                               | دفعة إفافية حتى يتم الا       | Qie statiliti pile                                                               | المجموع التقديري | 50 درهم<br>لاهغ                                                                                                    |
| ال عليم مدين بالله التشريفة تخريبية تحمين بها<br>الإيان جنيع معاومات تحديثة محيمة<br>الإين عامل الدائية<br>بين معامل الدائية الإولية<br>مدينة تشفيات.                                                                                                    | موافقة على تخليب سيتم تحطيلت تقدم<br>موافقة على تخليب سيتم تحطيلت تقدم                                            | دفعة إغافية حتى يتم الا       | يتمانته، بن<br>بندانته، بن                                                       | المجموع التقديري | درهم<br>کفئ                                                                                                    |
| ال عليم مدين بخلة التشريحة الحيوية الحمينية المعليم مدين بغا<br>الذين دهية معليمات المدلية مدينة<br>الذين المدلي المعليمة التولية<br>التوري المدلي الدينة التولية<br>التورية التفادة.                                                                                                    | موافقة على لحليب سيتم العطيلت تقليم<br>موافقة على الحليب المراجعة<br>ووفيط سيريعية<br>مورة المساعدة<br>المسيد الآ | المراجع حتى يتحر ال           | رتيم الالتقاء من<br>يتم الالتقاء من<br>بوابط أكبري<br>ما تحديد ال<br>توضل عما ال | المجموع التقديري | وفعنا<br>با من فردة الإمار الملكي<br>الم من فردة الإمران الاسلية، العالي مندو<br>الإمران من منافع المران العالي مندو<br>المعنى مساعل من دول ماحك من الومان مم<br>الامران مساعل من دول ماحك من الومان مم<br>الامران مساعل من دول ماحك من الومان مم<br>الامران مساعل من دول ماحك من الومان مم<br>الامران مساعل من دول ماحك من الومان مم<br>الامران مساعل من دول ماحك من الومان مم<br>الامران مساعل من دول ماحك من الومان من                                                                                                    |
| ال عليم مدين بعاد التشويف تحيينية تحميل بعادي بعاديل الماري الماري ماري الماري الماري الماري الماري الماري الماري الماري الماري الماري الماري الماري الماري الماري الماري الماري الماري الماري الماري الماري الماري الماري الماري الماري الماري الماري الماري الماري الماري الماري الماري الماري الماري الماري الماري الماري الماري الماري الماري الماري<br>الماري ماري ماري ماري ماري ماري ماري ماري                                                                                                    | موافقة على القلب سيتم المطيلات للآدر<br>موافقة على القلب سيتم<br>المحمود الأ<br>المسلحة<br>المسلحة                | مدفعة إمامية حلى يلم الا      | ينم الالفاء من<br>يوابط الذري<br>ما تجدر ال<br>الإسل مدينية ال<br>تواصل معنا ال  | المجموع التقديري | لفت<br>عند المعالي المعالي<br>معالي معالي معالي المعالي المعالي المعالي المعالي المعالي المعالي المعالي المعالي المعالي المعالي المعالي معالي<br>معالي معالي معالي معالي المعالي المعالي المعالي المعالي المعالي المعالي المعالي المعالي المعالي المعالي معالي ا |
| ال عليم مريب وعليا للشويف تحييبية تصعيب بعد<br>التي الإيان حمي العليمات تحديث محيت<br>الإيان حمي العليمات تحديث محيت<br>التي تريب القدار الدليما الأولية<br>الإين القدار الدليما الأولية من العامر الإيران<br>التي التي التي التي التي التي التي التي                                                                                                    | موافقة على الذلكي سيتم المدليك اللادر<br>المراجع السريمية<br>المعاملة<br>المسلمة<br>المسلمة                       | للمراجعة المراجع التي يتم الع | ينم النقاد من<br>المحمد @<br>بالحمد @<br>بالحمد @<br>بالحمد التقا                | المجموع التقديري | معید می این می این می<br>این می این می این می این می این می این می این می این می این می این می این می این می این می این می این می این می<br>این می این می این می این می این می این می این می این می این می این می این می این می این می این می این می این می                                                                                                     |

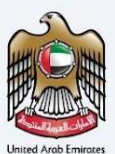

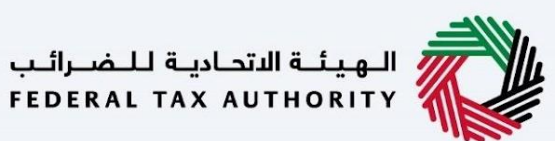

#### شهادات المعاهدة

سيتم عرض صفحة معلومات للمستخدم قبل التقدم بطلب للحصول على شهادة الموطن الضريي للشهادات المحلية والتي تتيح للمستخدم فهم المتطلبات والتفاصيل الأخرى قبل متابعة الطلب.

| A- 🔲 English                                                                                                    |                                                                                                    |                                                                                                    | سهار, Test سهار                                                                                                    |
|----------------------------------------------------------------------------------------------------|----------------------------------------------------------------------------------------------------|----------------------------------------------------------------------------------------------------|----------------------------------------------------------------------------------------------------|
|                                                                                                    |                                                                                                    | يدة                                                                                                    | بيييةِ 🔰 شهادة الإقامة الضريبية للأغراض الضريبية للمعاد                                                                |
|                                                                                                    | ىدە                                                                                                    | الضريبية للمعاه                                                                                                    | هادة الإقامة الضريبية للأغراض                                                                                          |
| فئة الحُدمة<br>من الحكومة إلى قطاع الأعمال، من الحكومة إلى الحكومة، من<br>الحكومة إلى الشعب                                                                           | لإكمال هذا الطلب                                                                                                    | الوقت المتوقع<br>20 دقائق                                                                                                    | عدد أقسام النموذج<br>03 مقاطع                                                                                          |
| ك للتحقق من المعلومات)<br>إذا خانت الممتلخات مؤجرة.<br>ضرائب تفيد بأنه يستخدم مدخراته الخاصة أو السندات أو الاستثمارات مع البلوك.<br>و إلبات حفل                      | ماذع المطلوبة<br>بربيبة الغراض الاتفاقية.<br>م الطلب شخصًا طبيعيًا:<br>ننحي 6 اشفر<br>بنحي 6 اشفر<br>بعرى الدر رضمة لتجارية وشفادة حصص.<br>يعرى الدر رضمة لتجارية وشفادة حصص.<br>به الطلب مقتلحات وبسياة موجهة إلى الهيئة الاتجادية لل<br>ذلك، قدم وثيقة (سمية داعم). | المستندات والنب<br>شمنده الاقامة الم<br>في حال خان مقدم<br>المرابع حال خان مقدم<br>المرابع حالية<br>المرابع حالية<br>المنابع مالية<br>المنابع مالية<br>المنابع مالية<br>المنابع مالية<br>المرابع مالية<br>المرابع مالية<br>مالية<br>مالي<br>مالي<br>مالية<br>مالية<br>مالية<br>مالية<br>مالية<br>مالي<br>مالية<br>مالي<br>مالي<br>ماليماليمالي<br>ماليماليمالي<br>مالي<br>مالي مالي<br>ماليماليمالي<br>مالي<br>مالي<br>مالي<br>مالي<br>ما | المواد التعليمية<br>ط <del>شاهد فدده لعلمي</del><br>ف تصاندنان المستخدم                                                |
|                                                                                                    |                                                                                                    |                                                                                                    | ناصيل الخدمة                                                                                                    |
|                                                                                                    |                                                                                                    |                                                                                                    | وصف الخدمة                                                                                                    |
|                                                                                                    |                                                                                                    |                                                                                                    | من خلال هذه الخدمة، تقوم الهيئة بإصدار:                                                                                |
|                                                                                                    | زدواغ الغريبي الآي تكون دولة الإمارات طرفا فيقا                                                                                                    | لاستفادة من اتفاقيات تجنب الاز                                                                                                    | 0 شهادة الموطن الضريبي لتمخين مقدم الطلب من ا<br>02 شهادات الأنشطة التجارية<br>03 شهادة الموطن الضريبي للأغراض المحلية |
|                                                                                                    |                                                                                                    |                                                                                                    | قنوات وساعات عمل تقديم الخدمة                                                                                          |
|                                                                                                    |                                                                                                    |                                                                                                    | تفاصيل رسوم الخدمة                                                                                                    |
|                                                                                                    |                                                                                                    |                                                                                                    | لوقت المتوقّع لإتمام الطلب من قبل الهيئة                                                                               |
|                                                                                                    |                                                                                                    |                                                                                                    | لإجراءات والخطوات                                                                                                    |
|                                                                                                    |                                                                                                    |                                                                                                    | سئلة متخررة                                                                                                    |
|                                                                                                    |                                                                                                    |                                                                                                    | لشروط والأحكام                                                                                                    |
| يده                                                                                                    |                                                                                                    |                                                                                                    | ] الإحداثي قد قراب التعليمات والإشادات المحذورة أعلاه<br>الاسابق                                                       |
| موقعنا<br>مین شرکه الاستمار العقابی مندوق<br>پر 2004 کو طلبی الومانی العقابی مندوق<br>العامی مندوق برد 2004، دین المانی<br>المتحدة<br>2023 800 ال<br>info@tax.govae 😒 | یة روابط آخری<br>ما تجدید ©<br>اهنانه آمندویه ©<br>توضل معا ₪                                                                                                    | روابط سریع<br>هدیوی که<br>منذ المستعد<br>المسرد                                                                                                    | الهيئة التحارية للضرائب FEDERAL TAX AUTHORITY                                                                          |
|                                                                                                    |                                                                                                    |                                                                                                    |                                                                                                    |
|                                                                                                    |                                                                                                    |                                                                                                    | ضل تصفح هذا الموقع بدقة الشاشة 1024 × 764 يدعم<br>بكروسوفت إيدج ، فايرفوخس 924 ، خروم 934                              |

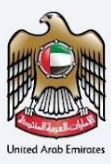

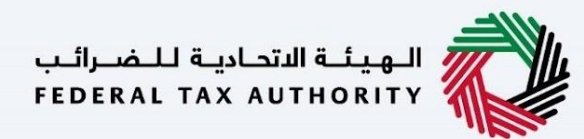

#### شهادة الموطن الضربي للمعاهدة – شخص طبيعي - الخطوة الأولى - البيانات الأساسية

● نوع الطلب (شخص طبيعي،اعتباري و حكومات) - سيتم نقل المستخدم إلى حقول الطلب المعنية بناءً على الاختيار الذي تم إجراؤه.

●اللغة المفضلة لشهادة الإقامة - لاختيار اللغة المفضلة، التي يرغب المستخدم في إصدار الشهادة بها.

•معلومات رقم الإقامة الضريبي (اختياري)

اللوائح الخاصة بكل بلد

 تاريخ بدء السنة المالية المطلوبة - يحدد تاريخ بدء الشهادة وسينعكس ذلك على النظام. يرجى ملاحظة أن تاريخ بدء السنة المالية المطلوبة لا يمكن أن يكون تاريخًا مستقبليًا ولن يتمكن المستخدم من اختياره من منتقى التاريخ.

معلومات المستفيد

0الاسم باللغتين الإنجليزية والعربية

סتفاصيل بطاقة الهوية الإماراتية (اختياري)

0رقم هاتف دولة الإمارات العربية المتحدة

مكن للمستخدمين إدخال اسمهم المفضل للشهادة، بما يتوافق مع جواز سفرهم.

0رقم الإقامة (اختياري)

0نسخة من تأشيرة الإقامة

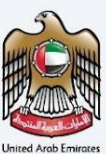

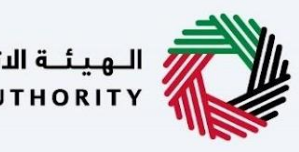

| للضرائب | ديـة ل | الهيئة الاتحا | 11 |
|---------|--------|---------------|----|
| FEDERAL | ΤΑΧ    | AUTHORITY     |    |

| A+ A A- English                                                                                                    | ب Tfost ، بلمس بلما 🔇                                                                                                    |
|----------------------------------------------------------------------------------------------------|----------------------------------------------------------------------------------------------------|
|                                                                                                    | الارتسبية >> مسمحتي >> شمدة الإقامة الضريبية للمعاهدة - شخص طبيعي (الإجراء)                                                                                                    |
|                                                                                                    | <ul> <li>سهاده الإمامة الصريبية للمعاهدة - سخص طبيعي</li> <li>المامة الصريبية للمعاهدة - سخص طبيعي</li> </ul>                                                                                                    |
| 03                                                                                                    | 02                                                                                                    |
|                                                                                                    |                                                                                                    |
| ظلب معلومات التوصيل                                                                                                    | البيانات الأساسية ويتات ال                                                                                                    |
|                                                                                                    |                                                                                                    |
|                                                                                                    | البيانات الأساسية                                                                                                    |
| الإسم الخامل باللغة العربية                                                                                                    | الإسم الخامل باللغة الإنجليزية                                                                                                    |
| iest üser                                                                                                    | iest üser                                                                                                    |
| test≅tax.gov.ae                                                                                                    | +971 50 123 4567                                                                                                    |
|                                                                                                    |                                                                                                    |
|                                                                                                    | نوع الطلب                                                                                                    |
| النفة المفضلة للشفادة                                                                                                    | نوع مقدم الخلت                                                                                                    |
| العربية () الاختيارية                                                                                                    | شفادة المعافدات الغريبية - الشخص الطبيعي                                                                                                    |
|                                                                                                    |                                                                                                    |
|                                                                                                    |                                                                                                    |
| (موريتما) حاجريشار - سامية المراجع                                                                                                    | معلومات رقم التسجيل الصريبي<br>بقد لاسطار الضاب الفابية المامة الفتيةي                                                                                                    |
|                                                                                                    |                                                                                                    |
|                                                                                                    |                                                                                                    |
|                                                                                                    | اللوائح الخاصة بكل بلد                                                                                                    |
| البند الذي يتم تقديم الشهادة من أجله                                                                                                    | الجنسية                                                                                                    |
| الجزائر                                                                                                    | ليلي -                                                                                                    |
|                                                                                                    | تاريخ بدء السنة الممثلية المطلوبة الممثلية المطلوبة الممثلية الممثلية المطلوبة الممثلية المطلوبة التاريخ المالية الممثلية الممثلية ال |
|                                                                                                    |                                                                                                    |
|                                                                                                    | a jói wall i theolean                                                                                                    |
| اسم المستفيد باللغة العربية (اختياري)                                                                                                    | وعدورات المستعيد                                                                                                    |
| Test User                                                                                                    | Test User                                                                                                    |
| تاريخ التهاء بطاقة الهوية الإمارائية (نختياري)                                                                                                    | يطاقة الهجية الزمارانية (تختياري)                                                                                                    |
| 5                                                                                                    | رقم الفائف المحلي                                                                                                    |
|                                                                                                    | +971 50 123 4567                                                                                                    |
| رقم جواز السفر                                                                                                    | Stea half Addills, Ir the Marken and Job 1 A                                                                                                    |
| N123456                                                                                                    | _ نعم _ () ک <i>ل</i>                                                                                                    |
| مرفق جواز السفر                                                                                                    | تاريخ انتهاء صلاحية جواز السفر                                                                                                    |
|                                                                                                    | E 22-02-2034                                                                                                    |
| rur, area, area, area, area and area and area<br>area and area and |                                                                                                    |
| تأشيرة الإقامة                                                                                                    | رقم المقيم (اختياري)                                                                                                    |
|                                                                                                    | 123456789123456789                                                                                                    |
| 💼 🕢 test.jpg                                                                                                    |                                                                                                    |
|                                                                                                    |                                                                                                    |
|                                                                                                    |                                                                                                    |
| الغاء حفظ كمسودة انتالي                                                                                                    | سابق                                                                                                    |
|                                                                                                    |                                                                                                    |
| linān viā bitu                                                                                                    | āsuu lata₩                                                                                                    |
| روبيت الـــرى<br>ما تجديد 🆾 🔗 مينى شركة الإمارات للاستثمار العقاري. صنحوق<br>الاستارة المتحدة ا                                                                                                    | للمراتب التحادية التحادية للمراتب (تعبير) والمراتب (تعدير) والمراتب (تعدير) والمراتب (تعدير) والمراتب (تعدير) و<br>قادر السرة الكرم (تعدير) والمراتب (تعدير) والمراتب (تعدير) والمراتب (تعدير) والمراتب (تعدير) والمراتب (تعدير) و                                                                                                    |
| تواصل معنا 🏾 🔹 📎 ایراخ سنتران بارك للأعمال – مرحز دین المائي<br>انعامي، منحوق بريد 2440، دين الإمارات العربية                                                                                                    | المسرد 🖾                                                                                                    |
| متحدة<br>82923 800 %                                                                                                    |                                                                                                    |
| info@tax.gov.ae 🖂                                                                                                    |                                                                                                    |
|                                                                                                    |                                                                                                    |
| $\sim$                                                                                                    |                                                                                                    |
|                                                                                                    |                                                                                                    |
|                                                                                                    | يقمَل تمهمُ هذا الموقعُ بدقة الشائلة 1924 × 184 ينعم<br>مايكريسوفت إيدغ ، فايرفوخس 492 - كروه 493                                                                                                    |
|                                                                                                    | © 2024 الفيلة التحادية للضرائب. خل الحقوق وحفوظة                                                                                                    |
|                                                                                                    |                                                                                                    |

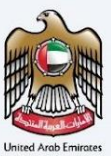

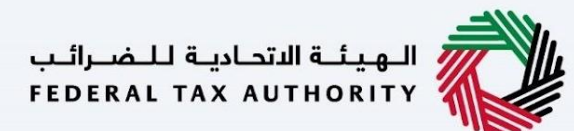

#### شهادة الموطن الضربي للمعاهدة - شخص طبيعي - الخطوة الثانية – بيانات الطلب

يُطلب من المستخدمين ملء المعلومات المطلوبة بالطريقة الصحيحة للمضي قدمًا في طلبهم الذي ينتمي إلى المستفيد من الشهادة ويحتاجون إلى طلب المستندات التالية

مصدر الدخل/شهادة الراتب: -

- بالنسبة للأفراد الذين لديهم عملهم الخاص، قدم نسخه طبق الاصل عن شهادة التسجيل و رخصة المهن.
- إذا كان مقدم الطلب يمتلك عقارًا ويستخدم الأرباح كمصدر للدخل، فقم بتقديم عقد إيجار إذا كان العقار مؤجرًا.
- إذا كان مقدم الطلب متقاعدًا، فيقدم وثبقة موجهًه إلى الهيئة الاتحادية للضر ائب تفيد بأنه يستخدم مدخر اته أو سنداته أو استثمار اته
   الخاصة. بالإضافة إلى ذلك، قدم وثبقة داعمة رسمية.
  - إذا كان مقدم الطلب مكفولاً من قبل الزوج أو الزوجة، يجب تقديم شهادة ر اتب أو دليل على الدخل.
    - شهادة زواج

-إثبات مكان الإقامة الدائم:

- مقد إيجار معتمد باسم مقدم الطلب.
- سند الملكية في حالة الملكية الخاصية.
- فواتير المرافق التي تغطي الفترة المطلوبة للإقامة

- تقرير الهجرة- بيان بحركات دخول وخروج مقدم الطلب من وإلى الدولة صادر من الهيئة الإتحادية للهوية والجنسية تضمن ذات تواريخ الإجازة سالفة البيان

- كشف حساب بنكى صادر عن بنك محلى يغطى 6 أشهر خلال السنة المالية المتعلقة بالطلب.
- توفير مساحة للإشّارة إلى ما إذا كان يلزُّم توقيعٌ نموذج خاص من قبل البلد الذي يتقدمون إليه والمستندات المطلوبة ذات الصلة.

- أي مرفقات أخرى.

- الوثائق الخاصة بالدولة

يرجى ملاحظة أنه أثناء تقديم تفاصيل بطاقة الهوية الإماراتية، يجب على المستخدم التأكد من أن الاسم الكامل وتاريخ انتهاء الصلاحية. ورقم الهوية يجب أن يتطابق تمامًا مع المعلومات الموجودة على البطاقة.

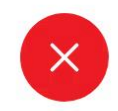

#### لا يمكن التحقق من تفاصيل بطاقة الهوية الإماراتية الخاصة بك

من أجل متابعة طلبك، يرجى التأكد من إدخال تفاصيل بطاقة الهوية الإماراتية الخاصة بك تمامًا مثل المعلومات الموجودة على البطاقة.

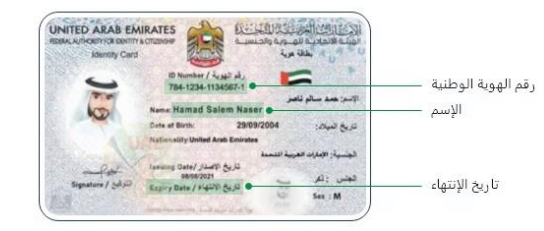

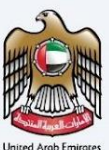

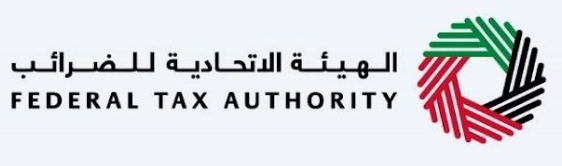

| اللمرقب FEDERAL T             | الهيئة التحارية<br>Ах АUTHORITY                                                |                                                         |            |                                |                                                 | رات تراکسیں<br>EMARATA                            |
|-------------------------------|--------------------------------------------------------------------------------|---------------------------------------------------------|------------|--------------------------------|-------------------------------------------------|---------------------------------------------------|
| A A- 🔳 E                      | nglish                                                                         |                                                         |            |                                |                                                 | اها) وسهال Test!                                  |
|                               |                                                                                |                                                         |            | - شخص طبيعي (الإجراء)          | يَى 🔺 شفادة الإقامة الضريبية للمعاهدة<br>ي      | עלישיה א סאופר                                    |
|                               |                                                                                |                                                         |            | - شخص طبيعي                    | مة الضريبية للمعاهدة                            | شهادة الإقار                                      |
|                               | 03                                                                             |                                                         | 02         |                                | Con <sup>©</sup>                                |                                                   |
|                               |                                                                                |                                                         |            |                                |                                                 |                                                   |
|                               | معلومات التوصيل                                                                | طلب                                                     | بیانات ا   |                                | البيانات الأساسية                               |                                                   |
|                               |                                                                                |                                                         |            |                                |                                                 | a II mililuu                                      |
| متسوقفاها +                   |                                                                                |                                                         |            |                                | Ļ.                                              | مصدر الدخل                                        |
| and dealed 1                  | الاحاء                                                                         | تنسبة الملف                                             | حجره الملف | نوع المرفقة                    | اسم الملف                                       |                                                   |
|                               | <b>m o</b>                                                                     | JPG                                                     | 211.30 KB  | موظف                           | test.jpg                                        | 1                                                 |
| -                             |                                                                                |                                                         |            | 5777 <b>5</b> 7                | 0 - 111                                         | A JUNCAN - CACA                                   |
| + إضافه مستند                 |                                                                                |                                                         |            |                                | 0 Million                                       |                                                   |
|                               | الإجراء                                                                        | تنسيق الملف                                             | حجم الملف  | نوع المرفق                     | اسم الملف                                       | "                                                 |
|                               |                                                                                | JPG                                                     | 211.30 KB  | سند                            | test.jpg                                        | 1                                                 |
| 0                             |                                                                                | کشف حساب بٽکي لاکر 6 آشھر                               | 0          |                                | ä                                               | تقرير الهجرة للإقام                               |
| PDF, JF                       | التنسيقات: PEG, JPG, PNG                                                       | الحد الأقصى لحجم الملف: 5MB                             | <u> </u>   | PDF, JPEG, JPG, PNG التنسيقات  | الأقصى لحجم الملف: 5MB                          | الحد                                              |
| <b>†</b>                      |                                                                                | test.jpg                                                | 1          |                                |                                                 | test.jpg                                          |
| خة إلخترونية                  | مستغدفة خنسخة اصلية موقعة ام نسد                                               | يُرجِي تحديد ما إذا سيتم تقديم اللموذج الخاص بالدولة ال |            | n                              | نة التي توجه الطلب لغا، توقيعَ نموذج خاص بغ     | هل تتطلب الدو                                     |
|                               |                                                                                | السخة ممسوحة ضوئيا 🕥 نسخة اصلية                         |            |                                | کلا 🔾                                           | ( lean                                            |
|                               |                                                                                |                                                         | 0          |                                | خاص                                             | مرفقات النموذج الد                                |
|                               |                                                                                |                                                         | 0          |                                |                                                 | تتسيق التتزيل 🕁                                   |
|                               |                                                                                |                                                         |            | PDF, JPEG, JPG, PNG :::        | الأقصى لحجم الملغ: 5MB                          | الحد                                              |
|                               |                                                                                |                                                         | 1          |                                |                                                 | test.jpg                                          |
| + إضافة مستند                 |                                                                                |                                                         |            |                                | باري)                                           | مرفقات آخری (اخت                                  |
|                               | الإجراء                                                                        | تنسيق الملف                                             | حجم الملف  | نوع المرفق                     | اسم الملف                                       |                                                   |
|                               | <b>(iii)</b>                                                                   | JPG                                                     | 211.30 KB  | أخرى                           | test.jpg                                        | 1                                                 |
|                               | 1                                                                              | JPG                                                     | 211.30 KB  | لخرى                           | test.jpg                                        | 2                                                 |
| 0                             |                                                                                | بنابات فالمش                                            | 0          |                                | لاة البنك                                       | ست اشفر من شف                                     |
| 0                             |                                                                                | startup-banner-01.jpg                                   | 0          |                                |                                                 | test.jpg                                          |
| PDF, JF                       | التنسيقات: PEG, JPG, PNG                                                       | الحد الأقصى لحجم الملغ: SMB                             |            | PDF, JPEG, JPG, PNG التنسيقات: | الأقصى لحجام الملغا: 5M8                        | الحد                                              |
|                               |                                                                                |                                                         |            |                                |                                                 |                                                   |
| التالي                        | ىلە حفظ كمسودة                                                                 | LI                                                      |            |                                |                                                 | سابق                                              |
|                               |                                                                                |                                                         |            |                                |                                                 |                                                   |
| البه منحمق                    | موقعنا<br>@ مندر شرحة الرمارات للاستثمار العة                                  | روابط آخری<br>ما احدید 🖾                                |            | روابط سريعة<br>tax.gov.ae      | الهيئة الاتحادية للضرائب                        |                                                   |
| ة المتحدة                     | بريد 2440، أبوظيي، الإمارات العربيا<br>أن أبراد سنتاة , بارك للأعمال – مركز در | الأسلنة المتداولة 🖾                                     |            | مرخز المساعدة<br>* (2)         |                                                 |                                                   |
| يي الماني<br>الإمارات العربية | ♦ براة مسرى بر<br>العالمي، صندوق بريد 2440، دبي، ا<br>المتحدة                  | توصی معیا س                                             |            | ممسرد 🛥                        |                                                 |                                                   |
|                               | 82923 800 🌜                                                                    |                                                         |            |                                |                                                 |                                                   |
|                               | inro@tax.gov.ae 🖂                                                              |                                                         |            |                                |                                                 |                                                   |
|                               |                                                                                |                                                         |            |                                |                                                 |                                                   |
| $\frown$                      | 0                                                                              |                                                         |            |                                |                                                 |                                                   |
| U.AE)                         |                                                                                |                                                         |            |                                |                                                 |                                                   |
|                               |                                                                                |                                                         |            |                                | يدقة الشاشة 1024 × 102 يدعم                     | يفضل تصفح هذا الموقح                              |
|                               |                                                                                |                                                         |            |                                | فوکس 92+ ، خروم 93+<br>الضرائب کل الحقوق محفوظة | مايكروسوفت إيدع ، ماير<br>@ 2024 المبنة الاتحاديا |
|                               |                                                                                |                                                         |            |                                | والمرابغة من المعنوق والمتوانية                 |                                                   |

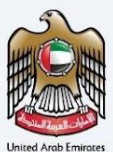

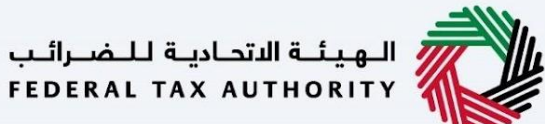

### شهادة الموطن الضربي للمعاهدة - شخص طبيعي - الخطوة الثالثة – معلومات التوصيل

في الخطوة الثالثة من الطلب، يسمح للمستخدم بتأكيد ما إذا كانت الشهادة المطبوعة مطلوبة أم لا مع عدد نسخ الشهادة المطلوبة. كما يسمح للمستخدم باختيار عنوان مختلف إذا كان المستخدم يريد توصيل الشهادة إلى عنوان مختلف أو جهة استقبال مختلفة. إذا تم اختيار "لا"، فسيتم اعتبار العنوان الافتراضي عنوان التوصيل المضاف في ملف تعريف المستخدم.

| المهيئة التحادية للضرائب<br>Federal TAX AUTHORITY                                                      |                                     |                                                                      | إمــارات تـاكـس<br><b>ΞΜΛℝΛΤΛΧ</b>                                |
|----------------------------------------------------------------------------------------------------|-------------------------------------|----------------------------------------------------------------------|-------------------------------------------------------------------|
| A+ A A- I English                                                                                      |                                     | · · · · · · · · · · · · · · · · · · ·                                | ◄ أهل وسهل !Test إلما وسهل ؟                                      |
|                                                                                                    |                                     | سهاده الإمامة الصريبية للمعاهدة - سخص طبيعي (الإجراء)                |                                                                   |
|                                                                                                    |                                     | اريبية للمعاهدة - شخص صبيعي                                          | التفادة الإقامة الط                                               |
| 03                                                                                                    | 02                                  | 01                                                                   | <                                                                 |
|                                                                                                    |                                     |                                                                      | C                                                                 |
| معلومات التوصيل                                                                                        | بيانات الطلب                        | ات الأساسية                                                          | البيانا                                                           |
|                                                                                                    |                                     |                                                                      |                                                                   |
|                                                                                                    |                                     | ىيل                                                                  | معلومات التوح                                                     |
|                                                                                                    | عدد النسخ المطلوبة<br>3             | 250 درهم إماراتي للنسخة)<br>)                                        | <b>هل تربد شهادة مطبوعة؟ (</b><br>250 درهم إماراتي للنسخة         |
|                                                                                                    |                                     |                                                                      |                                                                   |
|                                                                                                    |                                     | الشهادة في عنوان مختلف؟                                              | هل ترغب في الحصول على ا                                           |
|                                                                                                    |                                     |                                                                      | نعم ) کلا                                                         |
|                                                                                                    |                                     |                                                                      |                                                                   |
|                                                                                                    |                                     |                                                                      | ملاحظات أخرى (اختياري)                                            |
|                                                                                                    |                                     |                                                                      |                                                                   |
|                                                                                                    |                                     |                                                                      |                                                                   |
|                                                                                                    |                                     |                                                                      |                                                                   |
|                                                                                                    |                                     | نام من الهيئة الاتحادية للضرائب                                      | اوافق على <u>الشروط والأح</u> ك                                   |
|                                                                                                    |                                     | شريعات الضريبية المعمول بها في دولة الإمارات العربية المتحدة         | انا مقيم ضريبي وفقا للت                                           |
|                                                                                                    |                                     | المدخلة صحيحة                                                        | اقر بأن جميع المعلومات                                            |
|                                                                                                    |                                     |                                                                      |                                                                   |
|                                                                                                    |                                     |                                                                      |                                                                   |
| الغاء حفظ كمسودة تقديم                                                                                 |                                     |                                                                      | سابق                                                              |
|                                                                                                    |                                     |                                                                      |                                                                   |
|                                                                                                    |                                     |                                                                      |                                                                   |
| موقعتا<br>© مبنى شركة الإمارات للاستثمار العقاري، صندوق<br>الاست المستقل التوحية                       | روابط اخری<br>ما الجدید 🖾           | الاتحاديـة لــضــرائـب روابط سريعـه<br>tax.gov.ae FEDERAL TAX AUTH 🗹 | الهيئة<br>IORITY                                                  |
| بريد 2440- بېوغېي، اېومېري، اېمارت انغربيه المنځده<br>۞   اُبراج سنترال بارك للأعمال – مرکز دبي المالي | الأسئلة المتداولة 🙆<br>تواصل معنا 🖾 | مركز المساعدة<br>المسرد 🛙                                            | interes.                                                          |
| العالمي. صندوق بريد 2440، دبي، الإمارات العربية<br>المتحدة<br>~                                        |                                     |                                                                      |                                                                   |
| 82923 800 📞<br>info@tax.gov.ae ⊠                                                                       |                                     |                                                                      |                                                                   |
|                                                                                                    |                                     |                                                                      |                                                                   |
|                                                                                                    |                                     |                                                                      |                                                                   |
|                                                                                                    |                                     |                                                                      |                                                                   |
|                                                                                                    |                                     |                                                                      |                                                                   |
|                                                                                                    |                                     | ىة 1024 × 764 يدعم<br>، كروم 93+                                     | يفضل تصفح هذا الموقع بدقة الشاش<br>مايكروسوفت إيدج ، فايرفوكس 92+ |
|                                                                                                    |                                     | ل الحقوق محفوظة                                                      | © 2024 الهيئة الاتحادية للضرائب. ك                                |
|                                                                                                    |                                     |                                                                      |                                                                   |

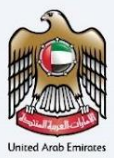

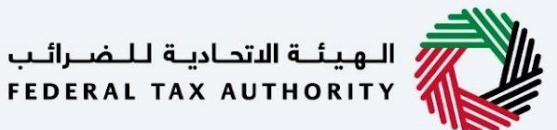

بعد ذلك، ستتم إعادة توجيه مقدم الطلب إلى صفحة مراجعة البيانات لتأكيد جميع التفاصيل التي تم إدخالها قبل الشروع في دفع رسوم التقديم.

| مستنفسة بشمانية سن المستنفسة المستنفسة المستنف<br>١- شهادة المعاهدات الضريبية - الشخص الطبيعي                                                                                                    | سد 🕨 شندد<br>راجعة طلبك                   |
|----------------------------------------------------------------------------------------------------|-------------------------------------------|
|                                                                                                    |                                           |
| سا للنيية<br>المنابعة العربية<br>الاسم الاعلى إذائية العربية                                                                                                    | البيانات الاد<br>ومع تحمل بالمه ا         |
| The Case<br>United State                                                                                                    | Sect User<br>رفج الفائق المحتي            |
| tentritangenaar 497 50 133 4867                                                                                                    |                                           |
|                                                                                                    | نوع الطلب                                 |
| مى بى بى بى بى بى بى بى بى بى بى بى بى بى                                                                                                    | نو) عاده اطنب<br>شفنه اجتاعتات ا          |
|                                                                                                    |                                           |
| قم التسجيل الضريبي                                                                                                    | معلومات ر                                 |
| ر للميها الفيهة المامة الاستيارية                                                                                                    | رقة التعديل الضريم                        |
| سقرفا داد                                                                                                    |                                           |
| معنه، ويعنين ويعنا<br>الجد الذي يام اللديم الشعدة من ارتباه<br>الحال                                                                                                    | المتيادي المتي                            |
|                                                                                                    | تريخ بدء المنة المالية<br>10.00 -00.00    |
| U                                                                                                    | 1.4.101                                   |
| لمستفيد                                                                                                    | معلومات ا                                 |
| الاختياب المرابع الاختياري المرابع الاختياري المرابع الاختياري المرابع الاختياري الاختياري المرابع الاختياري ا<br>The Coart                                                                                                    | Test User                                 |
| li placio lapar fasar fasar jalo (galacio)<br>B                                                                                                    | بطالبة الشوية الإماراتيا                  |
| +071 50 123 e667                                                                                                    | رقم لغانك المحتي                          |
| dust has not.                                                                                                    |                                           |
|                                                                                                    | al, Unit, han ca                          |
| yikadi da kadi kadi kadi kadi kadi kadi k                                                                                                    | 22-02-2034                                |
| درستان (ماریندی)<br>بوشنه (۱۹۹۵)                                                                                                    | (35230) makat mito<br>56799923456789      |
|                                                                                                    |                                           |
| ч.                                                                                                    | بيانات الطل                               |
| اسم لملك المراق مجم لملك التعري لملك العرب                                                                                                    | ,                                         |
| .95 2130 KB value tentage     .01                                                                                                    | 1                                         |
| مىم<br>ئىسىم ئىيان يەر ئىرىش مۇم ئىنىڭ ئىسى ئىلىك ئەرۇر                                                                                                    |                                           |
| <ul> <li>.PG 2533 KB مفعد text (pg</li> <li>.pg</li> <li>.pg&lt;</li></ul>                                                                                                    | 1<br>Nation Taxan Links                   |
| O Integr                                                                                                    | test.jpg                                  |
| Apreptice Klasses of Kaning A Kaning A | هدر تشدین اندون ا<br>() هم ()             |
| 0                                                                                                    | مرطلات التموتغ الشاه<br>تسبيق الشتران الخ |
| ٥                                                                                                    | مرفقات ادری (ادتیام                       |
| سەرلىنىڭ ئىغارلىنىڭ ئىيىۋالىلىك ئېرىغ<br>سەرلىنىڭ ئىغارلىنىڭ ئېرىغان ئېرىغان ئېرىغان ئېرىغان ئېرىغان ئېرىغان ئېرىغ                                                                                                    | -                                         |
| يوز 105 ـ 105 .<br>هو المرق المرق . 106 . وي                                                                                                    | 2                                         |
| 0 varias 0 var                                                                                                    | ست اشعر بن شعادة                          |
| Ø         Startig-Tannon-Olijag         Ø           FOR, IPIG, IPIG, I                                                                    | test.jpg                                  |
|                                                                                                    |                                           |
| لتوصيل<br>مد تسر بمتبعة                                                                                                    | معلومات ا                                 |
| 3 IS O AN I B (LAMA) AN AN I C (LAMA)                                                                                                    | na Kolakar Juga (Jak<br>Juga (Jaka), 2001 |
| مرد مندن الماممانية في بنيان ملكلية.<br>في الكل                                                                                                    | مان ترانب في الحم<br>نعم ()               |
|                                                                                                    |                                           |
|                                                                                                    | ملاحظات أخرق الاللية                      |
|                                                                                                    |                                           |
| من الاسترام بن العبيلة الاستراب                                                                                                    | 🔳 لوہو میں تبلیو                          |
| وملك تشتشيعات الشويية المعييان بعا في دونة الجارات الحربية الجائدة                                                                                                    | 🔳 انا ملیح غریدن                          |
| الاعتماد الاعتماد المتعادية المحالية المحالية المحالية المحالية المحالية المحالية المحالية المحالية المحالية ال                                                                                                    | التر بان دميغ له                          |
| العلية                                                                                                    | الدفعة ال                                 |
| τουρο το το το το το το το το το το το το το                                                                                                    | يرجى العلم أن ا<br>طراحة الشمارة          |
|                                                                                                    |                                           |
| المدي على                                                                                                    |                                           |
|                                                                                                    | -                                         |
| ليهيئة الشمارية من معاملة المركبة ويلغنا المركب موقفية ويلغنا المركب وموقفية المركب ويلغنا المركب ويلغنا المركب<br>المركبة المركبة المركبة المركبة المركبة المركبة المركبة المركبة المركبة المركبة المركبة المركبة المركبة المركبة<br>المركبة المركبة المركبة المركبة المركبة المركبة المركبة المركبة المركبة المركبة المركبة المركبة المركبة المركبة                                                                                                    | Q                                         |
| ್ರಮದ ಬ್ಯಾಲ್ ನಿರ್ಧಾ ನೋಡಿ ನಿರ್ಧಾರ (೧೯೮೯) ೧೯೯೫ ರೇಖ ಮಾತ್ರ ೧೯೯೫<br>ಕೆಲ್ಲಾವರೆ ನಡೆಸಿದ್ದ ನಾ.3460 ನ್ಯಾಪ ಪ್ರಥಮದ ನಾಡಿಸಿದ<br>ಕೆಲ್ಲಿವರೆ ರಿ2022 (೧೯೮೧) ೄ                                                                                                    |                                           |
| into y taxa ana an                                                                                                    |                                           |
|                                                                                                    |                                           |
|                                                                                                    |                                           |
| we have                                                                                                    |                                           |

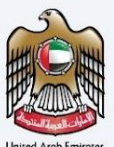

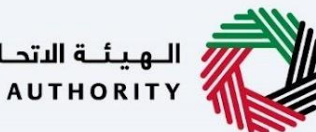

الـهيئـة الاتحاديـة لـلـضــرائـب FEDERAL TAX AUTHORITY

### شهادة الموطن الضريبي للمعاهدة - شخص اعتباري - الخطوة الأولى - البيانات الأساسية

- نوع الطلب (شخص طبيعي، شخص اعتباري أو حكومات)
  - اللغة المفضلة لشهادة الإقامة
  - حقل للإشارة إلى ما إذا كانت المنظمة فرعًا أجنبيًا.
  - رقم السجل التجاري ومعلومات الرخصة التجارية
    - البلد الذي يطبقون الشهادة من أجله
    - تاريخ البدء المطلوب للسنة المالية

| 🙆 HEDERAL TAX ASTRONITY                                                                                                    |                                                                                                    |
|----------------------------------------------------------------------------------------------------|----------------------------------------------------------------------------------------------------|
| 🔸 🔼 🗛 💷 English                                                                                                    | Test (Hest ) الملك وسيفتل                                                                                 |
|                                                                                                    | مى مەمەرلىپ 🖌 شەمەدە الاقانىيە المەربىيە ئىمەيەمە - مۇمەرە الاقانىيە المەربىيە ئىمەمەدە - مۇمەر ئالامەراس |
|                                                                                                    | شهادة الإقامة الضريبية للمعاهدة - شخص اعتباري                                                             |
| 03                                                                                                    | 02 °                                                                                                    |
| 0                                                                                                    |                                                                                                    |
| غلب معلومات التوصيل                                                                                                    | البيات الأماسية بيات الط                                                                                  |
|                                                                                                    |                                                                                                    |
|                                                                                                    | البيانات الأساسية                                                                                         |
| لإسم الخاصل باللغة العربية                                                                                                    | الإسم الخابيل بالنابة الإنجليزية                                                                          |
| Test User                                                                                                    | Test User                                                                                                 |
| ليزيد الإنځاريلې<br>test 8 tax.gov.ae                                                                                                    | رقم الفائف المحلي<br>•971 50 123 4567                                                                     |
|                                                                                                    |                                                                                                    |
|                                                                                                    | نوع الطلب                                                                                                 |
| النغة المفضلة للشهادة                                                                                                    | نوع مقدم الطنب                                                                                            |
| العربية ، الاجليزية                                                                                                    | شفادة اليعاهدات الضريبية - الشخص الاعتباري                                                                |
|                                                                                                    |                                                                                                    |
|                                                                                                    |                                                                                                    |
|                                                                                                    | ها بعمل المنظمة كتام تكليل التلبي؟<br>نامج الأن المحم الأن كل                                             |
|                                                                                                    |                                                                                                    |
|                                                                                                    |                                                                                                    |
|                                                                                                    | معلومات رقم التسجيل الضريبي                                                                               |
| فم التسجيل الغريين للشركات (اختياري)                                                                                                    | رقم التسجيل الغربية القيمة الجمافة (اختياري)<br>وفي التسجيل الغربية القيمة الجمافة (اختياري)              |
|                                                                                                    |                                                                                                    |
|                                                                                                    | معلومات الرخصة التجارية                                                                                   |
| فج الرخصة التجاية                                                                                                    | سلطة إصدر الرخصة للديارية                                                                                 |
| in the second second se |                                                                                                    |
| E 16-02-2023                                                                                                    | ] [ 0                                                                                                    |
|                                                                                                    | الحد الألمى لحجم الملغة: 5MB التسيقات: PDF, JPEG, JPG, PNG التسيقات: 5MB                                  |
|                                                                                                    |                                                                                                    |
|                                                                                                    | مارچ مست مرحمی مرجمی .<br>ملحوظه انتشت متحمیهٔ رخصتک التجاریهٔ واخل لا برای رامخانک متابعهٔ طلبت          |
|                                                                                                    | 12-12-2023                                                                                                |
|                                                                                                    |                                                                                                    |
|                                                                                                    | اللوائح الخاصة بكل بلد                                                                                    |
| كريخ بدء السنة المائية المدلنجة                                                                                                    | البلد الذي يتم تقديم الشفادة من أجله                                                                      |
|                                                                                                    |                                                                                                    |
|                                                                                                    |                                                                                                    |
|                                                                                                    |                                                                                                    |
| الغاي حفظ خيسودة التالي                                                                                                    | سايق.                                                                                                    |
|                                                                                                    |                                                                                                    |
| روابط آخرى موقعنا                                                                                                    | وابط سريعة                                                                                                |
| ما المحيد <sup>6</sup> من من فرحة الإمارات للاستثمار العقاري، صنحوق<br>الاستناء المحدومة 6 برد 440- أوطنين الجمارات العربية المتحدة                                                                                                    | C tax govine FEDERAL TAX AUTHORITY                                                                        |
| تواصل معنا 🖾 👘 🎯 ابرام سنتران بازت لناعمال - مرحز دین المانی<br>العالمی، مندول برید 2440، دین، الزمارات العربیهٔ                                                                                                    | tonue S                                                                                                   |
| المتحدة<br>2008 عنوي 000                                                                                                    |                                                                                                    |
| info#tax.gov.ae 😒                                                                                                    |                                                                                                    |
|                                                                                                    |                                                                                                    |
|                                                                                                    |                                                                                                    |
|                                                                                                    |                                                                                                    |
|                                                                                                    |                                                                                                    |
|                                                                                                    | يۇملى ئىملىغ ھىنا ئىچۇنى چىمە ئىمىنىد + 10 بىلىغەر<br>مۇرخىرىسوفت إيدغ ، قاير قوخس 294 ، خىرەم 193        |
|                                                                                                    | © 2024 للميئة الاندادية للمراكب، خل الدقاوق محقوظة (                                                      |

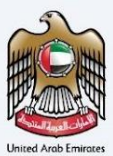

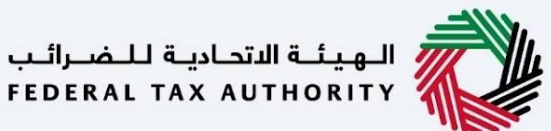

#### شهادة الموطن الضريبي للمعاهدة - شخص اعتباري - الخطوة الثانية - المعلومات المطلوبة

يُطلب من المستخدمين ملء المعلومات المطلوبة الصالحة للمضي قدمًا في طلبهم الذي ينتمي إلى المستفيد من الشهادة ويطلبون مستندات مثل:

- اسم الجهة باللغة الإنجليزية
- إثبات التفويض (عقد التأسيس أو التوكيل)
  - مقد إيجار مكتب/ عقد إيجار.
- نسخة طبق الأصل مصدقة من عقد التأسيس
- حقل للإشارة إلى ما إذا كان يجب توقيع نموذج خاص من قبل البلد الذي يتقدمون إليه.
- للسخة من التقرير المالي المدقق مصدقة من مدقق حسابات مستقل، مختومة وموقعة من شركة التدقيق (يجب أن يغطي تقرير التدقيق المالي نفس تاريخ البدء المطلوب للسنة المالية في الطلب أو السنة السابقة).
  - · كشف حساب بنكي صادر عن بنك محلي يغطي 6 أشهر خلال السنة المالية المتعلقة بالطلب.
    - مرفقات أخرى
    - المستندات المطلوبة حسب البلد.

| المعنوقينية التصوقينية التصوقينية التصوقينية التصوقينية والتحافية التحافية التحافية التحافية التحافية التحافية |                                        |          |                                | ان تاکسر<br>EMARAT/                                                                                                    | إهــارا<br>XA |
|----------------------------------------------------------------------------------------------------|----------------------------------------|----------|--------------------------------|----------------------------------------------------------------------------------------------------|---------------|
| A+ A A- 🔳 English                                                                                              |                                        |          |                                | Test ,themail and the                                                                                                    | al 🔗          |
|                                                                                                    |                                        |          | خص اعتباري (الإجراء)           | الىلىسىية. 🖊 مىسمىتىر، 🖊 شفادة الإقامة الضريبية للمعاقدة - ش                                                                                                    | =             |
|                                                                                                    |                                        |          | شخص اعتباري                    | شهادة الإقامة الضريبية للمعاهدة - ب                                                                                                    | C             |
|                                                                                                    |                                        |          |                                |                                                                                                    | E             |
| 03                                                                                                    |                                        | 2        |                                |                                                                                                    | G             |
|                                                                                                    |                                        |          |                                |                                                                                                    | C             |
| معلومات التوصيل                                                                                                | لطلب                                   | بیانات ا |                                | البيانات الأساسية                                                                                                    |               |
|                                                                                                    |                                        |          |                                |                                                                                                    |               |
|                                                                                                    |                                        |          |                                |                                                                                                    |               |
|                                                                                                    |                                        |          |                                | بيانات الطلب                                                                                                    |               |
|                                                                                                    | اسم الجهة باللغة العربية (اختياري)<br> |          |                                | اسم الجهة باللغة الإنجليزية<br>مسالحه                                                                                                    |               |
|                                                                                                    | Test User                              |          |                                | Test User                                                                                                    |               |
| 0                                                                                                    | عقد التأسيس                            | 0        |                                | عقد الإيجار                                                                                                    |               |
| PDE JPEG JPG PNG votermits                                                                                     | SMB vélel modulum élt vol              | 0        | PDE IPEG IPG PNG schemical     | SMR vélet populus přít sol                                                                                                    |               |
|                                                                                                    | image.png                              | 1        |                                | image.png                                                                                                    |               |
|                                                                                                    | ระสาวาร์) ซึ่งสิงคล ซึ่งปลามารถบน      |          |                                |                                                                                                    |               |
| Ø                                                                                                    | diter and a set                        |          |                                | هل تتطلب الدولة التي توجه الطلب لما، توقيع نموذج خاص بما؟                                                                                                    |               |
| PDF, JPEG, JPG, PNG cclaumilit                                                                                 | الحد الأقصى لحجم الملف: 5MB            |          |                                | نعم ، خلا                                                                                                    |               |
| <b>1</b>                                                                                                    | image.png                              |          |                                |                                                                                                    |               |
|                                                                                                    |                                        | 0        |                                | خشف حساب بنخي لاخر 6 أشعر (اختياري)                                                                                                    |               |
|                                                                                                    |                                        | ø        |                                |                                                                                                    |               |
|                                                                                                    |                                        |          | PDF, JPEG, JPG, PNG التنسيقات: | الحد الأقصى لحجم الملغة: SHB                                                                                                    |               |
|                                                                                                    |                                        |          |                                | mageping                                                                                                    |               |
| + إضافة مستند                                                                                                  |                                        |          |                                | مرفقات اخری (اختیاری)                                                                                                    |               |
| ملف الإجراء                                                                                                    | حجم الملف تتسيق ال                     |          | نوع المرفق                     | # اسم الملف                                                                                                    |               |
| 10                                                                                                    | PDF 61.34 KB                           |          | اشرى                           | AL-SpecialForm-Template.pdf 1                                                                                                    |               |
|                                                                                                    |                                        |          |                                |                                                                                                    |               |
|                                                                                                    |                                        |          |                                |                                                                                                    |               |
| 0                                                                                                    | شهادة الرائب<br>mao ime 1.ing          | 0        |                                | ست اشغر من شغادة البنك<br>map.ime_l.ico                                                                                                    |               |
| PDF, JPEG, JPG, PNG scidamitit                                                                                 | الحد الأقص لحجم الملف: 5MB             |          | PDF, JPEG, JPG, PNG التنسيقات  | ليور - ويار - ويا<br>- ويار - ويار - ويار - ويار - ويار - ويار - ويار - ويار - ويار - ويار - ويار - ويار - ويار - ويار - ويار - ويار - ويار - ويار - ويار - ويار - ويار - ويار - ويار - ويار - ويار - ويار - ويار - ويار - ويار - ويار - ويار - ويار - ويار - وي |               |
|                                                                                                    |                                        |          |                                |                                                                                                    |               |
|                                                                                                    |                                        |          |                                |                                                                                                    |               |
|                                                                                                    |                                        |          |                                |                                                                                                    |               |
| الغاء حفظ كمسودة التالي                                                                                        |                                        |          |                                | سابق                                                                                                    |               |
|                                                                                                    |                                        |          |                                | L                                                                                                    |               |
|                                                                                                    |                                        |          |                                |                                                                                                    |               |
| موقعنا                                                                                                    | روابط أخرى                             |          | روابط سريعة                    |                                                                                                    |               |
| و) مبنى شركة الإمارات للاستثمار العقاري، صنحوق<br>بريد 2440، أبوظنين، الإمارات العربية المتحدة                 | ما الجديد 🖾<br>الأسانية المتحسنة 🖾     |          | Ø tax.gov.ae                   | FEDERAL TAX AUTHORITY                                                                                                    |               |
| 🛞 أبراج سنترال بارك للأعمال – مركز دبي المالي                                                                  | تواصل معنا 🖾                           |          | مردر المساعدة<br>المسرد 🖾      |                                                                                                    |               |
| العامي، مندوق بزيد ١٩٩٥، دبي، الإمارات العربية<br>المتحدة                                                      |                                        |          |                                |                                                                                                    |               |
| 82923 800 %                                                                                                    |                                        |          |                                |                                                                                                    |               |
| mostatijotali 🖸                                                                                                |                                        |          |                                |                                                                                                    |               |
|                                                                                                    |                                        |          |                                |                                                                                                    |               |
|                                                                                                    |                                        |          |                                |                                                                                                    |               |
|                                                                                                    |                                        |          |                                |                                                                                                    |               |
|                                                                                                    |                                        |          |                                |                                                                                                    |               |
|                                                                                                    |                                        |          |                                | يفضل تصفح هذا الموقع بدقة الشاشة 1024 × 764 يدعم<br>مايخروسوفت إيدح ، فإيفوخس 929 ، خروم 933                                                                                                    |               |
|                                                                                                    |                                        |          |                                | © 2024 الفيئة الاتحادية للضرائب، كل الحقوق محفوظة                                                                                                    |               |
|                                                                                                    |                                        |          |                                |                                                                                                    |               |

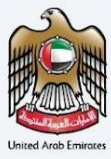

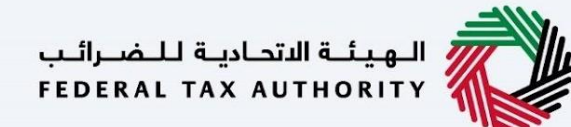

### شهادة الموطن الضريبي للمعاهدة - شخص اعتباري - الخطوة الثالثة - معلومات التوصيل

في الخطوة الثالثة من التطبيق، يسمح للمستخدم بتأكيد ما إذا كانت الشهادة المطبوعة مطلوبة أم لا مع عدد نسخ الشهادة المطلوبة. كما يسمح للمستخدم باختيار عنوان مختلف إذا كان المستخدم يريد توصيل الشهادة إلى عنوان مختلف أو جهاز استقبال مختلف. إذا تم اختيار "لا"، فسيتم اعتبار العنوان الافتراضي عنوان التوصيل المضاف في ملف تعريف المستخدم.

| At A A- L English                                                                                                    |                                                              | المتناوسفين 1981. اليرنيسية في مسيودتين في شهادة الإقامة الضربيية للمعاهدة - شخص اعتباري (الإجراء)                                                                                              |
|----------------------------------------------------------------------------------------------------|--------------------------------------------------------------|----------------------------------------------------------------------------------------------------|
|                                                                                                    |                                                              | شهادة الإقامة الضريبية للمعاهدة - شخص اعتباري                                                                                                    |
| معلومات التوميل                                                                                                    | و20 م                                                        | الپیانت الاساسیة                                                                                                    |
|                                                                                                    |                                                              | معلومات التوصيل<br>من تريد شفادة مديوينه (250 درفم إدارتي للنسخة)<br>(250 درفم إدارتي للنسخة)                                                                                                   |
|                                                                                                    |                                                              | تىزىمات امرى للتسليم (ئىتىلۇن)<br>تەنبىمات امرى للتسليم (ئىتىلۇي)<br>asdasd                                                                                                    |
|                                                                                                    |                                                              | ا بافق على <u>الشروط والحكام من</u> الفيلة الاتحادية للمراقي.<br>الا مقيم فريبي وفقا للتشريعات المريبية المحمول بقا في دولة الإمارات العربية المتحدة.<br>الار بأن جميع المعلومات المحفلة محيحة. |
| الغاء حقذا كمسودة القديم                                                                                                    |                                                              | سابق                                                                                                    |
| موقعنا<br>() مین شرحة الامات الاستثمار العقاري مندوق<br>() برد 1240 ليونين، الومان العربية المتحدة<br>() برام استثال، بالات التعمل، - مردا دين العالم<br>() المالا المالي () المالي ()<br>() المالي ()<br>() المالي () () () () () () () () () () () () () | روابط اخری<br>ما تجدید 2<br>الاسته امدیدیه 2<br>تواصل معنا 2 | روابط سريعة<br>الهينة التحايية للضرائب<br>مردز المستحدة<br>مردز المستحدة<br>المسرد ⊠                                                                                                    |
| U.V.E. Contraction                                                                                                    |                                                              | يقمل تعفج هذا الموقع بدقة الشائية 264 × 1024 وبعص<br>مايكرسوفيت إيدع بفايزفوكس 294 - ذيوم 493                                                                                                   |
|                                                                                                    |                                                              | © 2024 الهيئة الأنحادية للضرائب، كل الحقوق محقوظة                                                                                                    |

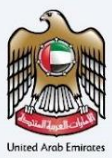

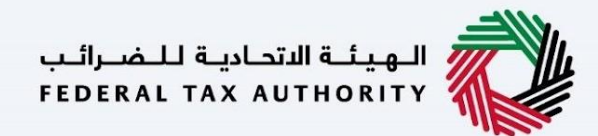

بعد ذلك، ستتم إعادة توجيه المستخدم إلى صفحة المراجعة لتأكيد جميع التفاصيل التي تم إدخالها قبل الشروع في دفع رسوم التقديم.

| E                                                                                                    | MAR                                                                                                    |
|----------------------------------------------------------------------------------------------------|----------------------------------------------------------------------------------------------------|
| •                                                                                                    | iTest Jia                                                                                                    |
| • شغارة المعامدات الضربية - الشخص الاعاليةي 🕨 التطبيق الماريني 🕨 استعراض                                                                                                    | <b>∢</b> 54                                                                                                    |
| ة طلبك - شهادة المعاهدات الضريبية - الشخص الاعتباري                                                                                                    | جعة                                                                                                    |
|                                                                                                    |                                                                                                    |
| نات الأساسية                                                                                                    | البيانا                                                                                                    |
| كاين باللغة الابدليايية<br>                                                                                                    | ارسم الذا                                                                                                    |
| Test User Test                                                                                                    | st. User                                                                                                    |
| المحلي<br>الله المحلي<br>محمد محمد محمد المحمد محمد المحمد محمد المحمد محمد المحمد محمد المحمد محمد المحمد المحمد محمد المحم                                                                                                    | رقم الغانة                                                                                                    |
| reaction reaction and a second second se                                                                                                    |                                                                                                    |
|                                                                                                    |                                                                                                    |
| الطلب                                                                                                    | نوع اا                                                                                                    |
| مر الدقب المعادية المعادية                                                                                                    | نوع مقدم                                                                                                    |
| i kunikasis kengah + kiadan Kisigah + kiadan Kisigah                                                                                                    | datade                                                                                                    |
|                                                                                                    |                                                                                                    |
|                                                                                                    |                                                                                                    |
| مين المنظمية حقوع لحيان أجنبي؟<br>ص                                                                                                    | من تعر                                                                                                    |
| 23 (B) AN                                                                                                    | ,0                                                                                                    |
|                                                                                                    |                                                                                                    |
| ممات بقدم التسجيل الضربين                                                                                                    | معلو                                                                                                    |
| ىو روغان و المعلم بينى                                                                                                    | رقم لتسر                                                                                                    |
|                                                                                                    |                                                                                                    |
|                                                                                                    |                                                                                                    |
|                                                                                                    | ale -                                                                                                    |
| ومات الرخصة النجارية                                                                                                    |                                                                                                    |
| مدر ارکمه نیدریه<br>تشیها افتصادیه من اوهیی<br>N23                                                                                                    | داره ال                                                                                                    |
| دمه انډين او د د د د د د د د د د د د د د د د د د                                                                                                    | مرغق الرث                                                                                                    |
| 36-02-2023 @ image                                                                                                    | ge.png                                                                                                    |
| ماه دودها النجارية<br>                                                                                                    | تريخ لتساء                                                                                                    |
| 0 94                                                                                                    | - 2013                                                                                                    |
|                                                                                                    |                                                                                                    |
| ئح الخاصة بكل بلد                                                                                                    | اللوائ                                                                                                    |
| ي يتم تقديم الشفادة بن أجله البطلوبة                                                                                                    | البند الذي                                                                                                    |
| 12-04-2023                                                                                                    | الجزائر                                                                                                    |
|                                                                                                    |                                                                                                    |
| ت الطلب                                                                                                    | بيانان                                                                                                    |
| المح تجمل المربورة المربورة الم                                                                                                    | اسم لجف                                                                                                    |
| Test User Test                                                                                                    | st Oser                                                                                                    |
| image.png @                                                                                                    | ge.prg                                                                                                    |
| اليوانات المالية المدافقة (اختيار).                                                                                                    |                                                                                                    |
| تغلب الدولة الذي يودية الملب الما توقيع مانين بقد؟<br>المعر (@) خلا                                                                                                    |                                                                                                    |
|                                                                                                    |                                                                                                    |
| ستې بندې ندر ۵ سندر (دنيېږي)<br>(map                                                                                                    | ge.png                                                                                                    |
| الدين (ملياري)                                                                                                    | مرغقات اد                                                                                                    |
| اسم البلغ نيه المراق حجم البلغ تسبق البلف                                                                                                    |                                                                                                    |
| PDF 61.54 HB gpal AL-SpecialForm-Template.pdf                                                                                                    |                                                                                                    |
|                                                                                                    |                                                                                                    |
| antest a                                                                                                    |                                                                                                    |
| map_img_lipg Ø map_img_li                                                                                                    | Lipg                                                                                                    |
| الحد الألمى لحجم الملقد SMB التسيقات: POF, JPGS, JPG, PNS الحد الألمى لحجم الملقد SMB الحد الألمى لحجم الملقد SMB                                                                                                    |                                                                                                    |
|                                                                                                    |                                                                                                    |
|                                                                                                    |                                                                                                    |
| ومات التوصيل                                                                                                    | معلو                                                                                                    |
| ومات التوصيل                                                                                                    | معلو                                                                                                    |
| ومات التوصيل<br>به نفته ۱۹۵۹ دسم باش المال (۱۹۵ دسم باش المال)<br>دسم باش السال (۱۹۵۰ مسر)                                                                                                    | <mark>معلو</mark><br>هن ښ                                                                                                    |
| ومات اللوميل.<br>به الملك الملك (19 مام الأرب السلام)<br>الملك المراسية                                                                                                    | <mark>معلو</mark><br>مدني<br>250                                                                                                    |
| ومرکات اللو میرل<br>هذه اما ماها 19 لا محافظ می سنده<br>ماه معامر است.<br>اما محافظ الا محافظ المحافظ المحافظ المحافظ المحافظ المحافظ المحافظ المحافظ المحافظ المحافظ المحافظ المحافظ الم                                                                                                    | معلو<br>مدني<br>250 (250 م                                                                                                    |
| ومات التوصيل<br>به هذه المحافظ المحافظ المحافظ المحافظ المحافظ المحافظ المحافظ المحافظ المحافظ المحافظ المحافظ المحافظ المحافظ ا<br>المحافظ المحافظ المحافظ المحافظ المحافظ المحافظ المحافظ المحافظ المحافظ المحافظ المحافظ المحافظ المحافظ المحافظ                                                                                                    | معلو<br>من تي<br>مانين<br>معليمات لا<br>asdesd                                                                                                    |
| ویرای اللوعیل<br>به اعماد محمد (19 هد مدانر) السلام<br>الا محمد الله الله الله الله الله الله الله الل                                                                                                    | معلو<br>می تی<br>250)<br>معنیات از<br>asdaed                                                                                                    |
| ومات اللوميل<br>بنامة منها 20 مم بنان سند؟<br>المراسمة<br>سر المراسم                                                                                                    | مه تي<br>می تي<br>250) مع                                                                                                    |
| ومات الوميل<br>فلفه خلفه 19 لا محافظ مسلم<br>المحافظ معني<br>مو عن المحافظ معني<br>في من المحافظ العمان المحاف<br>فل من <u>المحافظ المحافظ المحافظ المحاف</u>                                                                                                    | محلو<br>من تي<br>250)<br>منبينه ا<br>asdeed                                                                                                    |
|                                                                                                    | معلو<br>من تبر<br>عدلمات الا<br>معتقدات<br>الا                                                                                                    |
|                                                                                                    | معلو<br>فن لي<br>مكان (مي<br>مناهدي)<br>مناهدي<br>مناهدي<br>مناهدي                                                                                                    |
| ومراحة التوميل<br>بين المتحد مليه 20 لا عدم المالي السلام<br>المحد المعالية<br>ما عدر المعال المعالية العدم المعالية<br>المحد المعالية المعالية العدم المعالية المعالية<br>برا معام المحالية المحالية المعالية المعالية المعالية المعالية                                                                                                    | م على<br>فراني<br>مراجع من المراجع<br>مراجع من المراجع<br>مراجع من المراجع<br>مراجع من المراجع                                                                                                    |
|                                                                                                    | معلوم<br>فن تي<br>عديمان ان<br>andend<br>الم<br>الم                                                                                                    |
| وی که الله عملی الا معامل السلامی<br>المعال المعامل المعامل السلامی<br>مرابع معامل المعامل المعامل المعامل المعامل المعامل المعامل المعامل المعامل المعامل المعامل المعامل المعامل الم<br>ما معامل معامل المعامل المعامل المعامل المعامل المعامل المعامل المعامل المعامل المعامل المعامل المعامل المعامل ا                                                                                                    | معلو<br>من تير<br>من تير<br>من من المري<br>من المري                                                                                                    |
| وجات التوميل<br>لا فلند معلم الا معلمين السلام<br>العام المعلم العام المعلم العام العام ال<br>العام العام العام العام العام العام العام العام العام العام العام العام العام العام العام العام العام العام الع<br>العام العام العام العام العام العام العام العام العام العام العام العام العام العام العام العام العام العام الع<br>العام العام العام العام العام العام العام العام العام العام العام العام العام العام العام العام العام العام الع<br>العام العام العام العام العام العام العام العام العام العام العام العام العام العام العام العام العام العام الع<br>العام العام العام العام العام العام العام العام العام العام العام العام العام العام العام العام العام العام الع<br>العام العام العام العام العام العام العام العام العام العام العام العام العام العام العام العام العام العام ال                                                                                                    | معلو<br>من تبر<br>متریمات از<br>منطقا<br>مرابع<br>مرابع<br>مرابه<br>مرابع<br>مرابه<br>مرابع<br>مرابع<br>مرابع<br>مرابع<br>مرابع<br>مرابع<br>مرابع<br>مرابه<br>مرابع<br>ما<br>م<br>مرابه<br>مرابع<br>م<br>مرابه<br>مرابه<br>ما<br>مرابع<br>مرابع<br>مرابع<br>مرابه<br>مرابع<br>مرابه<br>مرابه<br>مرام<br>ما<br>مرابه<br>ما<br>مراما<br>م<br>ما                                                                                                    |
| ester literature                                                                                                    | معلو<br>فقر تي<br>مدينه<br>معلوم<br>معلوم<br>الم<br>الد<br>بيدر                                                                                                    |
| وجاد الموعيل<br>المعالية المعادية المعادية المعادية<br>المعادية المعادية المعادية المعادية<br>المعادية المعادية المعادية المعادية المعادية<br>المعادية المعادية المعادية المعادية المعادية المعادية<br>المعادية المعادية المعادية المعادية المعادية المعادية المعادية المعادية المعادية المعادية<br>المعادية المعادية المعادي<br>معادية المعادية المعادية المعادية المعادية المعادية المعادية المعادية المعادية المعادية المعادية المعادية المعادية المعادية المعادية المعادية المعادية المعادية المعادية المعادية المعاد<br>مادية المعادية المعادية المعادية المعادية المعادية                                                                                                    | معلو<br>فق تي<br>فق تي<br>فك تي<br>فك ت<br>فك تي<br>فك ت<br>فك ت<br>فك ت<br>فك تي<br>فك ت<br>فك ت<br>فك ت<br>فك ت<br>فك ت<br>فك ت<br>فك تي<br>فك تي<br>فك ت<br>م<br>م<br>م<br>م<br>م<br>م<br>م<br>م<br>م<br>م<br>م<br>م<br>م<br>م<br>م<br>م<br>م<br>م<br>م                                                                                                    |
| وج in through a substitution of the substitution of the substitu                                                                                                    | معلود نی<br>2007 - 2007<br>added<br>added<br>الد ب<br>الد ب<br>الد ب<br>الد ب                                                                                                    |
| ester Ur Lange de La Construir de La Construir de La Constru                                                                                                    | معلو<br>قد تب<br>محلو<br>محلو<br>محل<br>محل<br>محل<br>م<br>محل<br>محل<br>م<br>محل<br>محل |
| وج Constraints (Constraints) (Constraints)                                                                                                    | معلوم ني<br>متر ني<br>andend الم<br>الم<br>الم<br>يندر                                                                                                    |
| وی که الدومین<br>الدومین الدومین<br>الدومین<br>الد<br>الدومین<br>الدومین<br>الدومین<br>الدومین<br>الدومین<br>الدومین<br>الدومین                                                                                                    | معلو<br>هدن نی<br>معلود<br>معلود<br>معلو<br>معلود<br>معلود<br>معلود<br>معلو<br>معلود<br>معلو<br>معلو<br>معلو<br>معلو<br>معلو<br>معلو<br>معلو<br>معلو<br>معلو<br>معلو<br>معلو<br>معلو<br>معلو<br>معلو<br>معلو<br>معلوم<br>معلو<br>معلو<br>معلو<br>معلو<br>معلو<br>معلوم<br>معلو<br>معلوم<br>معلو<br>معلوم<br>معلوم<br>معلوم<br>معلوم<br>معلوم<br>معلوم<br>معلوم<br>معلوم<br>معلوم<br>معلوم<br>معلوم<br>معلوم<br>معلوم<br>معلوم<br>معلوم<br>معلوم<br>معلوم<br>معلوم<br>معلوم<br>معلوم<br>معلوم<br>معلوم<br>معلوم<br>معلوم<br>معلوم<br>معلوم<br>معلوم<br>معلوم<br>معلوم<br>معلوم<br>معلوم<br>م<br>م<br>م<br>م<br>م<br>م<br>م<br>م<br>م<br>م<br>م<br>م<br>م                                                                                                    |
| estor Unique<br>Maria Maria<br>Maria Maria<br>Maria<br>Mari | معلو<br>هدن نبر<br>مدنی<br>مدین<br>مدین<br>م<br>م<br>مدین<br>مدین<br>مدین<br>مدین<br>مدین<br>مدین<br>مدین<br>مدین<br>مدین<br>مدین<br>مدین<br>مدین<br>مدین<br>مدین<br>مدین<br>م<br>م<br>م<br>م<br>م<br>م<br>م<br>م<br>م<br>م<br>م<br>م<br>م                                                                                                    |
| <ul></ul>                                                                                                    |                                                                                                    |
| هوان الزوري <ul> <li></li></ul>                                                                                                    |                                                                                                    |
| even Union Union<br>Service Service Serv                                                                                                    | معلو<br>فقر تي<br>فقر تي<br>فقافة<br>فقافة<br>الم<br>الد<br>الد                                                                                                    |
| event in the second of the second of the s                                                                                                    | معلو<br>فقر تي<br>مقاد من<br>مقادم<br>الم<br>الم                                                                                                    |
| است المعلول المعلول الم<br>لمعلول المعلول المعلول المعلول المعلول المعلول المعلول المعلول المعلول المعلول المعلول المعلول المعلول المعلول المعلول المعلول المعلول المعلول المعلول المعلول المعلول المعلول المعلول المعلول المعلول المعلول المعلول المعلول المعلول المعلول                                                                                                    |                                                                                                    |

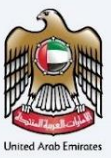

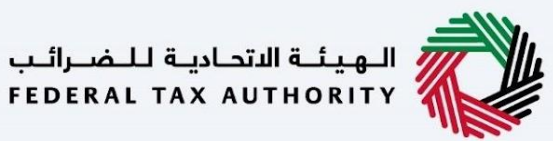

شهادة الموطن الضربي للمعاهدة - الحكومات - الخطوة الأولى - المعلومات الأساسية

تتضمن الخطوة الأولى أن يختار المستخدم:

- نوع الطلب (شخص طبيعي، شخص اعتباري او الحكومات)
  - تاريخ البدء المطلوب للسنة المالية
    - اللغة المفضلة لشهادة الإقامة

| الهيئة الاتحادية للضرائب FEDERAL TAX AUTHORITY                                                                                                    |                                                                  |                                                            | ن تاکس<br><b>EMARAT</b>                                          |
|----------------------------------------------------------------------------------------------------|------------------------------------------------------------------|------------------------------------------------------------|------------------------------------------------------------------|
| A A- English                                                                                                    |                                                                  |                                                            | ل وسغار, Test!                                                   |
|                                                                                                    |                                                                  |                                                            | الرئيسية 🔺 مسمداني 🖌 شهادة الإقامة الضريبية - للحكومات (الإجراء) |
|                                                                                                    |                                                                  |                                                            | شهادة الإقامة الضريبية - للحكومات                                |
|                                                                                                    |                                                                  |                                                            |                                                                  |
| 03                                                                                                    |                                                                  | 2                                                          |                                                                  |
|                                                                                                    |                                                                  |                                                            |                                                                  |
| معلومات التوصيل                                                                                                    | الطلب                                                            | بيانات                                                     | البيانات الأساسية                                                |
|                                                                                                    |                                                                  |                                                            | البيانات الأساسية                                                |
|                                                                                                    | الإسم الكامل باللغة العربية                                      |                                                            | الإسم الكامل باللغة الإنجليزية                                   |
|                                                                                                    | Test User                                                        |                                                            | Test User                                                        |
|                                                                                                    | البريد الإلكتروني                                                |                                                            | رقم الهاتف المحلي                                                |
|                                                                                                    | test@tax.gov.ae                                                  | +971 50 123 4567                                           |                                                                  |
|                                                                                                    |                                                                  |                                                            | نوع الطلب                                                        |
|                                                                                                    | اللغة المفضلة للشهادة                                            |                                                            | نوع مقدم الطلب                                                   |
|                                                                                                    | العربية 🔘 الإنجليزية                                             | •                                                          | شهادة محلية - للحكومات                                           |
|                                                                                                    |                                                                  |                                                            |                                                                  |
|                                                                                                    |                                                                  | 0                                                          | تاريخ بدء السنة المالية المطلوبة                                 |
|                                                                                                    |                                                                  | Ë                                                          | 01-02-2024                                                       |
|                                                                                                    |                                                                  |                                                            |                                                                  |
| الغاء حفظ خوسودة الثاني                                                                                                    |                                                                  |                                                            | سابق                                                             |
| موقعنا<br>© مبنى شركة الامارات للاستثمار العقاري. مندوق<br>بر در 1440، أيوفيي، الرمارات العربية المتحدة<br>© ابراج سنتراب باك تلاعمال - مرخز دي المالي<br>المتحدة<br>82923 800 أي | روابط أخرى<br>ما الجديد ۞<br>الاستنة المتداونة ۞<br>تواصل معنا ۞ | روابط سرزیعـة<br>tax.gov.ae ©<br>مرحز المساعدة<br>المسرد © | الهيئة التحادية للضرائب<br>FEDERAL TAX AUTHORITY                 |
|                                                                                                    |                                                                  |                                                            |                                                                  |

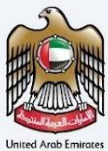

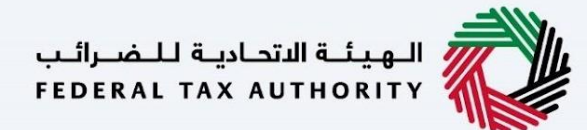

#### شهادة الموطن الضربي للمعاهدة - الحكومات - الخطوة الثانية – بيانات الطلب

يُطلب من المستخدمين ملء المعلومات المطلوبة الصالحة للمضي قدمًا في طلبهم الذي ينتمي إلى المستفيد من الشهادة وعلى النحو التالى:

- ضرِّيبة القيمة المضافة ورقم التسجيل الضريبي (اختياري)
  - اسم الجهة باللغتين العربية و الإنجليزية
- نوع الجهة الحكومية مملوك بالكامل/ناقل وطني/صندوق عام
  - الجهة المملوكة من قبلها الهيئة الحكومية
    - مرفق شهادة التأسيس
  - كتاب طلب صادر عن الجهة (موقع من المفوض بالتوقيع)
    - البلد الذي يطبقون الشهادة من أجله
- حقل للإشارة إلى ما إذا كان يجب توقيع نموذج خاص من قبل البلد الذي يتقدمون إليه.
  - مرفقات أخرى
  - المرفقات المحلية الخاصة بالبلد.

| الهيئة الاتحادية للضرائب                                                                                                    |                                                           |            |                                                         |                                                      | ن تاکس                                        |
|----------------------------------------------------------------------------------------------------|-----------------------------------------------------------|------------|---------------------------------------------------------|------------------------------------------------------|-----------------------------------------------|
|                                                                                                    |                                                           |            |                                                         |                                                      |                                               |
| English                                                                                                    |                                                           |            | مات (الإحراء)                                           | ن<br>زير 🗲 شهادة الإقامة الضريبية - للحكور           | ى وسىمىتى riest<br>لىرئىسىڭ 🕨 مىسودا          |
|                                                                                                    |                                                           |            |                                                         | بقالضيبية - الحكوما                                  | شرهادة الاقام                                 |
|                                                                                                    |                                                           |            | 2                                                       |                                                      |                                               |
| 03                                                                                                    |                                                           | 02         |                                                         | <b>O</b> 1                                           |                                               |
|                                                                                                    |                                                           |            |                                                         |                                                      |                                               |
| معلومات التوصيل                                                                                                    | نلب                                                       | بيانات الد |                                                         | البيانات الأساسية                                    |                                               |
|                                                                                                    |                                                           |            |                                                         | للب                                                  | سانات الط                                     |
|                                                                                                    | قم التسجيل الضريبي للشركات (اختباري)                      | ,          |                                                         | بي لضربية القيمة المضافة                             | رقم التسحيل الضرب                             |
|                                                                                                    |                                                           |            |                                                         | 1007                                                 | 99905300002                                   |
|                                                                                                    | سم الجهة باللغة العربية (اختياري)                         | 4          |                                                         | لانجليزية                                            | اسم الجهة باللغة ا                            |
|                                                                                                    | Test User                                                 |            |                                                         |                                                      | Test User                                     |
|                                                                                                    | بملوكة من قبل أي إمارة                                    |            |                                                         |                                                      | نوع الحخومة                                   |
| •                                                                                                    | دبي                                                       | •          |                                                         |                                                      | الصندوق العام                                 |
| D                                                                                                    | ىقد التأسيس                                               |            |                                                         | س<br>س                                               | مرسوم عقد التأسير                             |
| <i>e</i>                                                                                                    |                                                           | 0          |                                                         |                                                      |                                               |
| PDF, JPEG, JPG, PNG :تنقیستان                                                                                                    | الحد الأقصى لحجم الملغ: SMB                               |            | التنسيقات: PDF, JPEG, JPG, PNG                          | الأقصى لحجم الملف: SMB                               | الحد                                          |
| الإجراء                                                                                                    | تنسيق الملف                                               | حجم الملف  | نوع المرفق                                              | ۔<br>اسم الملف                                       | #                                             |
| <b></b>                                                                                                    | JPG                                                       | 211.30 KB  | احری<br>آخری                                            | test.jpg<br>test.jpg                                 | 2                                             |
|                                                                                                    |                                                           |            |                                                         |                                                      |                                               |
| الغاء حفظ خمسودة التالي                                                                                                    |                                                           |            |                                                         |                                                      | سابق                                          |
| موقعنا<br>© مان شركة الإمارات الاستثمار العقامي مندوق<br>الإلا مسترك الولانيو الإمارات العربية المتحدة<br>العامي مندوق برند 2440 دير، الإمارات العربية<br>المتحدة<br>2323 800 كر<br>into Stac gov.ac 🖸 | روابط آخری<br>ما تحید ۵<br>استنه تمدیونه ۵<br>توصل معنا ۵ |            | روابط سريعة<br>مندريمية ()<br>مردز اقساعدة<br>المسرد () | بالهورالي<br>FEDERAL TAX AUTHORITY                   | <i>©</i>                                      |
|                                                                                                    |                                                           |            |                                                         | بىدقىة الشاشلة 1024 × 1024<br>بوغىيى +93 - بدۇيم 93- | فضل تصفح هذا الموقع<br>مايكروسوفت إيدع ، فايز |

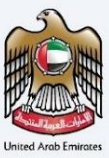

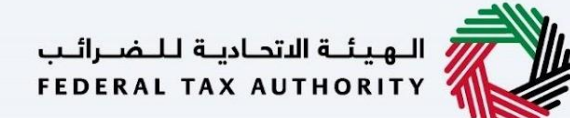

#### شهادة الموطن الضريبي للمعاهدة - الحكومات - الخطوة الثالثة - معلومات التوصيل

في الخطوة الثالثة من التطبيق، يسمح للمستخدم بتأكيد ما إذا كانت الشهادة المطبوعة مطلوبة أم لا مع عدد نسخ الشهادة المطلوبة. كما يسمح للمستخدم باختيار عنوان مختلف إذا كان المستخدم يريد تسليم الشهادة إلى عنوان مختلف أو جهاز استقبال مختلف. إذا تم اختيار "لا"، فسيتم اعتبار العنوان الافتراضي عنوان التسليم المضاف في ملف تعريف المستخدم

| الهيئة التصادية للضرائب FEDERAL TAX AUTHORITY                                                                  |                                     | ارانت تاخسن<br>EMARATA                                                                                    | امر<br>X |
|----------------------------------------------------------------------------------------------------|-------------------------------------|----------------------------------------------------------------------------------------------------|----------|
| A+ A A- English                                                                                                |                                     | اهٽ وسمٽر, Trest اهٽ                                                                                      | 8        |
|                                                                                                    |                                     | الرئيسية < مسمداني 📥 شهادة الإقامة الضربية - للحكومات (الإجراء)                                           | =        |
|                                                                                                    |                                     | شهادة الإقامة الضريبية - للحكومات                                                                         | C        |
|                                                                                                    | <b>O</b>                            |                                                                                                    |          |
| 03                                                                                                    | 02                                  | 01                                                                                                    | 9        |
| معلومات التوصيل                                                                                                | بيانات الطلب                        | البيانات الأساسية                                                                                         |          |
|                                                                                                    |                                     |                                                                                                    |          |
|                                                                                                    |                                     | معلومات التوصيل                                                                                           |          |
|                                                                                                    | عدد النسخ المطلوبة                  | 0                                                                                                    |          |
|                                                                                                    | 2                                   | فل تريد شفادة مطبوعة؟ (250 درهم إماراتي للنسخة)<br>(250 درهم إماراتي للنسخة)<br>(250 درهم إماراتي للنسخة) |          |
|                                                                                                    |                                     |                                                                                                    |          |
|                                                                                                    |                                     | هل ترغب في الحصول على الشهادة في عنوان مختلف؟<br>) نعم ) في خلا                                           |          |
|                                                                                                    |                                     |                                                                                                    |          |
|                                                                                                    |                                     |                                                                                                    |          |
|                                                                                                    |                                     | ملاحظات آخری (اختیاري)                                                                                    |          |
|                                                                                                    |                                     |                                                                                                    |          |
|                                                                                                    |                                     |                                                                                                    |          |
|                                                                                                    |                                     | المافة، على الشيوط مالحكام من الفينة الاتحادية للضائب                                                     |          |
|                                                                                                    |                                     |                                                                                                    |          |
|                                                                                                    |                                     | انا مقيم ضربيي وفقا للتشريعات الضربيية المعمول بها في دولة الإمارات العربية المتحدة                       |          |
|                                                                                                    |                                     | اقر بأن جميع المعلومات المدخلة صحيحة                                                                      |          |
|                                                                                                    |                                     |                                                                                                    |          |
|                                                                                                    |                                     |                                                                                                    |          |
| الغاء حفظ كمسودة تقديم                                                                                         |                                     | سابق                                                                                                    |          |
|                                                                                                    |                                     |                                                                                                    |          |
| 11- 1-                                                                                                    | a di bata                           |                                                                                                    |          |
| موقعتا<br>مبنى شركة الإمارات للاستثمار العقاري، صندوق<br>بيد 4440 أمطري الإمالية الاستقارات المتحدة            | روابط اخری<br>ما الجدید 🖉           | الهيئة الاتحادية للضرائب (الهيئة الاتحادية للضرائب (الم سريعة)<br>لا tax.gov.ae FEDERAL TAX AUTHORITY     |          |
| برید ۲۰۰۰ میرونینی مروردان معربی موسیان<br>© ابراج سنترال بارک للمال – مرکز در المالی<br>© المال میروند المالی | الأسئلة المتداولة 🖾<br>تواصل معنا 🖾 | مرکز المساعدة                                                                                             |          |
| العثمي مندوق بريد ٢٩٩٥، دبي، «زمارات العربية<br>المتحدة                                                        |                                     |                                                                                                    |          |
| 82923 800 ∕⊆<br>info⊛tax.gov.ae ⊠                                                                              |                                     |                                                                                                    |          |
|                                                                                                    |                                     |                                                                                                    |          |
|                                                                                                    |                                     |                                                                                                    |          |
| U. (E) COLLEGE                                                                                                 |                                     |                                                                                                    |          |
|                                                                                                    |                                     | يفضل تصفح هذا الموقح بدقة الشاشة 1024 × 764 بدعم<br>ملك مسرمة تابذك مقابلة وكس (92 + ركوم 93              |          |
|                                                                                                    |                                     | ەپيەرىمىرىىت رەپ مەرىمۇمىيەن بەرىدىغۇرى بەر<br>© 2024 المىئلة الاتحادية للغرائىد كل الحقوق محفوظة         |          |
|                                                                                                    |                                     |                                                                                                    |          |

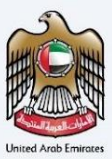

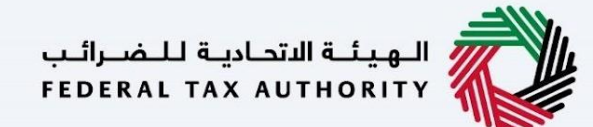

بعد ذلك، ستتم إعادة توجيه المستخدم إلى صفحة المراجعة لتأكيد جميع التفاصيل التي تم إدخالها قبل الشروع في دفع رسوم التقديم.

| ♥ !Test_kla                                                                                                    |                                               |                   |                                                                |                      | English                                                                                                    |
|----------------------------------------------------------------------------------------------------|-----------------------------------------------|-------------------|----------------------------------------------------------------|----------------------|----------------------------------------------------------------------------------------------------|
| ية <b>&gt;</b> شفادة محلية - للحكومات <b>&gt; التطبيق الخام</b>                                                                                                    | ريك 🖊 استعراض                                 |                   |                                                                |                      |                                                                                                    |
| جعة طلبك - شهادة محلية - ل                                                                                                    | لحكومات                                       |                   |                                                                |                      |                                                                                                    |
| البيانات الأساسية                                                                                                    |                                               |                   |                                                                |                      |                                                                                                    |
| الإسم الخامل بالتغة الإنجليزية<br>في تحد ا                                                                                                    |                                               | Ren.              | لإسم الخامل باللغة العربية<br>فسر فسر                          |                      |                                                                                                    |
| iest iest                                                                                                    |                                               | st                | iest iest                                                      |                      |                                                                                                    |
| Annua ana (14)                                                                                                    | 213                                           | m +971 23 12      | abdush@pgsuae.com                                              |                      |                                                                                                    |
| نوع الطلب                                                                                                    |                                               |                   |                                                                |                      |                                                                                                    |
| نوع مقدم الطلب                                                                                                    |                                               | u                 | اللغة المفضلة للشعادة                                          |                      |                                                                                                    |
| ا شقاده محتية «التحدويات                                                                                                    |                                               |                   | latite                                                         | الانجليزية           |                                                                                                    |
| تاريخ بدء السنة المالية المطلوبة<br>01-02-2024                                                                                                    |                                               | 8                 |                                                                |                      |                                                                                                    |
|                                                                                                    |                                               |                   |                                                                |                      |                                                                                                    |
| بيانات الطلب<br>رفع السجيل الفرس رفرسة القمة المفاقة                                                                                                    |                                               | رقم               | قم التسحيل الضرير ، للشر                                       | فت الختيامة          |                                                                                                    |
| ر ميار السليدين معربين معربين معربين معربين معربين معربين معربين معربين معربين معربين معربين معربين معربين معربين معربين معربين معربين معربين معربين معربين معربين معربين معربين معربين م |                                               |                   | ر مەر اسىسىيىن                                                 | عن رفعيري،           |                                                                                                    |
| اسم الجغة بالتغة الإنجليزية                                                                                                    |                                               | اسم               | سم الجفة باللغة العربية (ا                                     | نتياري)              |                                                                                                    |
| Test User                                                                                                    |                                               | er                | Test User                                                      |                      |                                                                                                    |
| نوع الحكومة<br>الصندول العام                                                                                                    |                                               | مملو<br>دب        | مملوكة من قبل لي إمارة<br>دبي                                  |                      |                                                                                                    |
| مرسوم عقد الناسيس                                                                                                    |                                               | عقد               | عقد انتاسيس                                                    |                      |                                                                                                    |
| test.jpg<br>مادقات آنداد، الخشارين                                                                                                    |                                               | 99 🕢              | test.jpg                                                       |                      |                                                                                                    |
| # اسم امتف                                                                                                    | نوع المرفق                                    | حجم الملف         |                                                                | تنسيق الملف          | الإجراء                                                                                                    |
| test.jpg 1                                                                                                    | الخرى                                         | 211.30 KB         |                                                                | JPG                  | ۹                                                                                                    |
| test įpg 2                                                                                                    | لفرى                                          | 211.30 KB         |                                                                | JPG                  | •                                                                                                    |
| معلومات التوصيل<br>من ترد شفنة مطبيعات 200 دومه بمراني للسخة)<br>200 دومه بماني للسخة)<br>من ترفيه في تحمين عن الشفنة في عنيان مختلفه<br>من توف في حم                                     | ۱ نیم 🔿 ک                                     | 2                 | مدد النسخ المطلوبة<br>2                                        |                      |                                                                                                    |
| ملاحظات آفری (افتیاری)                                                                                                    |                                               |                   |                                                                |                      |                                                                                                    |
| 📕 أوادق على <u>الشرودة والمحلم</u> من العيلة الاحدية للمراكب                                                                                                    |                                               |                   |                                                                |                      |                                                                                                    |
| انا مقيم ضريبي وفقا للتشريعات الضريبية المعمول بفا ف 🔳                                                                                                    | ي دولة الإمارات العربية المتحدة               |                   |                                                                |                      |                                                                                                    |
| افر بأن جميعُ المعلومات المدخلة صحيحة 🔳                                                                                                    |                                               |                   |                                                                |                      |                                                                                                    |
| <b>الدفعة الأولية</b><br>يرجى العلم أن الدفعة الأبلية في رسوم التقديم وعند ال<br>طباعة الشعادة.                                                                                           | وافقة على الطلب سيتم تعطيلك لتقديم            | المافية حتى يتم ا | يتم الانتفاء من                                                | المجموع التقديري     | 50 درهم                                                                                                    |
|                                                                                                    |                                               |                   |                                                                |                      | لدمَع الله                                                                                                    |
| 4-3-4-11 Kolasif Lings                                                                                                    | روابط سریعة<br>اعدره<br>میدا میکند<br>تیسرد © |                   | روابط آخری<br>ما تجدید 🕼<br>الاستنه امیندونه ۵<br>تواصل معنا 🖄 | 90<br>10<br>10<br>10 | قها<br>عبل قرحه الدیاب تستیم المقاری مندول<br>روی 144 (مایی اقتیاب المیاب میرد)<br>این الایلی این تناییل - مردا دین المیاب<br>المنحة<br>المنحة<br>info (tac.govae |
|                                                                                                    |                                               |                   |                                                                |                      |                                                                                                    |

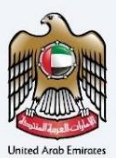

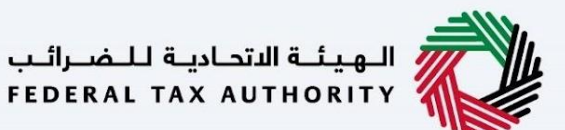

# شهادات الأنشطة التجارية

سيتم تقديم صفحة تعليميه للمستخدم للشهادات المحلية قبل التقدم بطلب الحصول على شهادة الموطن الضريي والتي تسمح للمستخدم بفهم المتطلبات والتفاصيل الأخرى قبل متابعة الطلب.

| الموقعة المعادمة المتوجعة المعادمة المعادمة المعادمة المعادمة المعادمة المعادمة المعادمة المعادمة المعادمة الم                                                                                                    |                                                                               |                                                                                        | إمسارات تباكسين<br>EMARATAX                                                                                                    |
|----------------------------------------------------------------------------------------------------|-------------------------------------------------------------------------------|----------------------------------------------------------------------------------------|----------------------------------------------------------------------------------------------------|
| A* A A- I Finglish                                                                                                    |                                                                               |                                                                                        | المثان وسمثل, TTest بالمثان وسمثل, TTest بالمثل وسمثل, TTest بالمثان وسمثل, TTest بالمثان وسمثل, TTest بالمثل وسمثل, TTest بالمثل وسمثل, TTest بالمثان وسمثل, TTest بالمثل وسمثل, TTest بالمثل, TTest بالمثل, TTest بالمثل, TTest بالمثل, TTest بالمثل, TTest بالمثل, TTest بالمثل, TTest بالمثل, TTest بالمثل, TTest بالمثل, TTest بالمثل, TTest بالمثل, TTest بالمثل, TTest بالمثل, TTest ب<br>المثل, TTest بالمثل, TTest بالمثل, TTest بالمثل, TTest بالمثل, TTest بالمثل, TTest بالمثل, TTest بالمثل, TTest بالمثل, TTest بالمثل, TTest بالمثل, TTest بالمثل, TTest بالمثل, TTest بالمثل, TTest بالمثل, TTest بالمثل, TTest بالمثل, TT |
|                                                                                                    |                                                                               |                                                                                        | مهادة الأنشطة التجارية                                                                                                    |
| فلة الخدمة<br>من الحقوبة إلى قطاع الاعمال، من الحقوبة إلى الحقوبة، من<br>الحقوبة إلى الشعب                                                                                                    |                                                                               | الوقت المتوقع لإكمال هذا الطلب<br>20 دقائق                                             | اً)<br>۵۵ مقاطع<br>۵۵ مقاطع                                                                                                    |
|                                                                                                    | نهادات الأنشطة التجارية                                                       | المستندات والنماذج المطلوبة<br>و رسالة طلب مادرة من مقدّم الطلب لله<br>الرخصة التجارية | المواد التعليمية<br>⊲ شفه غدية تقامي<br>ى تحميل دليل إمستخدم                                                                                                    |
|                                                                                                    |                                                                               |                                                                                        | تفاصيل الخدمة                                                                                                    |
| ^                                                                                                    |                                                                               |                                                                                        | وصف الخدمة                                                                                                    |
|                                                                                                    |                                                                               |                                                                                        | من خلال هذه الخدمة، تقوم الهيئة بإصدار:                                                                                                    |
|                                                                                                    | ا دولة الإمارات طرفاً فيها                                                    | استغادة من اتفاقيات تجنب الازدواج الضريبي التي تكون                                    | 01 شهادة الموطن الضريبي لتمكين مقدم الطلب من الا                                                                                                    |
|                                                                                                    |                                                                               |                                                                                        | 02 شهادات الأنشطة التجارية<br>03 شهادة الموطن الضريبي للأغراض المحلية                                                                                                    |
| ~                                                                                                    |                                                                               |                                                                                        | قنوات وساعات عمل تقديم الخدمة                                                                                                    |
| <b>v</b>                                                                                                    |                                                                               |                                                                                        | تفاصيل رسوم الخدمة                                                                                                    |
| ~                                                                                                    |                                                                               |                                                                                        | الوقت المتوقّعَ لإتمام الطلب من قبل الهيئة                                                                                                    |
| ~                                                                                                    |                                                                               |                                                                                        | الإجراءات والخطوات                                                                                                    |
| ~                                                                                                    |                                                                               |                                                                                        | أسئنة متخررة                                                                                                    |
| ~                                                                                                    |                                                                               |                                                                                        | الشروط والأحكام                                                                                                    |
| ല                                                                                                    |                                                                               |                                                                                        | الإخد التي قد قرات التعليمات والإشادات المذخورة اعلاه<br>السابق                                                                                                    |
|                                                                                                    |                                                                               |                                                                                        |                                                                                                    |
| موقعنا<br>© مين شركة الاوابات للاستثمار العقاري صندوان<br>بريد 1440، ليوطني الوزمانت العدريية المتحدة<br>العالمي مندوان بيد 1240، دوني الموارث العربية<br>العالمي مندوني بيد 2440، دوني الموارث العربية<br>المتحدة<br>المتحدة<br>المتحة<br>المتحة<br>المتحدة<br>المتحة<br>المتحة<br>المت<br>المتحة<br>المتحة<br>المتحة<br>المتحة<br>المت<br>المتحة<br>المتحة<br>المتحة<br>المت<br>المت<br>المتحة<br>المتحة<br>المتحة<br>المتحة<br>المتحة<br>المتحة<br>المتحة<br>المتحة<br>المت<br>المتامة<br>المتحة<br>المتحة<br>المتاميما<br>المتامة<br>المتامة<br>المتامة<br>المتامة<br>المتامة<br>المتامة<br>المتامة<br>المتامة<br>المتامة<br>المتامة<br>المتامة<br>المتامة<br>المتامة<br>المتامة<br>المتاماحمة<br>المتمامة<br>المتامماحة<br>المتامماممامحة<br>المماممامة<br>المحمة<br>المتامة<br>الممامة<br>المحمة | روابط آخری<br>ما تجدید <sup>(2)</sup><br>الاستنه المندونة (2<br>توصل معنا (2) | روابط سريعة<br>مدرة المساعدة<br>مردا المساعدة<br>المسرد ۞                              | الجيئة التحامية للضرائب<br>FEDERAL TAX AUTHORITY                                                                                                    |
|                                                                                                    |                                                                               |                                                                                        | يفضل تصفح هذا الموقع بدقية الشائلية 1024 × 764 يحمم.<br>مايكروسوفت إيدع ، فايزموجنس 924 ، دكروم 193                                                                                                    |
|                                                                                                    |                                                                               |                                                                                        | © 2024 الفينة الاتحادية للضرائب كل الحقوق محفوظة (                                                                                                    |

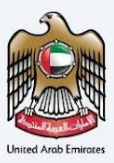

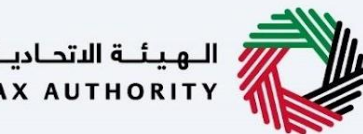

الـهـيئـة الاتحاديـة لـلـضــرائـب FEDERAL TAX AUTHORITY

سيكون المستخدم مؤهلاً للتقدم بطلب للحصول على شهادة الأنشطة التجارية التي تحمل رقم تعريف ضريبي ساري المفعول. يمكن للمستخدم متابعة التطبيق باتباع طريقتين:

- عن طريق تحديد رقم التسجيل الضريبي من امارات تاكس أثناء تسجيل الدخول إلى بوابة شهادة الموطن الضريبي (سيتم ملء تفاصيل رقم التسجيل الضريي تلقائيًا)
- من خلال إدخال رقم التسجيل الضريبي وعنوان البريد الإلكتروني الصحيحين المرتبطين برقم التسجيل الضريبي المعني، عند التحقق من صحة المعلومات، سيتم إعادة توجيه المستخدم للمتابعة مع تطبيق شهادة الأنشطة التجارية.

|      |                       | استحاديـة لــضــرائـب<br>FEDERAL TAX AU                                          | الهيئة ال                                                                                                    |                                                                                              |                                                      | امارات تاکس<br><b>EMARATAX</b>                                                                |
|------|-----------------------|----------------------------------------------------------------------------------|----------------------------------------------------------------------------------------------------|----------------------------------------------------------------------------------------------|------------------------------------------------------|-----------------------------------------------------------------------------------------------|
| A+ A | A-                    | Engli:                                                                           | sh                                                                                                    |                                                                                              |                                                      | ▼ !Test اهنا وسهنا, ۹                                                                         |
|      |                       |                                                                                  |                                                                                                    | رقمك المرجعي<br>تاريخ بدء السنة المالية المطلوبة                                             | <b>عادت</b> ك                                        | تحقق من شه                                                                                    |
|      | باليد<br>عالمي.<br>دة | بار العقاري، صندوق<br>بية المتحدة<br>برطز دين المالي الع<br>بارات العربية المتحد | عفا<br>ببنی شرحه الامارات للاستئر<br>البله: ایمارت الاستئر<br>بایه ستری بارک للاعمال - م<br>دیدون برید 2020 دینی الار<br>R2223 800<br>info@tax.gov.ar | روابط أخرى موق<br>ما الجديد (٢) (٥) (٥)<br>الاسلنة المتداولة (٢)<br>تواصل معنا (٢)<br>٥) (٥) | روابط سریعة<br>۲ه.gov.ae<br>مرکز امساعده<br>المسرد Ø | الهيئة التحادية للضرائب<br>FEDERAL TAX AUTHORITY                                              |
|      |                       |                                                                                  |                                                                                                    |                                                                                              |                                                      | يفضل تصفح هذا الموقح بدقة الشاشة 1024 × 764 يدعم<br>مايكروسوفت إيدج ، فايرفوكس +92 ، كروم 493 |
|      |                       |                                                                                  |                                                                                                    |                                                                                              |                                                      | © 2024 الهيئة الاتحادية للضرائب. كل الحقوق محفوظة                                             |

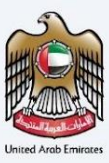

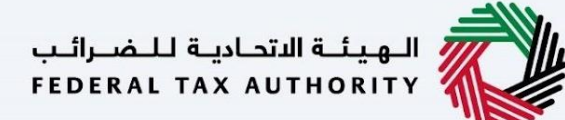

#### شهادة الأنشطة التجارية – الخطوة الأولى- الشخص الاعتباري- بيانات الطلب

تتضمن الخطوة الأولى قيام المستخدم باختيار ما يلي:

- اللغة المفضلة لشهادة الإقامة لاختيار اللغة المفضلة التي يرغب المستخدم في إصدار الشهادة بها.
- سيتم ملء رقم التسجيل الضربيي لضريبة القيمة المضافة تُلقائيًا بناءً على الاختيار الذي تم إجراؤه في الخطوة الأولى.
  - رقم التسجيل الضريبي (اختياري)
    - معلومات الرخصة التجارية
  - البلد الذي يتم تقديم طلب للحصول عليه مع الشهادة
- تاريخ بدء السنة المالية المطلوبة يحدد تاريخ بدء الشهادة وينعكس ذلك في النظام. يرجى ملاحظة أن تاريخ بدء السنة المالية المطلوبة لا يمكن أن يكون تاريخًا مستقبليًا ولن يتمكن المستخدم من اختياره من منتقى التاريخ.

| 😸 Releat bas autoretty 🥎                                                                                                    |                                                                                                    |
|----------------------------------------------------------------------------------------------------|----------------------------------------------------------------------------------------------------|
| A+ A A- English                                                                                                    | TTest, نامس ناما 🔗                                                                                                    |
|                                                                                                    | 🗮 لېرلېښې 🕨 مېمېرېې 🕨 شمېده انتشمنه اندېزېه - انشخص اندېزې (اورېزه)                                                                                                    |
|                                                                                                    | ا شهادة الأنشطة التجارية - الشخص الاعتباري<br>م                                                                                                    |
| 03                                                                                                    |                                                                                                    |
|                                                                                                    |                                                                                                    |
| ستفيد معلومات التوصيل                                                                                                    | بيانات الطلب معلومات الم                                                                                                    |
|                                                                                                    |                                                                                                    |
|                                                                                                    |                                                                                                    |
|                                                                                                    | ינויט" מברא ושנדי                                                                                                    |
| سم الخامل باللغة العربية<br>Test User                                                                                         | الإسم الكامل باللغة الإنجليزية<br>Test User                                                                                                    |
| ید انکترینی                                                                                                    | رقم الفائف المحلى                                                                                                    |
| test@tax.gov.ae                                                                                                    | +971 50 123 4567                                                                                                    |
|                                                                                                    |                                                                                                    |
|                                                                                                    | بيانات الطلب                                                                                                    |
| اللغة المغضلة للشهادة                                                                                                    | نوع مقدم الطلب                                                                                                    |
| الانجليزية 🔘                                                                                                    | شمادة الأنشطة التجارية - الشخص الاعتباري                                                                                                    |
|                                                                                                    |                                                                                                    |
|                                                                                                    | معلومات رقم التسجيل الضريبي                                                                                                    |
|                                                                                                    | رقم التسحيل الضريبة القيمة المضافة<br>100000000000                                                                                                    |
|                                                                                                    |                                                                                                    |
|                                                                                                    |                                                                                                    |
|                                                                                                    | معلومات الرخصة التجارية                                                                                                    |
| م الرخصة التجارية                                                                                                    | سنطة إمدر الرخصة التجارية                                                                                                    |
| 123450/03                                                                                                    | ومنطقه راس الحيمة الافتصادية (المنطقة الحرة براس الحيمة وفيئة راس الحيمة للاستنمار)                                                                                                    |
| انی اردممه التجاریه<br>ا                                                                                                    | مور<br>مراجع المصف المصف المصف المحالي المصف المحالي المحالي مح<br>محالي المحالي المحالي المحالي المحالي المحالي المحالي المحالي المحالي المحالي المحالي المحالي المحالي المحالي ا |
| PDF, JPEG, JPG, PNG المد الأفصى لمرجع الملف: SHB                                                                              |                                                                                                    |
| 💼 🕢 image.png                                                                                                    |                                                                                                    |
|                                                                                                    |                                                                                                    |
|                                                                                                    | اللوائح الخاصة بكل بلد                                                                                                    |
| م بدء اسنة المانية المطنوبة                                                                                                   | البيد اذى يتم نقديم الشعادة من أحده                                                                                                    |
| 19-01-2022                                                                                                    | الفاستان                                                                                                    |
|                                                                                                    |                                                                                                    |
|                                                                                                    |                                                                                                    |
| الغاء حفظ كمسودة التالي                                                                                                    | سابق                                                                                                    |
|                                                                                                    |                                                                                                    |
|                                                                                                    |                                                                                                    |
| روابط أخرى موقعنا                                                                                                    | الهبئة التحابية للضرائب روابط سريعة                                                                                                    |
| ما الجديد 🖾 🛛 🕲 مبنى شرحة الإمارات تلاستثمار العقاري. منحوق<br>الاستئة المتحاولة 🖾 بريد 2440، أوطني، الإمارات العربية المتحدة | الله FEDERAL TAX AUTHORITY فردوز فیداسماله این                                                                                                    |
| تواصل معنا 🖾 👘 🤌 ایرام سنترال بارک للاءمال – مرکز دین المائی<br>العالمی، صندوق برید 2440۔ دیپ الزمارات العربیة                | tonuc S                                                                                                    |
| المنحدة<br>82923 800 %                                                                                                    |                                                                                                    |
| info@tax.gov.ae 🗹                                                                                                    |                                                                                                    |
|                                                                                                    |                                                                                                    |
|                                                                                                    |                                                                                                    |
|                                                                                                    |                                                                                                    |
|                                                                                                    | ຸກແລະ 764 ຈະ 1024 ຈໍມີຜົນສີ ຜົນລະ ຮູ້ລົດລະ ເວັດຊີ.                                                                                                    |
|                                                                                                    | ەپكىلوسۇمىتە يىدىغ دىغۇرغوكىيى +22 ، كىرەم 493+<br>∞ 2024 ئىمىنۇ ئېزىمىدىغ ئىدىرىلىپ، خان قىمقۇر مىشومىقە                                                                                                    |
|                                                                                                    |                                                                                                    |

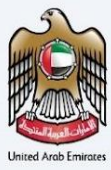

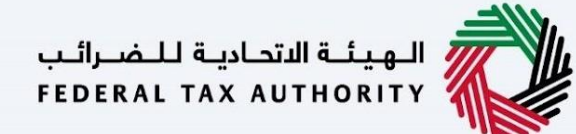

### شهادات الأنشطة التجارية – الشخص الاعتباري - الخطوة الثانية – بيانات الطلب

يُطلب من المستخدمين ملء المعلومات المطلوبة لاستكمال الطلب الذي ينتمى إلى المستفيد من الشهادة ومن ثم إلى التحميل:

- اسم الجهة /المؤسسة باللغتين العربية والإنجليزية
- كتاب صادر من طالب شهادات الأنشطة التجارية
  - تاريخ التأسيس
- طبيعة العمل يتم تثبيت الحقل تلقائيًا بناءً على الإدخال الذي تم إجراؤه في حقل "الصناعة" على امارات تاكس. يحتاج المستخدم إلى التأكد من ملئه مرة أخرى في بوابة امارات تاكس
  - العنوان المراد إظهاره في الشهادة.
    - سبب تقديم الطلب
      - مرفقات أخرى

|                                                                                                    |                                                                                      |                             |                                                             |                                                                                                   | EMAR/                             |
|----------------------------------------------------------------------------------------------------|--------------------------------------------------------------------------------------|-----------------------------|-------------------------------------------------------------|---------------------------------------------------------------------------------------------------|-----------------------------------|
| A- 🔲 English                                                                                                    |                                                                                      |                             |                                                             | •                                                                                                 | ىھڭ, Test                         |
|                                                                                                    |                                                                                      |                             | شخص الاعتباري (الإجراء)                                     | سودائي 🔰 شهادة الأنشطة التجارية - ال                                                              | سىق 🔺 مە                          |
|                                                                                                    |                                                                                      |                             | ص الاعتباري                                                 | شطة التجارية - الشخ                                                                               | هادة <mark>الأ</mark> ن           |
|                                                                                                    |                                                                                      |                             |                                                             |                                                                                                   |                                   |
| 03                                                                                                    |                                                                                      | 02                          |                                                             |                                                                                                   |                                   |
|                                                                                                    | S I Ó I III A                                                                        |                             |                                                             |                                                                                                   |                                   |
| 0,                                                                                                    |                                                                                      |                             |                                                             |                                                                                                   |                                   |
|                                                                                                    |                                                                                      |                             |                                                             | ات المستفيد                                                                                       | معلوم                             |
|                                                                                                    | سم الجهة باللغة العربية (اختياري)                                                    | 4                           |                                                             | لغة الإنجليزية                                                                                    | اسم الجهة بالا                    |
|                                                                                                    | Test User                                                                            |                             |                                                             |                                                                                                   | Test User                         |
|                                                                                                    | تاريخ التأسيس                                                                        | ı                           |                                                             | الشرخة                                                                                            | خطاب تغطية                        |
| 8                                                                                                    | 03-02-2024                                                                           |                             |                                                             | antropassa tan par a                                                                              |                                   |
|                                                                                                    |                                                                                      |                             | G, JPG, PNG التنسيقات: G, JPG, PNG                          | الحد الأقصى لحجه الملف: SMB                                                                       | test ing                          |
|                                                                                                    |                                                                                      |                             |                                                             |                                                                                                   | testipg                           |
| •                                                                                                    | سبب الطلب<br>Eor VAT refund purposes                                                 | Activities of ho            | usebolds as employers: undifferer                           | tiated goods- and services-producing a                                                            | طبيعة العمل                       |
|                                                                                                    |                                                                                      |                             |                                                             |                                                                                                   |                                   |
| + إغاقة مستند<br>الإجراء                                                                                            | تنسيق الملف                                                                          | حجم الملف                   | نوع المرفق                                                  | (ئختياري)<br>اسم الملف                                                                            | مرفقات اخری ا<br>#                |
| + المانية وسنتد<br>الوجراء<br>ش                                                                                     | تىسىق ھەتف<br>PG                                                                     | لفلف مجم العلف<br>211.30 KB | نوع المرفق<br>اخرى                                          | (چلیلی)<br>اسم الملف<br>test.jpg                                                                  | مرفقات اخرى ا<br>#<br>1           |
| <ul> <li>ج المامة وستند</li> <li>الجداء</li> <li>الجداء</li> <li>آن آن آن آن آن آن آن آن آن آن آن آن آن آ</li></ul> | تسیق میتف<br>۶۹۲.<br>وابط آخری<br>ما تحید (۲)<br>انسنه میدیونه (۲)<br>نواعی میتا (۲) | حجم الملف<br>21130 KB       | نه€ المرفق<br>الدرى<br>الدرى<br>مرادز المساجدة<br>المسرد ≦ا | الميتيي<br>اسم العلف<br>(وراباده<br>وراباده<br>البورنية التجارية للنضراليب<br>PEDERAL TAX JANGHUR | مرفقات اخری ا<br>۳<br>۱<br>۱<br>۱ |

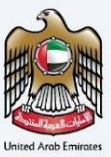

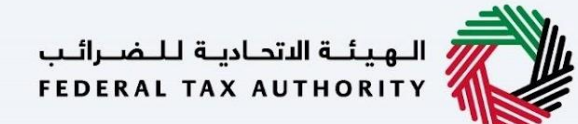

### شهادات الأنشطة التجارية – الشخص الاعتباري - الخطوة الثالثة – معلومات التوصيل

في الخطوة الثالثة من التطبيق، يسمح للمستخدم بتأكيد ما إذا كانت الشهادة المطبوعة مطلوبة أم لا مع عدد نسخ الشهادة المطلوبة. كما يسمح للمستخدم باختيار عنوان مختلف إذا كان المستخدم يريد تسليم الشهادة إلى عنوان مختلف أو جهاز استقبال مختلف. إذا تم اختيار "لا"، فسيتم اعتبار العنوان الافتراضي عنوان التسليم المضاف في ملف تعريف المستخدم.

| الجهشة المتحارية للمضرائين<br>FEDERA TAX AUTHORITY                                                     |                                                 | الات الحسن<br>EMARATA                                                                                           | ار<br>ک |
|----------------------------------------------------------------------------------------------------|-------------------------------------------------|----------------------------------------------------------------------------------------------------|---------|
| A+ A A- English                                                                                        |                                                 | اها، وسمار, Test                                                                                                | 8       |
|                                                                                                    |                                                 | الرئيسية 🔌 مسجداتي 🔺 شهادة الأنشطة التجارية - الشخص الاعتباري (الإجراء)                                         | =       |
|                                                                                                    |                                                 | شهادة الأنشطة التجارية - الشخص الاعتباري                                                                        | C       |
|                                                                                                    |                                                 |                                                                                                    |         |
| 03                                                                                                    |                                                 |                                                                                                    | E       |
|                                                                                                    |                                                 |                                                                                                    | Ĉ       |
| معلومات التوصيل                                                                                        | معلومات المستفيد                                | بيانات الطلب                                                                                                    |         |
|                                                                                                    |                                                 |                                                                                                    |         |
|                                                                                                    |                                                 | معلومات التوصيل                                                                                                 |         |
|                                                                                                    | عدد النسخ المطلوبة<br>1                         | فل تريد شهادة مطبوعة؟ (250 درفم إماراتي للنسخة)<br>(250 درفم إماراتي للنسخة)<br>(250 درفم إماراتي للنسخة)       |         |
|                                                                                                    |                                                 | المتنافع بالمحمد الحمارية والمشارعة والمتنافعة والمتنافعة والمتنافعة والمتنافعة والمتنافعة والمتنافعة والمتنافع |         |
|                                                                                                    |                                                 | س برغیا می منطقی علی مستنده می عنوان مطلقی .<br>نیجم                                                            |         |
|                                                                                                    |                                                 |                                                                                                    |         |
|                                                                                                    |                                                 |                                                                                                    |         |
|                                                                                                    |                                                 | تعليمات أخرى للتسليم (اختياري)                                                                                  |         |
|                                                                                                    |                                                 | asaasa                                                                                                    |         |
|                                                                                                    |                                                 |                                                                                                    |         |
|                                                                                                    |                                                 |                                                                                                    |         |
|                                                                                                    |                                                 | اوافق على الشروط والأحكام، من الهيئة الاتحادية للضرائب                                                          |         |
|                                                                                                    |                                                 |                                                                                                    |         |
|                                                                                                    |                                                 | ان مىنيەر ھريىي ۋەقە ئىتسرىغات انھرىيىيە المەمەن بىغا فې دونە بېرمارات انغرىيە المەحدە 📕                        |         |
|                                                                                                    |                                                 | اقر بأن جميع المعلومات المدخلة صحيحة 🔳                                                                          |         |
|                                                                                                    |                                                 |                                                                                                    |         |
|                                                                                                    |                                                 |                                                                                                    |         |
| الغاء حفظ كمسودة تقديم                                                                                 |                                                 | سابق                                                                                                    |         |
|                                                                                                    |                                                 |                                                                                                    |         |
| موقعتاً<br>© مبنى شرخة الرمارات للاستثمار العقاري. صندوق<br>بريد 2440، أوضلي، الرمارات العربية المتحدة | روابط آخری<br>ما الجدید ©<br>الاستان الجندامة © | الهيئة التحادية للضرائب (وابط سريعة)<br>© taxgovæ FEDERAL TAX AUTHORITY                                         |         |
| ⊘ أبراج سنترال بارك للأعمال – مركز دبي الماني<br>العالمد من دمة بين 2440 درد - الامان= العربية         | تواصل معنا 🖾                                    | المسرد 🕲                                                                                                    |         |
| المتحدة                                                                                                |                                                 |                                                                                                    |         |
| 82923 800 \&<br>info≋tax.gov.ae ⊠                                                                      |                                                 |                                                                                                    |         |
|                                                                                                    |                                                 |                                                                                                    |         |
|                                                                                                    |                                                 |                                                                                                    |         |
|                                                                                                    |                                                 |                                                                                                    |         |
|                                                                                                    |                                                 |                                                                                                    |         |
|                                                                                                    |                                                 | رفضا ، تصفح هذا الموقع بدقة الشاشة 754 × 1024 ردعم                                                              |         |
|                                                                                                    |                                                 | مايكروسوفت ايدح ، فايرفوكس 92+ ، كروم +93                                                                       |         |
|                                                                                                    |                                                 | © 2024 الهيئة الاتحادية للضرائب. كل الحقوق محفوظة                                                               |         |
|                                                                                                    |                                                 |                                                                                                    |         |
|                                                                                                    |                                                 |                                                                                                    |         |

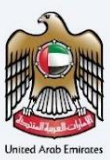

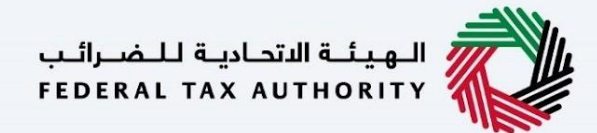

بعد ذلك، ستتم إعادة توجيه مستخدم إلى صفحة المراجعة لتأكيد جميع التفاصيل التي تم إدخالها قبل الشروع في دفع رسوم التقديم.

|                                                                                                    |                                                                                                    |                                                                                                    |                         | العربية                                                                                                    | •                         |
|----------------------------------------------------------------------------------------------------|----------------------------------------------------------------------------------------------------|----------------------------------------------------------------------------------------------------|-------------------------|----------------------------------------------------------------------------------------------------|---------------------------|
| e Commercial Activities Certificate - Leeal Person                                                                                                    | voial Activities Certifica                                                                                                    | te - Legal Pers                                                                                                    | son                     |                                                                                                    |                           |
|                                                                                                    |                                                                                                    |                                                                                                    |                         |                                                                                                    |                           |
| Applicant Information                                                                                                    |                                                                                                    | Full Name In Arabic                                                                                                    |                         |                                                                                                    |                           |
| Test Test                                                                                                    |                                                                                                    |                                                                                                    |                         |                                                                                                    | Test Te                   |
| +971 23 123 213                                                                                                    |                                                                                                    | Email Address<br>abdush#pgsuae.com                                                                                                    |                         |                                                                                                    |                           |
|                                                                                                    |                                                                                                    |                                                                                                    |                         |                                                                                                    |                           |
| Request Information                                                                                                    |                                                                                                    |                                                                                                    |                         |                                                                                                    |                           |
| Type<br>Commercial Activities Certificate - Legal Person                                                                                                    |                                                                                                    | Preferred Language for                                                                                                    | the Certificate         |                                                                                                    |                           |
|                                                                                                    |                                                                                                    |                                                                                                    |                         |                                                                                                    |                           |
| TRN Information                                                                                                    |                                                                                                    |                                                                                                    |                         |                                                                                                    |                           |
| VAT TRN<br>100799905300002                                                                                                    |                                                                                                    |                                                                                                    |                         |                                                                                                    |                           |
|                                                                                                    |                                                                                                    |                                                                                                    |                         |                                                                                                    |                           |
| Trade License Information                                                                                                    |                                                                                                    | Trade License Number                                                                                                    |                         |                                                                                                    |                           |
| Ras Al Khaimah Economic Zone (RAK Free Trade Zone & RAK                                                                                                    | Investment Authority)                                                                                                    | 123456789                                                                                                    |                         |                                                                                                    |                           |
| of-of-2022                                                                                                    | θ                                                                                                    | image.png                                                                                                    |                         |                                                                                                    |                           |
|                                                                                                    |                                                                                                    |                                                                                                    |                         |                                                                                                    |                           |
| Country-specific Regulations                                                                                                    |                                                                                                    | Start Date of Required Fir                                                                                                    | ancial Year             |                                                                                                    |                           |
| AFCHANSTAN                                                                                                    |                                                                                                    | 19-01-2022                                                                                                    |                         |                                                                                                    | 6                         |
| Beneficiary Information                                                                                                    |                                                                                                    |                                                                                                    |                         |                                                                                                    |                           |
| Name of Entity in English                                                                                                    |                                                                                                    | Name of Entity in Arabic (                                                                                                    | Optional)               |                                                                                                    |                           |
| Abdush Shakoor Mohamed Nazeer<br>Requesting Letter issued by the Company (Signed and Stamped                                                                                                    | l by the Authorized Signatory)                                                                                                    | Date Of Establishment                                                                                                    |                         | ىيش يىشسىسىقىپ                                                                                                    | يشيريه                    |
| testapg<br>Other Attachments (Optional)                                                                                                    | •                                                                                                    | 03-02-2024                                                                                                    |                         |                                                                                                    | 6                         |
| # Document name Atts                                                                                                    | achment type File size                                                                                                    |                                                                                                    | File format             | Action                                                                                                    |                           |
| 1 testįpg Oth                                                                                                    | er 211.30 KB                                                                                                    | 1                                                                                                    | JPG                     | Θ                                                                                                    |                           |
| Nature of Business                                                                                                    | is and sarvings moduring artivities of                                                                                                    |                                                                                                    |                         |                                                                                                    |                           |
| Address will be shown in the certificate BuildingBuildingBuild                                                                                                    | treetStreetStreetStreetStreetStreetStreet Are                                                                                                    | ahraahraahraahraahra                                                                                                    | aAreaAreaArea Al Quasis |                                                                                                    |                           |
| Addees will be shown in the certificate<br>Bailingbuildingbuildingbuildingbuilding StreetStreetStreetS<br>Reason For Respecting<br>For VAT informal purposes                                                                                                    | treetSreetSreetSreetSreetSreetSreetSree                                                                                                    | ahraahraahraahraahraahra                                                                                                    | aAreaArea Al Quasis     |                                                                                                    |                           |
| Address will be shown in the certificate<br>Buildinghuidinghuidinghuiding threet/sectorects<br>Reason for Inspanding<br>for ULT related purposes                                                                                                    | tredbredbredbredbredbredbredbred                                                                                                    | alvealvealvealvealvealve                                                                                                    | ahreahrea Al Guasis     |                                                                                                    |                           |
| Address will be singues in the contribute<br>Baskinghuldingkuldingkuldingkulding threettreettreettreettreet<br>Rescon for fragmenting<br>For Vitt related programs<br>Delivery Information                                                                                                    | tradioartioartioartioartioartioartio                                                                                                    | akrakrakrakrakratra                                                                                                    | ahreahrea Al Guasis     |                                                                                                    |                           |
| Address with a services in the contributed  Mailling building building buil                                                                                                    | inardionationationationationation<br>0<br>(a) Ten () No                                                                                                    | alvealvealvealvealvealvealvealvealvealve                                                                                                    | Adreadreadrea Al Queen  |                                                                                                    |                           |
| Address of the Answers in the certificate in Application global and global and global an                                                                                                    | Banddonaethouethouethouethouethouethouethouethou                                                                                                    | akreakreakreakreakreakre<br>Number of Copies<br>1                                                                                                    | advestrestres Al Gauss  |                                                                                                    |                           |
| Address of the contribute<br>Reader-gubble-gubble-gub                                                                                                    | Beachtractionationationationationationationationa                                                                                                    | akveskreakreakreakreakre<br>Number of Copies<br>1                                                                                                    | akraatenskes Al Gann    |                                                                                                    |                           |
| Alders all a varies in the certificate  Reading a varies of the certificate  Reading a varies of the second second                                                                                                    | Bartinetinetinetinetinetinetinetinet                                                                                                    | Ananberof Cojes<br>1                                                                                                    | admatematives of Gaussi |                                                                                                    |                           |
| Addense also severes the contributed  Pauliar spatial sequences and an experimental severe the contributed  Pauliar spatial sequences and an experimental severe severe se                                                                                                    | Beetforetforetforetforetforetforetforetfo                                                                                                    | Konder of Capits<br>3                                                                                                    |                         |                                                                                                    |                           |
| Addense alls avaies in the certificate II  Addinguidelinguidel                                                                                                    | Inselferentificantificant                                                                                                    | Notices of Capes                                                                                                    |                         |                                                                                                    |                           |
| Addets all the Avenues the contributed  Participation of the contributed  Participation of the Addets of the Addets of the Addet of the Addet of the                                                                                                    | Institute the set for a flow of the set of the set of t                                                                                                    | Number of Coges                                                                                                    |                         |                                                                                                    |                           |
| Addets all the Angenet The certificate<br>Readers for Respective<br>Tor diff adult parameter<br>Delivery Information<br>Delivery Information     | Inselfore Elosef Board Envertioned House And                                                                                                    | Number of Capes                                                                                                    |                         |                                                                                                    |                           |
| Addets all a varues in the certification  Research for Angeosting  Ter start subset participation  Delivery Information  Population and participation  Population  Population                                                                                                    | Interfaces ID-set Direct Direct Data         Ale           (B)         Tax         Tax           (B)         Tax         Tax           (B)         Tax         Tax           (B)         Tax         Tax           (B)         Tax         Tax           (B)         Tax         Tax           (B)         Tax         Tax           (B)         Tax         Tax                                                                                                    | Number of Copes                                                                                                    |                         |                                                                                                    |                           |
| Addets all a varies in the certificate I  Participation of the second second se                                                                                                    | Insertional Elocal Elocal Elocal Elocal Elocal           ()           ()           ()           ()           ()           ()           ()           ()           ()           ()           ()           ()           ()           ()           ()           ()           ()           ()           ()           ()           ()           ()           ()           ()                                                                                                    | Aurelian of Cogies                                                                                                    |                         |                                                                                                    |                           |
| Addees all a variaus in the certificate!<br>Residence of the fragmention of the second second s                                                                                                    | In the forces in The Lot of<br>Interfaces in The Lot of<br>Interfaces in T | And a second second sec                                                                                                    | Estimated Total         | 50 AE                                                                                                    | D                         |
| Addets all a survey as the certificate<br>Residence of the frequentity of the second second sec                                                                                                    | Interfaces the UAE In In Parce In The UAE Interfaces a The UAE Interfaces a The UAE Interfaces In The UAE Interfaces In The UAE Interfaces In The UAE Interfaces In The UAE Interfaces In The UAE Interfaces In The UAE Interfaces In The UAE Interfaces In The UAE Interfaces In The UAE Interfaces In The UAE Interfaces In The UAE Interfaces In The UAE Interfaces In The UAE Interfaces Interfaces Inte                                                                                                    | Number of Capes<br>3                                                                                                    | Estimated Total         | 50 AE                                                                                                    | •                         |
| Addets all the Avenue in the certificate<br>Reador for frequenting<br>For the Andreagen Hardware Stream (Constraint)<br>Particle Stream (Constraint)<br>Particle Str                                                     | In a Para is The LLAE                                                                                                    | Number of Coges<br>3                                                                                                    | Estimated Total         | 50 AE                                                                                                    | D                         |
| Addees all a varies in the certificate<br>Reader for Regarding<br>Terr der Ander purchase<br>Delivery Information<br>Prove and particular derification (Add 2010 per cent)<br>(2) 2010 per cent)<br>Prove and particular derification (Add 2010 per cent)<br>(2) 2010 per cent)<br>Prove and particular derification (Add 2010 per cent)<br>(2) 2010 per cent)<br>Prove and particular derification (Add 2010 per cent)<br>(2) 2010 per cent)<br>(2) 2010 per cent | Investional Elevel Development Development Aver                                                                                                    | Number of Capes                                                                                                    | Estimated Total         | SO AEI                                                                                                    | D                         |
| Addema dia kangana dia denombina dia mandala dia dia dia dia dia dia dia dia dia di                                                                                                    |                                                                                                    | Number of Coges<br>3<br>S<br>S<br>S<br>S<br>S<br>S<br>S<br>S<br>S<br>S<br>S<br>S<br>S                                                                                                    | Estimated Total         | 50 AEI<br>8 LOCATON<br>26 Marcine Joseph Joseph                                                                                                    | D<br>y Now                |
| Abtenue de la varues de la certificat<br>la certificación de la deficiencia de la certificación de la deficiencia de la deficiencia de la de                                                                                                    | Investional Direct Direct Dir                                                                                                    | Another of Organs<br>3<br>Another of Landstone<br>Another of the Another of Another of Another                                                                                                    | Estimated Total         | SO AEI                                                                                                    | D<br>y Now                |
| Alternative and a severe star to certificate<br>The adverse star for star severe star<br>Tert for star star severe star severe star severe star<br>Delivery information<br>Poly was been star severe star severe star severe star<br>() was well been star severe star severe star<br>() was well been star severe star severe star<br>() was well been star severe star severe star<br>() was well been star severe star<br>() was well been star severe star<br>() was well been star severe star<br>() well been star severe star<br>() well been star severe star<br>() well been star severe star<br>() well been star<br>() well been star<br>() wel   | Interferent Elever Elever Elever Anter<br>Terrer Interferent Elever Anter<br>Terrer Interferent Elever Anter<br>Terrer Interferent Elever Anter<br>Terrer Interferent Elever Anter<br>Terrer Interferent Elever Anter<br>Terrer Interferent Elever Anter<br>Terrer Interferent Elever Anter<br>Terrer Interferent Elever Anter<br>Terrer Interferent Elever Anter                                                                                                    | Another of Capits<br>3<br>3<br>4<br>4<br>4<br>4<br>4<br>4<br>4<br>4<br>4<br>4<br>4<br>4<br>4<br>4<br>4<br>4<br>4                                                                                                    | Estimated Total         | SO A El<br>SO A El<br>Mante Mante Mante Mante Mante<br>Mante Mante Mante Mante Mante Mante<br>Mante Mante Mante Mante Mante Mante<br>Mante Mante Mante Mante Mante Mante<br>Mante Mante Mante Mante Mante Mante<br>Mante Mante Mante Mante Mante Mante<br>Mante Mante Mante Mante Mante Mante Mante<br>Mante Mante Mante Mante Mante Mante Mante<br>Mante Mante Mante Mante Mante Mante Mante<br>Mante Mante Mante Mante Mante Mante Mante Mante<br>Mante Mante Mante Mante Mante Mante Mante<br>Mante Mante Mante Mante Mante Mante Mante Mante<br>Mante Mante Mante Mante Mante Mante Mante Mante<br>Mante Mante Mante Mante Mante Mante Mante Mante<br>Mante Mante Mante Mante Mante Mante Mante Mante Mante<br>Mante Mante Mante Mante Mante Mante Mante Mante Mante Mante<br>Mante Mante Mante Mante Mante Mante Mante Mante Mante Mante<br>Mante Mante Ma                                                                                                    | D<br>y Now<br>UAR<br>.PO. |
| Alternative and a sevene site or certification of the sevene sevene seve                                                                                                    |                                                                                                    | Autor of Capies<br>3<br>3<br>4<br>4<br>4<br>4<br>4<br>4<br>4<br>4<br>4<br>4<br>4<br>4<br>4<br>4<br>4<br>4<br>4                                                                                                    | Estimated Total         | SO A El<br>RECONTON<br>RECONTON<br>RECONTO | D<br>y Now                |
| Alternative and a several the certification of the several several development of the several several development of the                                                                                                    | In the Parce is The ULE                                                                                                    | Autor of Capits<br>3<br>autor of Capits<br>3<br>autor of Capits<br>3<br>autor of Capits<br>3<br>autor of Capits<br>4<br>autor of Capits<br>4<br>autoro | Estimated Total         | SO AEI<br>R LOCATION<br>R LOCATION<br>R LOCATION<br>R LOCATION<br>R MARKANA<br>R LOCATION<br>R LOCATION                                                                      | D<br>y Now                |

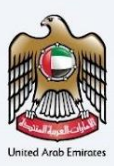

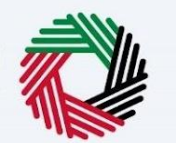

الـهـيئـة الاتحـاديـة لـلـضــرائـب FEDERAL TAX AUTHORITY

# دفع رسوم التقديم

بمجرد أن ينتقل المستخدم إلى الخطوة التالية بعد المراجعة، سيقوم النظام بإعادة توجيه المستخدم لدفع مبلغ الإرسال الأولي. بمجرد نجاح الدفع، سيتم تسجيل الطلب في بوابة لجنة الموطن الضريي وتعيينه إلى مسؤول الضرائب في الهيئة الاتحادية للضرائب.

### تقديم الطلب و مراجعته

بمجرد أن يقدم المستخدم الطلب بعد رسوم التقديم، سيتم تعيينه إلى مسؤول الهيئة الاتحادية للضرائب لمراجعة واتخاذ الإجراءات اللازمة لطلب الشهادة وسيتمكن المستخدم من الحصول على التحديثات في الوقت الفعلي عبر رسائل البريد الإلكتروني ويمكنه تتبعها من شاشة جميع الطلبات. تمثل كل حالة–

| الوصف                                                      | حالة الطلب          | # |
|------------------------------------------------------------|---------------------|---|
| عندما يقوم مقدم الطلب بحفظ الطلب                           | مسودة               | 1 |
| عند تقديم الطلب                                            | قيد الدراسة         | 2 |
| عندما يتم إعادة الطلب للتعديل من قبل موظف الهيئة الإتحادية | تم إعادة الطلب      | 3 |
| للضرائب                                                    |                     |   |
| عندما يتم رفض الطلب من قبل موظف الهيئة الإتحادية           | تم رفض الطلب        | 4 |
| للضرائب                                                    |                     |   |
| عندما يتم تحويل الطلب لإجراء الدفع الخاص برسوم إصدار       | إعادة الطلب – إجراء | 5 |
| الشهادة                                                    | الدفع               |   |
| عندما تكون الشهادة جاهزة للطباعة                           | للطباعة             | 6 |
| عندما تكون الشهادة جاهزة للتسليم                           | للتسليم             | 7 |
| عندما يتم اغلاق الطلب.                                     | منجزة               | 8 |

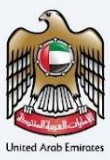

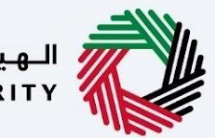

الـهـيئـة الاتحـاديـة لـلـضــرائـب FEDERAL TAX AUTHORITY

## مراجعة مسودة شهادة الموطن الضريبي

بمجرد أن يتلقى المستخدم التأكيد من مسؤول الضرائب في الهيئة الاتحادية للضرائب ويتلقى الإشعار لاستكمال طلب متابعة الدفعة النهائية (تغييرات الحالة إلى في انتظار الدفع) بعد مراجعة الشهادة وتأكيد معلومات التسليم وعدد النسخ. عند النقر على الدفع الآن، ستتم إعادة توجيه المستخدم إلى بوابة الدفع لدفع الرسوم اعتمادًا على عدد النسخ ورسوم الشهادة ورسوم الخدمات وما إلى ذلك.

| المالات التاني 👘 مالات التاني                                                                                                    |
|----------------------------------------------------------------------------------------------------|
|                                                                                                    |
| TRC-12734-2023 - مادهی مارسمهٔ نمادی ا                                                                                                    |
| ا مراجعة نهائية - TRC-32734-2023 - مراجعة نهائية -                                                                                                    |
| معاينة الشفادة (<br>معاينة الشفادة (<br>TRC-32734-2023                                                                                                    |
| قم بتأكيد معلومات التسليم الخاصة بك                                                                                                    |
| فل تريد شفادة مدايمية (200 برنيمام إمارتي للنسخة))<br>(250 بيفادم إمارتي نسبتها)                                                                                                    |
| متحقات لدري                                                                                                    |
|                                                                                                    |
| العلمي تعدر المرابع والاستام من العرابة المرابية<br>العام مزينين ومانا التشريعات المنظرية المرابية المرابية الم<br>المرابية المرابية المرابية المرابية المرابية المرابية المرابية المرابية المرابية المرابية المرابية المرابية الم<br>المرابية المرابية المرابية المرابية المرابية المرابية المرابية المرابية المرابية المرابية المرابية المرابية الم<br>المرابية المرابية المرابي<br>المرابية المرابيا المرابية المرابية المرابية المرابية المرابية المرابية                  |
| الدفعة التهائية<br>تعدي هذه تدفعة رسوم الشهادة هذا يس بأي ذل من الدول تعباغ الإدماني للفائن البادي، دفعه الن الدماني مناغ الرسوم<br>سرختك المانيا على عدد النسخ التي أم إحداقها                                                                                                    |
| السابق معاينة الدلييق الدفع قان                                                                                                    |
| يوابط سريعة (وابط أخران موقعنا<br>الهوذية العندانية للغبراتي يوابان السليلية لعقاي مسليان<br>بعد المسلية عنها العلي العليمان السليلية لعقاي مسليان<br>بعد المسلية العليمان العليمان العليمان العليمان العليمان العليمان العليمان العليمان العليمان العليمان العليمان<br>المسلية العليمان العليمان العليم<br>العليمان العليمان العليم العليمان العليمان العليمان العليم العليمان العليمان العليمان العليم العليمان العليمان<br>العليمان العليمان العليمان العليمان العليمان العليمان العليمان العليمان العليمان العليم العليمان العليمان العليم<br>العليمان العليم العليمان العليمان العليمان العليم العليمان العليمان العليم العليمان العليم العليمان العليم العليم<br>العليمان العليم العليمان العليمان العليمان العليم العليمان العليمان العليم العليمان العليمان العليم العليم العلي<br>العليمان العليم العليمان العليمان العليمان العليم العليمان العليمان العليم العليم العليمان العليم العليم العليم<br>العليمان العليم العليمان العليمان العليم العليم العليم العليم العليم العليم العليم العليم العليم العليم العليم<br>العليمان العليم العليمان العليم العليم العليم العليم العليم العليم العليم العليم العليم العليم العليم العليم ال<br>العليمان العليم العليم العليم العليم العليم العليم العليم العليم العليم العليم العليم العليم العليم العليم العلي<br>العليمان العليم العليم العليم العليم العليم العليم العليم العليم العليم العليم العليم العليم العليم العليم العليم العليم العليم العليم العليم العليم |
| الله المراجع بينه المراجع بينه المراجع المراجع ا<br>المراجع المراجع المراجع المراجع المراجع المراجع المراجع المراجع المراجع المراجع المراجع المراجع المراجع المراجع                                                                                                    |

يمتلك المستخدمون خيار عرض مسودة الشهادة الصادرة لتأكيد التفاصيل ويمكنهم التواصل مع فريق الهيئة الاتحادية للضرائب إذا لزم الأمر إجراء أي تعديلات.

لا يمكن استخدام المسودة الصادرة كشهادة رسمية لأي غرض من الأغراض. سيتم تقديم الشهادة الفعلية بعد الدفعة النهائية و التواقيع المطلوبة.

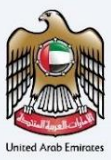

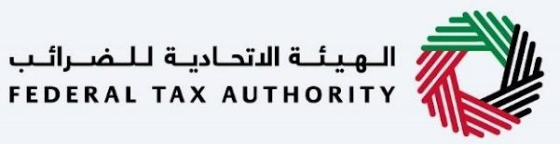

| الهيئة الاتحادية للضرائم ederal Tax authority |                                                                                                    |                                                                                                    |
|-----------------------------------------------|----------------------------------------------------------------------------------------------------|----------------------------------------------------------------------------------------------------|
|                                               |                                                                                                    | Rouge And Deven                                                                                                    |
|                                               | la la la la la la la la la la la la la l                                                                                                    |                                                                                                    |
| الاعتباري                                     | شهادة الموطن الضريبي للشخص                                                                                                    |                                                                                                    |
| رقم الشوادة : TRC-32601-2023                  | 12/1                                                                                                    | للبيذ التقديم: 0/2023                                                                                                    |
| (LLC 32001 2223 . 1056)                       |                                                                                                    |                                                                                                    |
|                                               | ایدیال سوفت انتر ناشیونال ش م ح                                                                                                    | إسم الجهة :                                                                                                    |
|                                               | المنطقة الحرة بمطار دبي                                                                                                    | جهة إصدار الر <mark>خصة :</mark><br>التجارية                                                                                                    |
|                                               | 3329                                                                                                    | رقم الرخصة التجارية :                                                                                                    |
|                                               | A REAL PROPERTY.                                                                                                    |                                                                                                    |
| 01/04/2024 02-38 AM                           | ة من 2022-01-01 إلى 2022-12-31<br>من ذرة مامة بعد الملة الاترابية الخيارة. م. الإمان الميان المتحدة                                                                                                    | نم اصدار الشهادة عن الفتر<br>مرد الشوادة موتورة الكترونيا                                                                                                    |
| 01/04/2024 07:38 AM بناريخ                    | ة من 01–01–2022 إلى 2021-12–202<br>يون ختم وتوقيع من الهيئة الإتحادية للضرائب في الإمارات العربية المتحدة                                                                                                    | نم اصدار الشهادة عن الفتر<br>عذه الشهادة معتمدة إلكترونياً با                                                                                                    |
| 01/04/2024 07:38 AM بتاريخ                    | ة من 01–01–2022 إلى 31–2022 إلى 2022-12<br>يون ختم ونوقيع من الهيئة الإتدانية للغرائب في الإمارات العربية المتحدة<br>استخدام رمز الإستجابة السريع                                                                                                    | لم اصدار الشهادة عن الفتر<br>عنه الشهادة معتمدة إلكترونياً ب<br>برجى التحقق من الشهادة ب                                                                                        |
| بتاريخ 01/04/2024 07:38 AM<br>ريبة المتحدة    | ة من 2011-01-2022 إلى 2021-11-2021<br>يون ختم ونوقيع من الهيئة الإتدانية للغرائب في الإمارات العربية المتحدة<br>استخدام رمز الإستجابة السريع<br>سيؤدي إلى الخاذ إجراءات قانونية وعقوبات ومُقا لقوانين دولة الإمارات الم                                                                                                    | لم اصدار الشهادة عن الفتر<br>عنه الشهادة معتمدة إلكترونياً ب<br>برجى التحقق من الشهادة ب<br>لتلاعب بهنه الشهادة أو تزويرها                                                      |
| بتاريخ<br>بيليغ<br>بليف المتحدة               | ة من 01-01-2022 إلى 2021-212<br>نون ختم وتوقيع من الهيئة الإتحادية للغرائب في الإمارات المريبة المتحدة<br>استخدام رمز الإستجابة السريع<br>سيؤدي إلى اتذاذ إجراءات قانونية وعقوبات وفّقا لقوانين دولة الإمارات الم<br>سي مادرة رسميا من الهيئة الاتحادية للضرائب لاستخدامها                                                                                               | نم اصدار الشهادة عن الفتر<br>هذه الشهادة معتمدة إلكترونياً ب<br>برجى التحقق من الشهادة ب<br>لتلاعب بهذه الشهادة أو تزويرها<br>هذه مسودة شهادة وليس                              |
| يتاريخ<br>بيرية المتحدة                       | ة من 10–01–2022 إلى 2021-11–2022<br>بون ختم ونوقيع من الهيئة الإتحادية للغرائب في الإمارات العربية المتحدة<br>استخدام رمز الإستجابة السريع<br>سيؤدي إلى الذاذ إجراءات قانونية وعقوبات وفقا لقوانين دولة الإمارات الم<br>سيؤدي إلى الذاذ إجراءات قانونية وعقوبات وفقا لقوانين دولة الإمارات الم<br>سيؤدي إلى الذاذ إجراءات قانونية وعقوبات وفقا لقوانين دولة الإمارات الم | نم اصدار الشهادة عن الفتر<br>هذه الشهادة معتمدة إلكترونياً ب<br>يرجى التحقق من الشهادة ب<br>لتلاعب بهذه الشهادة أو تزويرها<br>هذه مسودة شهادة وليس                              |
| بتاريخ<br>بيني (1/04/2024 07:38 AM            | ة من 2011-01-2022 إلى 2021-11-2021<br>بون ختم ونوقيع من الهيئة الإتدانية للغرائب في الإمارات العربية المتحدة<br>استخدام رمز الإستجابة السريع<br>سيؤدي إلى اتذار إجراءات قانونية وعقوبات وفقا لقوانين دولة الإمارات الم<br>سيؤدي إلى اتذار إجراءات قانونية وعقوبات وفقا لقوانين دولة الإمارات الم<br>سي صادرة رسميا من الهيئة الاتحادية للغرائب لاستخدامها                | لم اصدار الشهادة عن الفتر<br>عنه الشهادة معتمدة إلكترونياً ب<br>يرجى التحقق من الشهادة ب<br>يتلاعب بهنه الشهادة أو تزويرها<br>هذه مسودة شهادة وليس                              |
| يتاريخ<br>بيني (1/04/2024 07:38 AM            | ة من 2011-2022 إلى 2021-2021<br>بون ختم ونوقيع من الهيئة الإتحادية للغرائب في الإمارات العربية المتحدة<br>استخدام رمز الإستجابة السريع<br>سيؤدي إلى اتذاذ إجراءات فانونية وعفوبات وفّقا لقوانين دولة الإمارات اله<br><mark>سيؤدي إلى اتذاذ إجراءات فانونية وعفوبات وفّقا لقوانين دولة الإمارات اله</mark>                                                                | نم اصدار الشهادة عن الفتر<br>منه الشهادة ممتمدة إلكترونياً ب<br>يرجى التحقق من الشهادة ب<br>يرجى مسودة شهادة و تزويرها<br>هذه مسودة شهادة وليس                                  |
| بناريخ<br>بيني المتحدة                        | ة من 2011-2022 إلى 2021-21 لعن 2022-11 مون تم وتوقيع من الهيئة الإنجادية للضرائب في الإمارات المريية المتحدة<br>استخدام رمز الإستجابة السريع<br>سيؤدي إلى اتذاذ إجراءات فانونية وعنوبات وفقا لقوانين دولة الإمارات اله<br><b>سيؤدي إلى اتذاذ إجراءات فانونية وعنوبات و</b> فقا لقوانين دولة الإمارات اله<br><b>مت صادرة رسميا من الهيئة الاتحادية للضرائب لاستخدامها</b> | نم اصدار الشهادة عن الفتر<br>هذه الشهادة ممتمدة إلكترونياً ب<br>يرجى التحقق من الشهادة ب<br>يرجى التحقق من الشهادة ب<br>تتلاعب بهذه الشهادة أو تزويرها                          |
| تباريخ<br>يبي المتحدة                         | ة من 2011-202 إلى 2021-11-2021<br>بون ختم ونوقيع من الهيئة الإتحادية للضرائب في الإمارات العربية المتحدة<br>استخدام رمز الإستجابة السريع<br>سيؤدي إلى اتذاذ إجراءات فانونية وعقوبات وقفًا لقوانين دولة الإمارات اله<br>سيؤدي إلى اتذاذ إجراءات فانونية وعقوبات وقفًا لقوانين دولة الإمارات اله<br>مت صادرة رسميا من الهيئة الاتحادية للضرائب لاستخدامها                  | نم اصدار الشهادة عن الفتر<br>عنه الشهادة معتمدة إلكترونياً ب<br>يرجى التحقق من الشهادة ب<br>يرجى التحقق من الشهادة ب<br>تتلاعب بهنه الشهادة أو تزويرها<br>هذه مسودة شهادة وليس  |
| يتاريخ<br>يبية المتحدة                        | ة من 2011-202 إلى 2021-11-2021<br>بون ختم ونوقيع من الهيئة الإتحادية للضرائب في الإمارات العربية المتحدة<br>استخدام رمز الإستجابة السريع<br>سيؤدي إلى اتذاذ إجراءات فانونية وعقوبات وقفًا لقوانين دولة الإمارات اله<br>مت صادرة رسميا من الهيئة الاتحادية للضرائب لاستخدامها                                                                                             | نم اصدار الشهادة عن الفتر<br>عنه الشهادة معتمدة إلكترونياً ب<br>يرجى التحقق من الشهادة ب<br>يرجى التحقق من الشهادة ب<br>تتلاعب بهنه الشهادة أو تزويرها<br>هذه مسودة شهادة وليس  |
| تلريخ<br>بيليغ<br>المتحدة                     | ة من 2011-201 إلى 2021-11-2021<br>بون ختم ونوقيع من الهيئة الإتحادية للغرائب في الإمارات العربية المتحدة<br>استخدام رمز الإستجابة السريع<br>سيؤدي إلى اتذار إجراءات فانونية وعفونات وقفا لقوانين دولة الإمارات اله<br>مت <b>صادرة رسميا من الهيئة الاتحادية للغرائب لاستخدامها</b>                                                                                       | لم اصدار الشهادة عن الفتر<br>عنه الشهادة معتمدة إلكترونياً ب<br>يرجى التحقق من الشهادة ب<br>بيرجى التحقق من الشهادة ب<br>لتلاعب بهنه الشهادة أو تزويرها<br>هذه مسودة شهادة وليس |

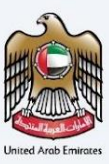

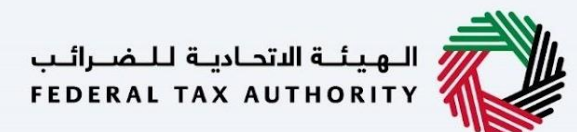

# طلب نسخ إضافية و نموذج خاص

بعد أن يقوم موظف الضرائب بمعالجة طلب الشهادة الخاص بك، يمكنك بسهولة طلب نسخ إضافية أو نموذج خاص موقع (حصريا لشهادات المعاهدة الضريبية)

> يمكن الوصول إلى هذا الخيار لطلبات الشهادات حيث تم تحديد نسخ مطبوعة. في هذه الصفحة، يمكنك عرض قائمة بالطلبات الإضافية المقدمة للحصول على نسخ إضافية ونماذج خاصة موقعة.

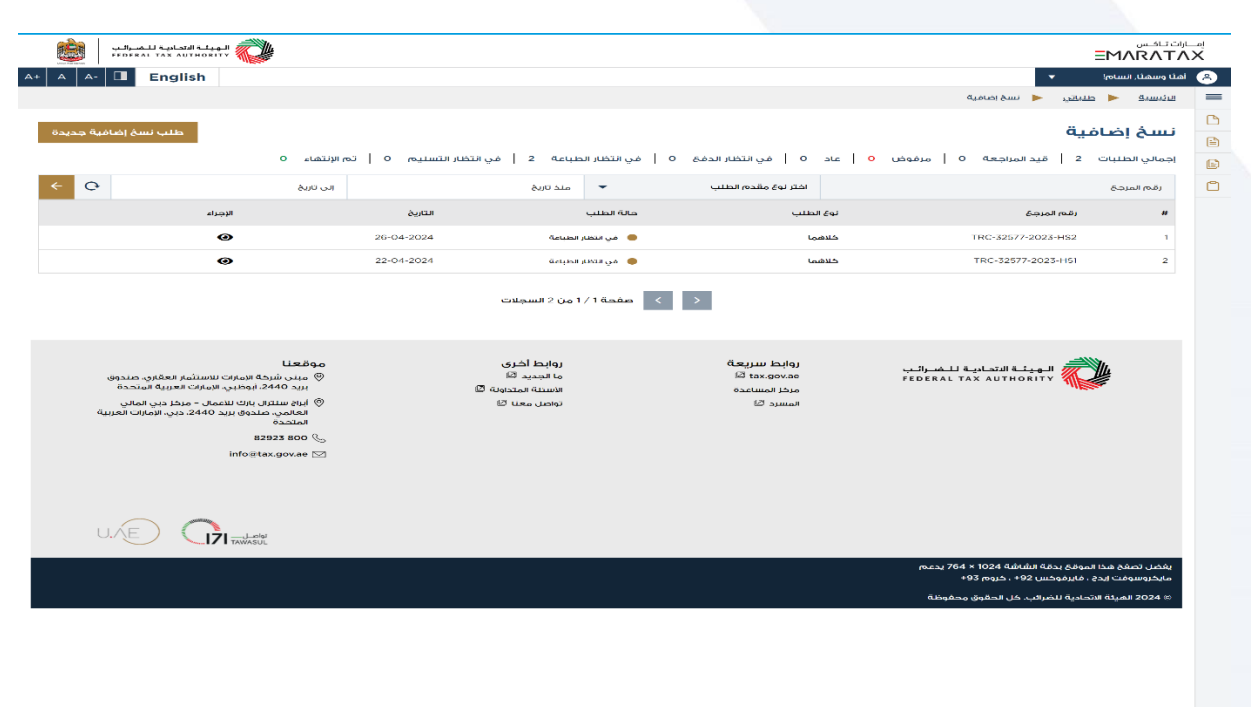

سيطلب من المستخدمين الاختيار من بين الخيارات التالية:

- •نسخ ورقية
- •نموذج خاص (حصري لشهادات المعاهدة الضريبية)
  - كلاهما (حصريا لشهادات المعاهدة الضريبية)

يرجى ملاحظة أن كل نسخة مطبوعة تتحمل رسوما قدرها 250 درهما إماراتيا، بينما لا توجد رسوم على النموذج الخاص الموقع.

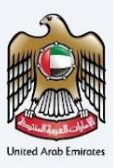

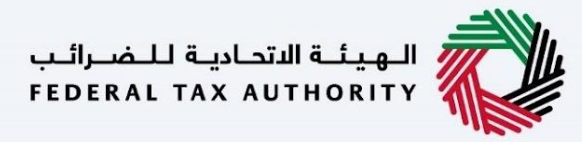

|                                                                                                    | English                                                                                                    |                                                                       | المليان<br>TRC-32577-2023 - نسخ اختلفية - TRC-32577-2023 - من السخ اختلفية - ت                                             |
|----------------------------------------------------------------------------------------------------|----------------------------------------------------------------------------------------------------|-----------------------------------------------------------------------|----------------------------------------------------------------------------------------------------|
|                                                                                                    |                                                                                                    |                                                                       | TDC-32577-2023 - ä tá tá tá                                                                                                |
|                                                                                                    |                                                                                                    |                                                                       |                                                                                                    |
|                                                                                                    |                                                                                                    |                                                                       | الرجاء تحديد الخيار المفضل                                                                                                 |
|                                                                                                    |                                                                                                    |                                                                       | 🔾 نسخ ورقیة 🕥 شکل خاص 🌒 خلاهما                                                                                             |
|                                                                                                    |                                                                                                    |                                                                       |                                                                                                    |
|                                                                                                    |                                                                                                    |                                                                       | عدد النسخ المطلوبة                                                                                                    |
|                                                                                                    |                                                                                                    |                                                                       |                                                                                                    |
|                                                                                                    |                                                                                                    |                                                                       |                                                                                                    |
| الله بالالمان المراجع المراجع المراحي المراجع المراجع المراجع المراجع المراجع المراجع المراجع المرا                                                                                                    |                                                                                                    | كيك ترغب في استرجاع النموذع الحاص بعد توقيعه؟<br>استلام ذاتي 💿 الساعي | يرجى تحديد ما ذا سيبم بقديم المودغ الخاص بالدولة المستقدمة خنسحة اصلية مومعة ام نسحة الخترونية<br>نسخة ممسوحة ضوليا        |
|                                                                                                    |                                                                                                    |                                                                       |                                                                                                    |
| ال من المراكم المراكم المرا                                                                                                    |                                                                                                    |                                                                       | هل ترغب في الحصول على الشهادة في علوان مختلف؟                                                                              |
| ام ال الحياي   ام الحياي   ام الحياي   الم الحياي   الم الحياي </td <td></td> <td></td> <td>العدم _ حلا</td>                                                                                                    |                                                                                                    |                                                                       | العدم _ حلا                                                                                                    |
| <ul> <li>استادهای المراس المراس المرا</li></ul>                                                                                                    |                                                                                                    |                                                                       |                                                                                                    |
|                                                                                                    |                                                                                                    | عنوان البريد الإلكتروني للمستلم                                       | رقم الاتصال بالمستلم                                                                                                    |
| الالفادة         المحافية           المحافية         المحافية           المحافية         المحافية                                                                                                    |                                                                                                    | المنطقة                                                               | الإمارة                                                                                                    |
| استادین         ستادین           استادین         ستادین           استادین         ستاد           استادین         ستاد           استادین         ستاد           استادین         ستاد           استادین         ستاد           استادین         ستاد           استادین         ستاد           استادین         ستاد           استادین         ستاد           استادین         ستاد           استادین         ستادین           استادین         ستادین           استادین         ستادین           استادین         ستادین           استادین         ستادین           استادین         ستادین           استادین         ستادین           استادین         ستادین           استادین         ستادین           استادین         ستادین           استادین         ستادین           استادین         ستادین           استادین         استادین           استادین         استادین           استادین         استادین           استادین         استادین           استادین         استاد           استادین         استادین <t< td=""><td></td><td></td><td>اختر الإمارة</td></t<>                                                                                                    |                                                                                                    |                                                                       | اختر الإمارة                                                                                                    |
| يند البنيان البنيان المراكب المراكب                                                                                                    |                                                                                                    | اسم المینی                                                            | اسم الشارع                                                                                                    |
| ارد م نود / نفاد       ارد م نود / نفاد         ما هذه / نفاد       ما هذه / نفاد         ما هذا / نفاد       ما هذه / نفاد         ما هذا / نفاد       ما هذا / نفاد         ما هذا / نفاد       ما هذا / نفاد         ما هذا / نفاد       ما هذا / نفاد         ما هذا / نفاد       ما هذا / نفاد         ما هذا / نفاد       ما هذا / نفاد         المعال الحري / نفاد       ما هذا / نفاد         المعال الحري / نفاد       ما هذا / نفاد                                                                                                    |                                                                                                    | معلم                                                                  | رقم المبنى                                                                                                    |
| المحتاة         المحتاة           المحتاة         المحتاة           المحتاة                                                                                                    |                                                                                                    |                                                                       | رقم الفيد / الشقة                                                                                                    |
| المحكمة         الرسوم         255 درشم،           المحكمة         الرسوم         255 درشم،           المحكمة         الرسوم         255 درشم،           المحكمة         الرسوم         255 درشم،           المحكمة         الرسوم         255 درشم،           المحكمة         الرسوم         255 درشم،           المحكمة         الرسوم         255 درشم،           المحكمة         المحمدة         الرسوم           المحمدة         المحمدة         الرسوم           المحمدة         الرسوم         255 درشم،           المحمدة         الرسوم         255 درشم،           المحمدة         الرسوم         255 درشم،           المحمدة         الرسوم         255 درشم،           المحمدة         الرسوم         255 درشم،           المحمدة         الرسوم         255 درشم،           المحمدة         الرسامة         الرسامة           المحمدة         الرسامة         الرسامة           المحمدة         الرسامة         الرسامة           المحمدة         الرسامة         الرسامة           المحمدة         الرسامة         الرسوم           المحمدة         الرسامة         الرسوم           المحمدة         الرسامة                                                                                                    |                                                                                                    |                                                                       |                                                                                                    |
| عند المراجعة المراجعة الم                                                                                                    |                                                                                                    |                                                                       |                                                                                                    |
| الترتي من محكمة<br>لتدلي هذه توبيوم فقاة الاذرت للسغ لمغذوفة بأمينكم يقدم عذب عند للسغ امواد طباعتما<br>الساب<br>الساب<br>الساب<br>الماب<br>المماب<br>المالماب<br>ا                                                                                       |                                                                                                    |                                                                       | ملاحظات افرى                                                                                                    |
| ميل مكني<br>لتدلي هذه ترسوم هذا إذ اغترت للسر تمس قدم على عدد للسر الرد بتابتك<br>السر<br>السرم<br>السرم<br>السرم<br>ال |                                                                                                    |                                                                       |                                                                                                    |
| مالحظة       الرسوم       255 درشم         السابة       الرسوم       255 درشم         السابة       المراحظة       الرسوم         السابة       الرسوم       المراحظة         السابة       المراحظة       المراحظة         السابة       المراحظة       المراحظة         السابة       المراحظة       المراحظة         السابة       المراحظة       المراحظة         السابة       المراحظة       المراحظة         السابة       المراحظة       المراحظة         المراحظة       المراحظة       المراحظة         المراحظة       المراحظة       المراحظة         المراحظة       المراحظة       المراحظة         المراحظة       المراحظة       المراحظة         المراحظة       المراحظة       المراحظة         المراحظة       المراحظة       المراحظة         المراحظة       المراحظة       المراحظة         المراحظة       المراحظة       المراحظة         المراحظة       المراحظة       المراحظة         المراحظة       المراحظة       المراحظة         المراحظة       المراحظة       المراحظة         المراحظة       المراحظة       المراحظة         المراحظة       المراحظة                                                                                                    |                                                                                                    |                                                                       |                                                                                                    |
| אלבולם       אלבולם       250 ב(אסת)         שושום       אלבולם       250 ב(אסת)         שושום       אלבולם       אלבולם         שושום       אלבולם       אלבולם         שושום       אלבולם       אלבולם         שושום       אלבולם       אלבולם         שושום       אלבולם       אלבולם         שושום       אלבולם       אלבולם         שושום       אלבולם       אלבולם         אלבולם       אלבולם       אלבולם         שושום       אלבולם       אלבולם         שושום       אלבולם       אלבולם         שושום       אלבולם       אלבולם         שושום       אלבולם       אלבולם         שושום       אלבולם       אלבולם         שושום       אלבולם       אלבולם         שושום       אלבולם       אלבולם         שושום       אלבולם       אלבולם         שושום       אלבולם       אלבולם         שושום       אלבולם       אלבולם         שושום       אלבולם       אלבולם         שושום       אלבולם       אלבולם         שושום       אלבולם       אלבולם         שושום       אלבולם       אלבולם <tr< td=""><td></td><td></td><td></td></tr<>                                                                                                    |                                                                                                    |                                                                       |                                                                                                    |
| الرسوام         الرسوام         الروام         الروام <t< td=""><td>- 0.0.250</td><td></td><td>ملاحظة</td></t<>                                                                                                    | - 0.0.250                                                                                                    |                                                                       | ملاحظة                                                                                                    |
| لليباس<br>اليباس<br>اليباس<br>اليباس<br>المالي<br>المالي<br>الم<br>المالي<br>المالي<br>المالي<br>المالم<br>المالم<br>المالم<br>المالم                                                                                                    | الاع درهم                                                                                                    | الرسوم                                                                | تنظيق هذه الرسوم فقط إذا اخترت النسخ المطبوعة والمبنغ يعتمد على عدد النسخ المراد طباعتها.                                  |
| السابق<br>السابق<br>المراكب<br>المراكب<br>المراكم<br>المرالممراكم<br>المراكب<br>المراكب<br>المراكب<br>المراكم                                                                                                    |                                                                                                    |                                                                       |                                                                                                    |
| نومین شرک الرمان للسرایی       موقعی بولیه المراب للستیم المقاری منده         ۵ مزد المساعدة المقاری الستيم المقاری منده       ۵ مزد المساعدة المقاری الستيم المقاری منده         ۵ مزد المساعدة المقاري الستيم المقاری الستيم المقاری الستيم المقاری الستيم المقاری الستيم المقاری الستيم المقاری الستيم المقاری الستيم المقاری المراب المراب المر الم المو المر المما المر المي المال                                                                                                    |                                                                                                    |                                                                       |                                                                                                    |
| البستان التحديث المعرية التحديث موقعا المعنية التحديث موقعا المعنية التحديث موقعا المعنية المعنية المينية المائية المائية المانية المائية ال                                                                                                    | تقديم الطلب                                                                                                    |                                                                       | السابق                                                                                                    |
| المعندي منه المعندي منه (معند) (معند) (م<br>ندى (معند) (معند) (معند) (معند) (معند) (معند) (معند) (معند) (معند) (معند) (معند) (معند) (معند) (معند) (معند) (معند) (معند) (م<br>ندى (معند) (معند) (معن                                                                                                    | تقديم الطلب                                                                                                    |                                                                       | السابق                                                                                                    |
| ن انمسرد گا<br>انمسرد کی<br>انمسرد کی<br>انماز میل کنان<br>انمسرد کی<br>انماز میل کنان<br>انماز میل کنان<br>میل کنان<br>میل کنان<br>میل                                                                                                    | تقديم الطلب                                                                                                    | روابط آخری                                                            | السابق<br>السابق المرابعة الفراليون والطريعة المحالي                                                                       |
| لا الموقع بدقة الشائلة 1244 محمد الموقع بدقة الشائلة 1244 محمد الموقع بدقة الشائلة 1244 محمد الموقع بدقة الشائلة 1244 محمد الموقع بدقة الشائلة 1244 محمد الموقع بدقة الشائلة 1244 محمد الموقع بدقة الشائلة 1244 محمد الموقع بدقة الشائلة 1244 محمد الموقع بدقة الموقع بدقة الموقع وحفوظه                                                                                                    | تقديم الطلب<br>موقعنا<br>© مينى شرخة الإمارات للاستثمار العقاري. صندوق<br>بريد 1446، أوونيب الإمارات الديرية المتحدة                                                                                                    | روابط آشری<br>ما تجدید ©<br>الاستنه المندانیه ©                       | السابق<br>الهيئة الاتحادية للضرائب<br>Tax.gov.ae FEDERAL TAX AUTHORITY<br>مرذز امساعده                                     |
| ل تمقح هذا الموقع بدقة الشائلة 2014 - 764 بدعم<br>السفت الدير ، فارتفوجين 192 ، خروم 2014 - 764 بدعم<br>193 الميئة الاتحادية المراقب ذل الحقوق وحقوطة                                                                                                    | تقديم الطند<br>موقعنا<br>في شرك شركة الإمارات للاستمار العقاري، صندون<br>بين 140ه المقلي، الإمارات العربية المتحدة<br>إلا المار سنترال براك تلاعمال - مركز دين الإمارات العربية<br>العامي صندوق بريد 240ه، دين الإمارات العربية                                                                                                    | روابط آخری<br>ما تحدید ۵<br>الاسننه آمیدیونه ۵<br>تواصل معنا ۵        | النسابق<br>المعنية التحادية للضرائب<br>(وابط سريعة عند معنات)<br>توفز المساعدة<br>وموز المساعد<br>المسرد [2]<br>المسرد [2] |
| ل تصفح هذا الموقع يدقة الشائلية 2014 × 764 يدعم<br>وسوفت إيدر ، فنايرفوفيان 192 ، خرام 193<br>202 الهيئة الاتحادية التخرائي، خل الحقوق وحقوظة                                                                                                    | تقديم الطلد<br>ع <b>وقعنا</b><br>(م بندن شرخة الومارت للاستثمار العقاري، صندوق<br>(م براير سنتران بران للاممالي الاستثمار العقاري، صندوق<br>(م براير الاستثرار بران للاممالي - مراح دين الومارات العربية)<br>(م براير الاستثرار بران للاممالي - مراح دين الومارات العربية)<br>(م 19 مندوق)<br>(م 19 مندوق)<br>(م 19 | روابط آخری<br>ما تودید ©<br>الاستنه المندونه ©<br>تواصل معنا ©        | السابق<br>الهيئة الاتحادية للضرائب<br>الهيئة الاتحادية للضرائب<br>منذ المساعد<br>مونز المساعد<br>المسرد ا                  |
| ل تصفح هذا الموقع بدمَة الشائلية 2014 × 764 بدعم<br>وسيمات إيرج ، فايزفوفس 192 خوام 193<br>1931 الاتحادية للمرائب، خل الحقوق وحقوظة                                                                                                    | تقديم الطني<br>موقعنا<br>(م) بين شرقه الإماران للاستقمار العقامي، صندون<br>(م) بيان فلام الإماران العربيان<br>(م) بياز الم ليان للأعمال - مركز دين الإمارات العربية<br>(م) بياز المارين الأعمال - مركز دين الإمارات العربية<br>(م) عامي صندون بريد 4040، دين الإمارات العربية<br>(م) عامي صندون بريد 4040، دين الإمارات العربية<br>(م) عامي صندون الإمارات العربية (م) ماريز<br>(م) عامل ماريز (م) ماريز (م) ماريز (a) ماريز (a) ماري (a) ماريز (a) ماريز (a) ماري (a) ماري (a) ماريز (a                                                                                                    | روابط آخری<br>ما الحدد ©<br>الاستنه المندولة ©<br>تواصل معنا ©        | السابق<br>المهيئة التحادية للضرائب<br>هميز المساعدة<br>مميز المساعدة<br>المسرد ©                                           |
| ل تصفح هذا الموقاع بدمة الشاشة 2014 × 764 يدعم<br>روسوفت إيدج ، فايرفوكس 192 + ، كروم 193<br>2021 الهيئة الاتحادية للضرائب، كل الحقوق محقوظة                                                                                                    | تقدیم الطلا.<br>موقعنا<br>(مین شرفه الاماک الاستثمار العقاق، صندوق<br>بید 1400، ایوفنی الاماک تعییه آمنده<br>(ماین مرف الاماک الاستثمار العقاق، صندوق<br>(ماین مرف الاماک الاماک الامی الاماک<br>(ماینده)<br>(ماینده)<br>(ماینده)<br>(مایز الاماک الاماک الاماک الامی الاماک الامی الاماک الامی الاماک الامی الاماک الامی الاماک الامی الاماک الامی ال                                                                                                    | روابط آخری<br>ما تجدید ©<br>الاستنه المندونه ©<br>تواصل معنا ©        | السابق<br>وابط سريعة<br>(وابط سريعة<br>الميانة التحايية للضرائب<br>دوز آمساعد<br>موز آمساعد<br>آمسرد                       |
| إوسوفت إيدخ ، فايرفعكس 192 - حريم 1939<br>201 الفيئة الاتحادية للضرائب. كل الحقوق محقوظة                                                                                                    | تقديم الخلك<br>هي مع<br>ايد 1446 امؤنس الاستمام العقابي مندون<br>ايد 1446 امؤنس الاميات الدينية امتحدة<br>ايد 1446 امؤنس الاميات الدينية امتحدة<br>ايد 1446 موني الاميات الدينية المالي<br>المالية المالي<br>هي 2003 2003<br>Info sitax.gov.ae                                                                                                    | روابط آخری<br>ما الحدد ۞<br>الاستله المادونه ۞<br>توصل معنا ۞         | السابق<br>وابط سريعة<br>الهيئة التحادية للضرائب<br>منذا المسرد ه<br>المسرد ه                                               |
|                                                                                                    | تقديم الطني<br>موقعا<br>هي بن شركة الرمازي الاستقرار العقاري مندون<br>اليد 1400 الوطني الإمازات العربية العقاري مندون<br>اليد 1400 مريز 1400 مريز<br>أول الإستار الرياز العامل، مريز دين المالي<br>هي 2000 2000<br>infoitat.govae الا                                                                                                    | روابط آخری<br>ما انجدید ©<br>الاستنه ایمندونه ©<br>تواصل معنا ©       | السابق<br>معن دو المعرفي به التحادية للمصراليب<br>مرذ المساعد<br>المسرد (٢<br>المسرد (٢<br>المسرد (٢)                      |

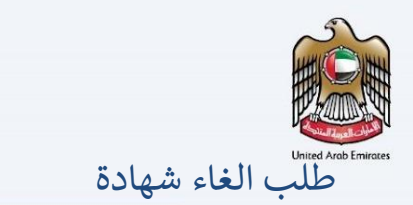

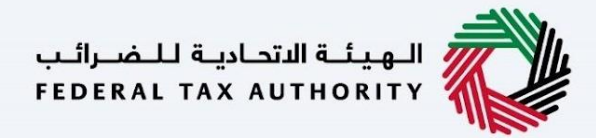

إذا كان طلب الشهادة الخاص بك في انتظار الدفع أو تم إرجاعه من قبل موظف الضرائب، فلديك خيار إلغائه.

| مىرانىپ 🖌 📸                                  | 👼 الهيناة الاندانية لل                                                                                              |                                                                                   |                                                                                                    |                                                   |                                                    |                                                         | تاكنس              |
|----------------------------------------------|----------------------------------------------------------------------------------------------------|-----------------------------------------------------------------------------------|----------------------------------------------------------------------------------------------------|---------------------------------------------------|----------------------------------------------------|---------------------------------------------------------|--------------------|
|                                              |                                                                                                    |                                                                                   |                                                                                                    |                                                   |                                                    | ΞMA                                                     | RAT                |
|                                              | English                                                                                                    |                                                                                   |                                                                                                    |                                                   |                                                    | متلياتي                                                 | رئىسىيە            |
|                                              | 0 aku 1                                                                                                    | 0 ا تصالاتهاء 10                                                                  | The second second second second second second second second second second second second second second second se | فوض 9 عاد 9 فر الطاريدوم 9                        | مند المراجع و                                      | تي<br>مسعد 23325 ا                                      | علبا               |
|                                              | يعم الإنتماء                                                                                                    |                                                                                   | متر نوغ مقدم الدلتي 🗢 المتر نوغ الشمناد                                                                         | البحث حسب رقم التسجيل الضريبي ا                   |                                                    | من طريق رقام الخلاب                                     | البحدة             |
| 0                                            |                                                                                                    | الدي تاريخ                                                                        | منذ تاريخ                                                                                                    | ليحث حسب اسمر الكيان                              |                                                    | حسب انتجر المستقيد                                      | البحث              |
| الوجراء                                      | ريخ التفحيص                                                                                                    | ە بىلەرمىيە                                                                       | فنارحها                                                                                                    | اسم الوستغيد/الجمنة                               | لوغ وقدم الطلب                                     | رقح الحلب                                               | "                  |
| ± 0                                          | 16 10 202                                                                                                    | 🕳 تەر الإنتماء 🔹                                                                  | الببيلطة العربية السعودية                                                                                       | ة - الشخص الاعتباري Tree Ad Internationa          | شفادة الرهافذات الضريبي                            | TRC 32559 2023                                          | 31                 |
| ± 0                                          | 12-10-202                                                                                                    | 3 сыкалун нөз 🖷                                                                   | جمهورية المناد                                                                                                  | ه - الشخص الطبيعي                                 | شمادة الوعامدات الضريبي                            | TRC-32572-2023                                          | 32                 |
| ± 0                                          | 12-10-202                                                                                                    | 3 contractants 👄                                                                  | جمهورية الفنند                                                                                                  | ه - الشخص الاعتباري NAVIO SHIPPING L.L.C          | شهادة المحافدات الضريبي                            | TRC-32591-2023                                          | 33                 |
| ± 0                                          | 12-10-202                                                                                                    | 3 con Hérraria                                                                    | جنفهورية صربيا                                                                                                  | CDM - FZCO الشخص الاستياري - «                    | شهادة المحاهدات الضريبي                            | TRC-32588-2023                                          | 34                 |
| a * 0                                        | 12-10-202                                                                                                    | دەم بىرىدەت 3 🕒                                                                   | بتمهورية البرتانال                                                                                              | ه - الشخص الطبياني                                | شهادة المحاهدات الضريبي                            | TRC-32577-2023                                          | 30                 |
| * @                                          | 12-10-202                                                                                                    | נאן וענגטיב 3                                                                     | الاتحاد السويسري                                                                                                | ه - الشخص الطبياني                                | شهادة المبناهدات الضريبي                           | TRC-32571-2023                                          | 30                 |
| à 4 0                                        | 12-10-202                                                                                                    | ניא וענגמו 🗢 🧶                                                                    | أوهرانها                                                                                                    | ه - الشخص الطبيوني                                | شهادة المحاهدات الضريبي                            | TRC-32555-2023                                          | 37                 |
| * @                                          | 11-10-202                                                                                                    | 🔵 تەر الإلىتغناء 3                                                                | المملخة المتحدة لبريطانيا العظمن وايرلندا الشمالية                                                              | ة - الشخص الطبيحي                                 | شهادة المعاهدات الضريبي                            | TRC-32545-2023                                          | 38                 |
| * •                                          | 11-10-202                                                                                                    | 🔹 تم البلتمناء 3                                                                  | ممغورية إيطاليا                                                                                                 | ٥ - الشخص الطبيرون                                | شهادة المعاهدات الضريبي                            | TRC-32543-2023                                          | 39                 |
|                                              |                                                                                                    |                                                                                   | حة 4 / 2333 من 23325 السحلات                                                                                    | an <                                              |                                                    |                                                         |                    |
| رقام کاری<br>متعدد<br>المالی<br>راده المرویة | وطرات لدستگوار العقاری<br>طیری، الإمارات السریط الم<br>یک تلامیان – بردار دین ا<br>یک ترید 2440 - دین الزما<br>Infe | موقعتا<br>و بلی شیخه<br>ید 2440 نو<br>ایس میدید<br>ماهید<br>اهتعده<br>@tax.gov.ac | روانط اشتری<br>ا <sup>ردا</sup> که می این<br>ایندایی این این<br>ایندایی مینا ⊠                                  | لوابط مدرومی<br>۲۶ میروسیم<br>۵.ددانیو ۲۵<br>۲۰۰۰ | رائیں البترائیں المحمد رائیں<br>FEDERAL TAX AUTHOR | 44-H 🧼                                                  |                    |
| U.Æ                                          |                                                                                                    | Loisi<br>AEUL                                                                     |                                                                                                    |                                                   | بەنىس 764 ≈ 1024 مىلىس<br>+93 + غروم ج             | ومت ایدو میڈ الموقق بدقاہ الد<br>ومت ایدو ، ماہر موجس غ | يفضل تد<br>بايخروس |

ومع ذلك، يرجى العلم أنه لن يتم استرداد الرسوم الأولية البالغة 50 درهما إماراتيا عند الإلغاء.

|        |           | اديبه للستحسراف                |                                                  | 14                                                                                                    |                       |                                        |                              |                                                          |                                   | a (0) 21 7 10       |
|--------|-----------|--------------------------------|--------------------------------------------------|----------------------------------------------------------------------------------------------------|-----------------------|----------------------------------------|------------------------------|----------------------------------------------------------|-----------------------------------|---------------------|
|        | ↓         | Eng                            | lish                                             | *                                                                                                    |                       |                                        |                              |                                                          | - I - I.                          | of the second state |
|        |           | _                              |                                                  |                                                                                                    |                       |                                        |                              |                                                          |                                   | 5                   |
|        |           |                                |                                                  |                                                                                                    |                       |                                        |                              |                                                          |                                   |                     |
|        |           |                                |                                                  |                                                                                                    |                       |                                        |                              |                                                          | اتي                               | طلب                 |
|        |           | 0                              | 2001   0                                         | <ul> <li>٥</li> <li>١</li> <li>٥</li> <li>٥</li></ul> | 0   من انتظار انتسلیم | ١٢   من انتظار الطباعة                 | عاد ٥   من انتظار الدمج د    | د المناجعة 0   مرفوض 0                                   | الحلليات 1114   هي                | اجمالي              |
|        |           | 663                            | 🝝 🛛 من التطار ال                                 | 62                                                                                                    | 🛥 الغلة لحم الشماد    | اهتر لوغ سانده الطلبب                  | المسبب رقامة الكسجيك الضريون | اليحت                                                    | ت عنت طبيقة، رقامه الطلبي         | اليحد               |
|        | 0         |                                |                                                  | البري تاريخ                                                                                                    |                       | ملك تاريخ                              | للمر الكهات                  | البحث حسب ال                                             | ت حسب اسم المستقيد                | 1400                |
|        |           | 11.55.00                       | فليط الضديم                                      | حالبة الحللب                                                                                                    |                       | الحولية                                | اسم المساليرد/الجشير         | لوالا ستحص الحللب                                        | رقادم الحللي                      |                     |
| 1007   | -         | -                              | 12-10-2023                                       | 👄 🛛 من التخالر الحمي                                                                                                    |                       | معمونة محر الحريثة                     | ىخىارى                       | شهلدة المحافدات الحربينية - الشحص الة                    | TRC-42601-2024                    |                     |
| tinit  | _         | æ                              | 12-10-2023                                       | 🜰 من 1003 من                                                                                                    |                       | autor Suppliers                        |                              | شطيلان الجعلامدات الصريبية - الشيحين الد                 | TRC-32593-2023                    | 2                   |
|        |           |                                | POT - HE RESOLUTION A                            |                                                                                                    |                       | Lill but in up the b                   |                              |                                                          | E EMELTE ASSAULTE EN SALESSAR     |                     |
| -      | _         | (0)                            | 11.10.2023                                       |                                                                                                    |                       | Shell Guoven S                         |                              | STUSSED STUDIES IN A STUDIES AND A STUDIES               | TRC 32540 2023                    | 4                   |
| 1007   | -         | 60                             | 11-10-2023                                       | Seal and use                                                                                                    | Automit tailate       | turbanal Galaces                       |                              | all unaverally of the second of the second of the second | TRG-32541-2023                    |                     |
| 500    | _         | -                              | 11-11-12-21-12-2                                 |                                                                                                    | Contrast Contrast     | to the state of the state of the state |                              |                                                          |                                   |                     |
|        | -         | -                              | 12 10 10 10 10                                   |                                                                                                    |                       |                                        |                              |                                                          |                                   |                     |
|        | _         | ~                              |                                                  | -                                                                                                    |                       | group (growing                         | 0.840                        |                                                          |                                   |                     |
| tint . |           |                                | 11-10-2023                                       | 👄 العن التنظار العائدي                                                                                                    |                       | تحشيرته انتقالنا                       |                              | شفنادة المناهدات التعريبية - السنينة الد                 | 1 HC-32534-2023                   | 0                   |
| 1      |           | 8                              | TI-RE-PERM                                       | 2011/1011/00 O                                                                                                    |                       |                                        |                              | erenink - Composit Charling it materia                   | THE PASSAS PRODUCES               |                     |
| ŵ      |           | æ                              | 11-109-2012/28                                   | 🌰 🛛 مې متطلق مې مې                                                                                                    |                       |                                        |                              | متعامله تراقبه الجمعا المارك المعروبين المتعددة          | TRC-33536-2023                    | 10                  |
|        |           |                                |                                                  |                                                                                                    |                       | -                                      |                              |                                                          |                                   |                     |
|        |           |                                |                                                  |                                                                                                    |                       |                                        | -6                           |                                                          |                                   |                     |
|        |           |                                |                                                  |                                                                                                    |                       | ت مناکد؟                               | هان انت                      |                                                          |                                   |                     |
|        |           |                                |                                                  | موقعتا                                                                                                    | ملح البقاء            | م الأولية، لن يتم الماعما :            | يرجب العنج آن رسوم التشديا   |                                                          |                                   |                     |
|        | دەق<br>بە | , المطارق، صلب<br>مدرسة المنصد | كا» الومارات للاستثناء:<br>2- الوطعي، الإجارات ا | ا میلی شر<br>برید 140                                                                                                    |                       | لحطيليها.                              |                              | FEDERAL TAX AUTH                                         |                                   |                     |
|        | a         | ما جين المالي                  | is - disetti dini di                             | ann ang 🐵                                                                                                    |                       | نعدص الغناء                            | 24                           |                                                          |                                   |                     |
|        |           | n anyangn ngap                 |                                                  | Danas di                                                                                                    |                       |                                        |                              |                                                          |                                   |                     |
|        |           |                                | Infection                                        | 123 800 V.,                                                                                                    |                       |                                        |                              |                                                          |                                   |                     |
|        |           |                                |                                                  |                                                                                                    |                       |                                        |                              |                                                          |                                   |                     |
|        |           |                                |                                                  |                                                                                                    |                       |                                        |                              |                                                          |                                   |                     |
|        |           |                                |                                                  |                                                                                                    |                       |                                        |                              |                                                          |                                   |                     |
|        |           |                                |                                                  |                                                                                                    |                       |                                        |                              |                                                          |                                   |                     |
|        | _         |                                |                                                  |                                                                                                    |                       |                                        |                              | mense 2008 × 10224 & dr                                  | International Competition Science | 1000                |
|        |           |                                |                                                  |                                                                                                    |                       |                                        |                              |                                                          |                                   | مايخده              |
|        |           |                                |                                                  |                                                                                                    |                       |                                        |                              | ىن مىمقىنو، مىمقىنىغاة                                   | 2 الطبيقة اللاستامية للمعياقتين   | 024 (*)             |
|        |           |                                |                                                  |                                                                                                    |                       |                                        |                              |                                                          |                                   |                     |
|        |           |                                |                                                  |                                                                                                    |                       |                                        |                              |                                                          |                                   |                     |
|        |           |                                |                                                  |                                                                                                    |                       |                                        |                              |                                                          |                                   |                     |
|        |           |                                |                                                  |                                                                                                    |                       |                                        |                              |                                                          |                                   |                     |
|        |           |                                |                                                  |                                                                                                    |                       |                                        |                              |                                                          |                                   |                     |
|        |           |                                |                                                  |                                                                                                    |                       |                                        |                              |                                                          |                                   |                     |
|        |           |                                |                                                  |                                                                                                    |                       |                                        |                              |                                                          |                                   |                     |
|        |           |                                |                                                  |                                                                                                    |                       |                                        |                              |                                                          |                                   |                     |
|        |           |                                |                                                  |                                                                                                    |                       |                                        |                              |                                                          |                                   |                     |
|        |           |                                |                                                  |                                                                                                    |                       |                                        |                              |                                                          |                                   |                     |
|        |           |                                |                                                  |                                                                                                    |                       |                                        |                              |                                                          |                                   |                     |
|        |           |                                |                                                  |                                                                                                    |                       |                                        |                              |                                                          |                                   |                     |
|        |           |                                |                                                  |                                                                                                    |                       |                                        |                              |                                                          |                                   |                     |
|        |           |                                |                                                  |                                                                                                    |                       |                                        |                              |                                                          |                                   |                     |
|        |           |                                |                                                  |                                                                                                    |                       |                                        |                              |                                                          |                                   |                     |
|        |           |                                |                                                  |                                                                                                    |                       |                                        |                              |                                                          |                                   |                     |
|        |           |                                |                                                  |                                                                                                    |                       |                                        |                              |                                                          |                                   |                     |

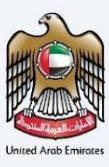

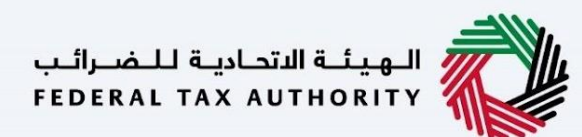

# التحقق من شهادة الموطن الضربي الصادرة

يمكن التحقق من صحة الشهادة الصادرة عن طريق مسح رمز الاستجابة السريعة الموجود في أسفل الشهادة. عند مسح رمز الاستجابة السريعة ضوئيًا، ستتم إعادة توجيه المستخدم إلى الصفحة المقصودة لإدخال الرقم المرجعي للطلب وتاريخ بدء السنة المالية للتحقق من صحة الشهادة.

الخطوة الأولى – مسح رمز الاستجابة السريعة

يرجى التحقق من الشهادة باستخدام رمز الإستجابة السريع

التلاعب بهذه الشهادة أو تزويرها سيؤدي إلى اتخاذ إجراءات قانونية وعقوبات وفُقا لقوانين دولة الإمارات العربية المتحدة

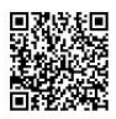

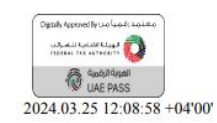

الخطوة 2 – إدخال المعلومات المطلوبة للاستمرار في عملية التحقق

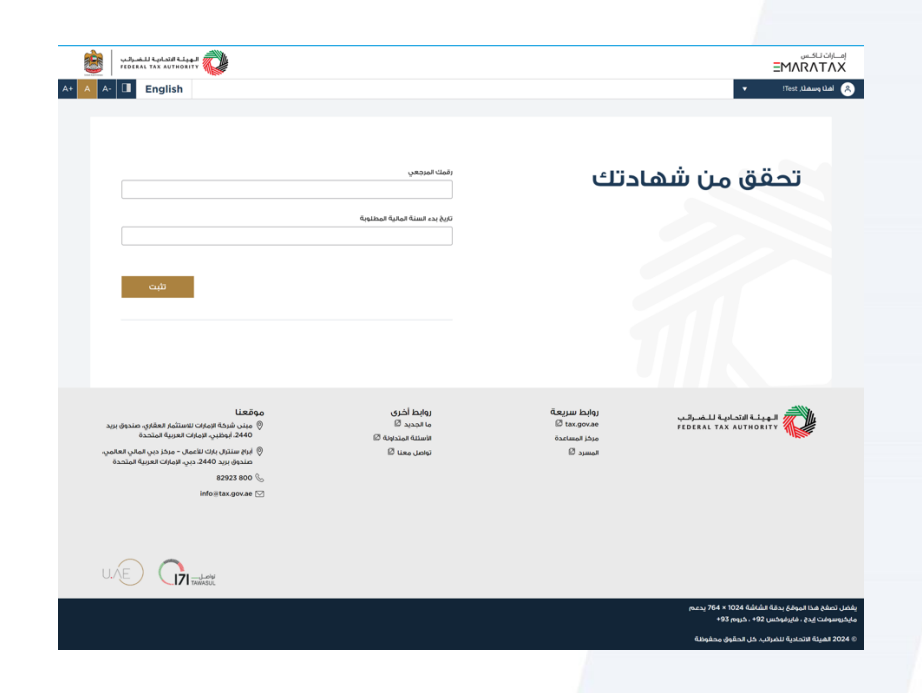

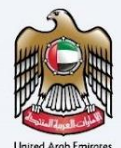

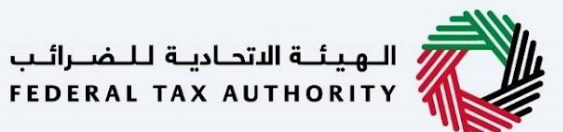

#### الخطوة 3 – صفحة تأكيد التحقق

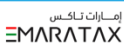

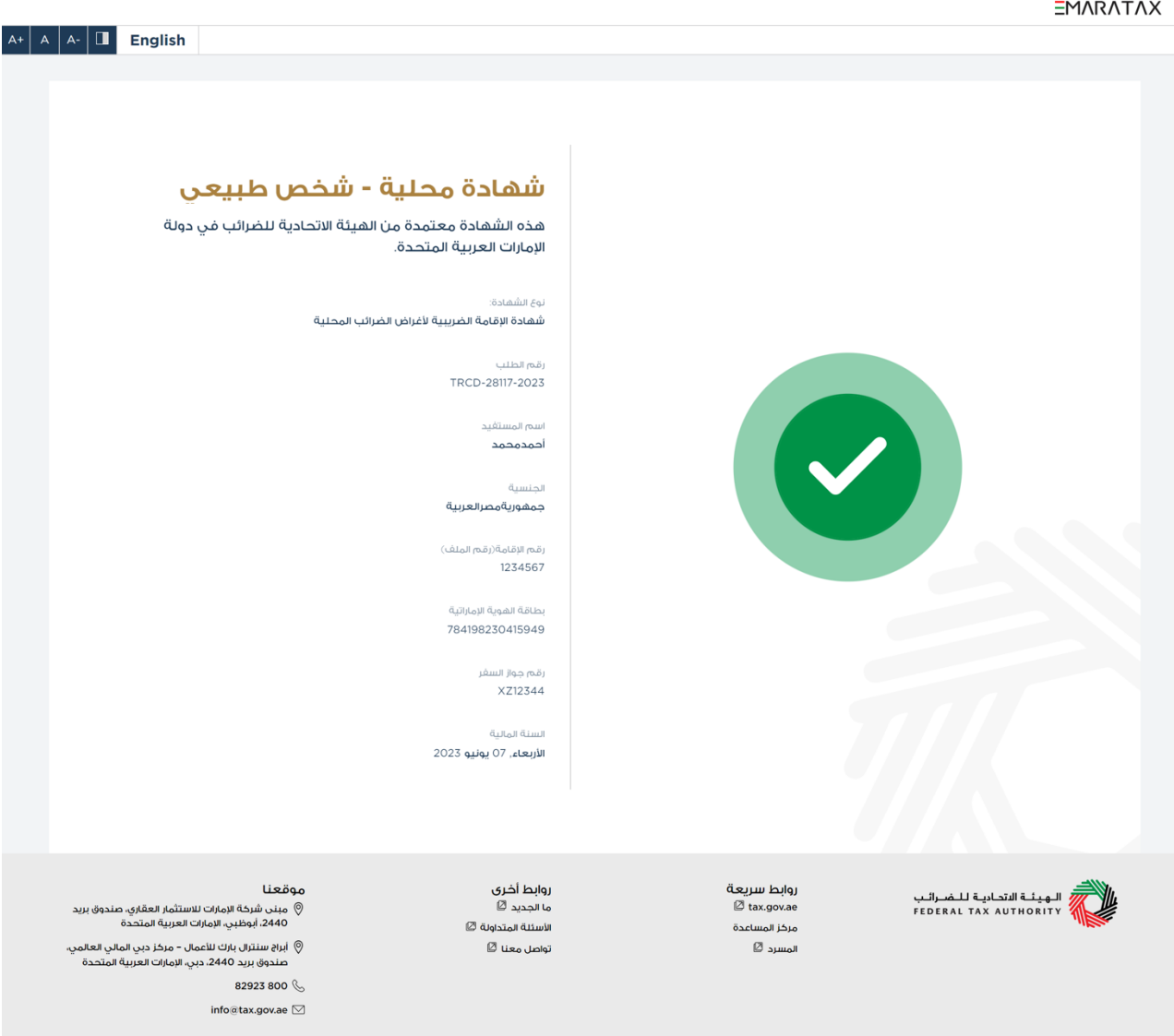

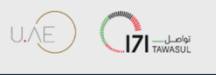

يفضل تصفح هذا الموقح بدقة الشاشة 1024 × 764 يدعم مايكروسوفت إيدع ، فايرفوكس 929 ، خروم 93+ © 2024 الهنئة الاتحادية للضرائب كل الحقوق محفوظة